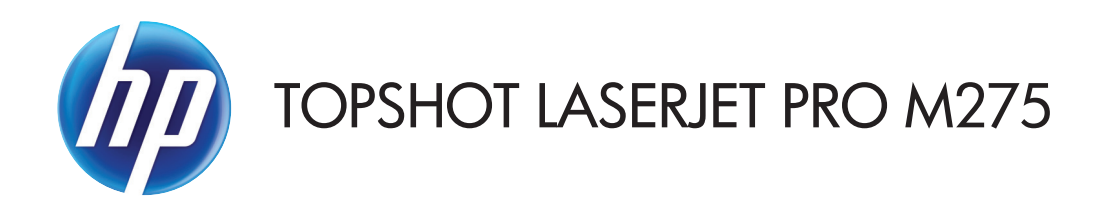

## Brugervejledning

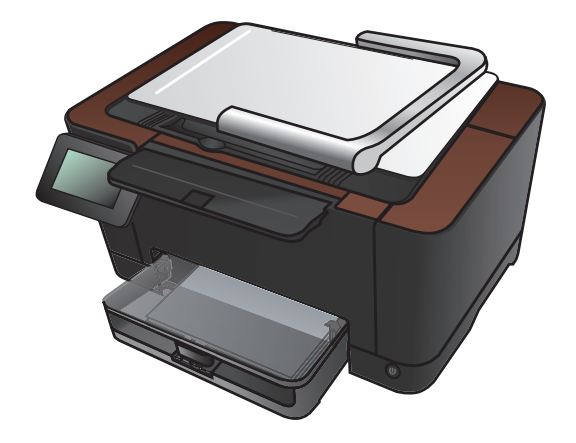

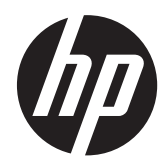

# HP TopShot LaserJet Pro M275

Brugervejledning

#### **Copyright og licens**

© 2011 Copyright Hewlett-Packard Development Company, L.P.

Reproduktion, tilpasning eller oversættelse er, uden forudgående skriftlig tilladelse, forbudt, for så vidt det ikke er udtrykkeligt tilladt i henhold til loven om ophavsret.

Oplysningerne i dette dokument kan ændres uden forudgående varsel.

De eneste garantier for HP-produkter og serviceydelser er at finde i de udtrykkelige garantierklæringer, der følger med produkterne og tjenesteydelserne. Intet heri skal opfattes som en ekstra garanti. HP er ikke ansvarlig for tekniske eller redaktionelle fejl eller mangler heri.

Edition 1, 11/2011

Varenummer: CF040-90988

#### Varemærker

Adobe<sup>®</sup>, Acrobat<sup>®</sup> og PostScript<sup>®</sup> er varemærker tilhørende Adobe Systems Incorporated.

Microsoft®, Windows®, Windows® XP og Windows Vista® er varemærker registreret i USA tilhørende Microsoft Corporation.

#### Vigtig sikkerhedsmeddelelse

Advarsel: Dette produkt omfatter en kameraarm, som bruges til at fotografere dokumenter. Kameraarmen er ikke beregnet til brug som håndtag eller bæreenhed. Brug de håndtag, der er placeret nederst på højre og venstre side af produktet, til at bære det.

# Indholdsfortegnelse

| 1 | Ofte anvendte emner                                                          | 1  |
|---|------------------------------------------------------------------------------|----|
|   | Hurtig søgning                                                               | 2  |
|   | Daglige job (Windows)                                                        | 3  |
|   | Daglige job (Mac OS X)                                                       | 4  |
|   | Administrer og vedligehold                                                   | 5  |
|   | Problemløsningsoplysninger                                                   | 6  |
| 2 | Produktpræsentation                                                          |    |
|   | Produktet set forfra                                                         | 8  |
|   | Produktet set bagfra                                                         | 9  |
|   | Placering af serienummer og modelnummer                                      | 10 |
|   | Kontrolpanelet                                                               | 11 |
|   | Startskærmbillede for kontrolpanelet                                         | 12 |
|   | Udskrivning af produktrapporter                                              | 14 |
| 3 | Papirbakke                                                                   | 15 |
|   | Understøttede papirformater                                                  | 16 |
|   | Understøttede papirtyper                                                     | 17 |
|   | Fyld papirbakken                                                             |    |
|   | Bakkekapacitet og papirretning                                               | 20 |
| 4 | Udskriv                                                                      | 21 |
|   | Understøttede printerdrivere (Windows)                                       | 23 |
|   | Ændring af indstillinger for udskriftsjob (Windows)                          | 24 |
|   | Prioritet for ændring af indstillinger for udskriftsjob                      | 24 |
|   | Sådan ændres indstillingerne for alle udskriftsjob, indtil programmet lukkes | 24 |
|   | Sådan ændres standardindstillingerne for alle udskriftsjob                   | 25 |
|   | Sådan ændres produktets konfigurationsindstillinger                          | 25 |
|   | Ændring af indstillinger for udskriftsjob (Mac OS X)                         |    |
|   | Prioritet for ændring af indstillinger for udskriftsjob                      | 26 |
|   | Sådan ændres indstillingerne for alle udskriftsjob, indtil programmet lukkes | 26 |
|   |                                                                              |    |

| Sådan ændres standardindstillingerne for alle udskriftsjob           | 26 |  |
|----------------------------------------------------------------------|----|--|
| Sådan ændres produktets konfigurationsindstillinger                  | 26 |  |
| Brug af en udskrivningsgenvej (Windows)                              | 28 |  |
| Oprettelse af en udskrivningsgenvej (Windows)                        | 29 |  |
| Brug af en forudindstilling til udskrivning (Mac OS X)               | 31 |  |
| Oprettelse af en forudindstilling til udskrivning (Mac OS X)         | 32 |  |
| Manuel udskrivning på begge sider (dupleks) (Windows)                | 33 |  |
| Manuel udskrivning på begge sider (dupleks) (Mac OS X)               | 35 |  |
| Udskrivning af flere sider pr. ark (Windows)                         | 36 |  |
| Udskrivning af flere sider pr. ark (Mac OS X)                        | 38 |  |
| Valg af sideretning (Windows)                                        | 39 |  |
| Valg af sideretning (Mac OS X)                                       | 40 |  |
| Valg af papirtype (Windows)                                          | 41 |  |
| Valg af papirtype (Mac OS X)                                         | 43 |  |
| Udskrivning af første eller sidste side på andet papir (Windows)     | 44 |  |
| Udskrivning af en forside (Mac OS X)                                 | 45 |  |
| Skalering af et dokument, så det passer til papirformatet (Windows)  | 46 |  |
| Skalering af et dokument, så det passer til papirformatet (Mac OS X) | 47 |  |
| Oprettelse af en brochure (Windows)                                  | 48 |  |
| Oprettelse af en brochure (Mac OS X)                                 | 50 |  |
| Ændring af farveindstillinger (Windows)                              | 51 |  |
| Ændring af farveindstillinger (Mac OS X)                             |    |  |
| Brug af indstillingen HP EasyColor                                   | 53 |  |
| Ændring af farvetema for et udskriftsjob (Windows)                   | 54 |  |
| Manuelle farveindstillinger                                          | 55 |  |
| Afstemning af farver                                                 | 56 |  |
| Yderligere udskrivningsopgaver                                       | 57 |  |
| Annullering af et udskriftsjob (Windows)                             | 57 |  |
| Annullering af et udskriftsjob (Mac)                                 | 57 |  |
| Valg af papirformat (Windows)                                        | 58 |  |
| Valg af papirformat (Mac OS X)                                       | 58 |  |
| Valg af et brugerdefineret papirformat (Windows)                     | 58 |  |
| Valg af et brugerdefineret papirformat (Mac OS X)                    | 58 |  |
| Udskrivning af farvet tekst som sort (Windows)                       | 59 |  |
| Udskrivning af vandmærker (Windows)                                  | 59 |  |
| Udskrivning af vandmærker (Mac OS X)                                 | 59 |  |
| Oprettelse af udskrifter i arkiveringskvalitet                       | 60 |  |
| Brug af HP ePrint                                                    | 61 |  |
| Brug af AirPrint                                                     | 62 |  |

| 5 | Kopier 6                                                                                                    | 53        |
|---|----------------------------------------------------------------------------------------------------|-----------|
|   | Oprettelse af en enkelt kopi                                                                                                    | 54        |
|   | Oprettelse af flere kopier                                                                                                    | 56        |
|   | Kopiering af en flersidet original $\epsilon$                                                                                                    | 59        |
|   | Sortering af et kopijob                                                                                                    | 73        |
|   | Kopiering på begge sider (dupleksudskrivning)7                                                                                                    | 78        |
|   | Formindskelse eller forstørrelse af en kopi 8                                                                                                    | 32        |
|   | Lave sort-hvide kopier eller farvekopier 8                                                                                                    | 35        |
|   | Kopier legitimationskort 8                                                                                                    | 37        |
|   | Optimering af kopikvaliteten                                                                                                    | 90        |
|   | Justering af lysstyrke eller mørke på kopier 9                                                                                                    | 73        |
|   | Justering af kopibilledet                                                                                                    | 76        |
|   | Kopiering i udkastmodus                                                                                                    | 00        |
|   | Indstilling af papirformat eller -type for kopiering på specialpapir                                                                                                    | )4        |
|   | Angivelse af nye standardkopiindstillinger                                                                                                    | )8        |
|   | Gendannelse af standardkopiindstillinger                                                                                                    | 10        |
|   |                                                                                                    |           |
| 6 | Scanning                                                                                                    | 3         |
|   | Scanning ved hjælp af HP-scanningssoftware (Windows)                                                                                                    | 14        |
|   | Scanning ved hjælp af HP-scanningssoftware (Mac OS X)                                                                                                    | 15        |
|   | Scanning vha. andre programmer                                                                                                    | 16        |
|   | Scanning med et TWAIN-kompatibelt program                                                                                                    | 16        |
|   | Scanning fra et WIA-kompatibelt program                                                                                                    | 16        |
|   | Scanne ved hjælp af et optisk tegngenkendelsesprogram (OCR)                                                                                                    | 16        |
|   | Opsætning af funktionerne scan til netværksmappe og scan til e-mail                                                                                                    | 17        |
|   | Scanne til en netværksmappe                                                                                                    | 18        |
|   | Scan til e-mail                                                                                                    | 19        |
|   |                                                                                                    |           |
| 7 | Administration og vedligeholdelse                                                                                                    | 21        |
|   | Brug af HP Reconfiguration Utility til at ændre produktforbindelsen                                                                                                    | 22        |
|   | Brug af HP Web Services-programmer                                                                                                    | 23        |
|   | Konfiguration af IP-netværksindstillinger                                                                                                    | 24        |
|   | Printer deler ansvarsfraskrivelse                                                                                                    | 24        |
|   | Få vist eller foretag ændringer til netværksindstillinger                                                                                                    | 24        |
|   | Manuel konfiguration af TCP/IP-parametrene fra kontrolpanelet                                                                                                    | 24        |
|   | Omdøbning af produktet på netværket                                                                                                    | 25        |
|   | Linkhastiahed og dupleksindstillinger                                                                                                    | 25        |
|   | HP Device Toolbox                                                                                                    | 27        |
|   | HP Utility til Mac OS X                                                                                                    | 29        |
|   | Åbn HP Utility                                                                                                    | - ′<br>29 |
|   | , which is a construction of the construction of the construction | - ′       |

|     | HP Utility-funktioner                                                                       | 129 |
|-----|---------------------------------------------------------------------------------------------|-----|
|     | Produktsikkerhedsfunktioner                                                                 | 130 |
|     | Låsning af produktet                                                                        | 130 |
|     | Angivelse eller ændring af adgangskoden for produktet                                       | 130 |
|     | Økonomiindstillinger                                                                        | 131 |
|     | Udskrivning med EconoMode                                                                   | 131 |
|     | Indstilling af dvaleforsinkelsen                                                            | 131 |
|     | Indstil udsættelse af Automatisk slukning af strøm                                          | 131 |
|     | Udskrivning, når en printerpatron eller billedtromle når slutningen af den anslåede levetid | 133 |
|     | Udskift printerpatronerne                                                                   | 135 |
|     | Udskift billedtromlen                                                                       | 140 |
|     | Opdatering af firmwaren                                                                     | 147 |
|     | Opdater firmwaren manuelt                                                                   | 147 |
|     | Indstil produktet til automatisk at opdatere firmwaren                                      | 147 |
| Pro | blemløsning                                                                                 | 149 |
|     | Tiekliste for problemløsning                                                                | 150 |
|     | Trin 1: Kontroller, at produktet er korrekt konfigureret                                    | 150 |
|     | Trin 2: Kontroller den kabelbaserede eller trådløse forbindelse                             | 150 |
|     | Trin 3: Kontroller, om der er en feilmeddelelse i kontrolpanelet                            | 151 |
|     | Trin 4 <sup>.</sup> Kontroller papiret                                                      | 151 |
|     | Trin 5: Kontroller softwaren                                                                | 151 |
|     | Trin 6: Kontroller udskrivningsfunktionaliteten                                             |     |
|     | Trin 7: Kontroller kopieringsfunktiongliteten                                               | 151 |
|     | Trin 8: Kontroller forbrugsvarerne                                                          |     |
|     | Trin 9: Prøv at sende et udskriftsjob fra en computer.                                      | 152 |
|     | Gendannelse af fabriksstandarderne                                                          | 153 |
|     | Kontrolpanelets Hiælp-system                                                                | 154 |
|     | Papiret fremføres forkert eller sidder fast                                                 | 155 |
|     | Produktet tager ikke papir                                                                  | 155 |
|     | Produktet tager flere ark papir                                                             | 155 |
|     | Forebya papirstop                                                                           |     |
|     | Afhiælpning af papirstop                                                                    | 156 |
|     | Muliae placeringer of papirstop                                                             |     |
|     | Afhiælpning af papirstop i papirbakken                                                      |     |
|     | Afhiælpning af papirstop i udskriftsbakken                                                  | 159 |
|     | Udbedring af papirstop ved baadækslet                                                       | 160 |
|     | Forbedring af udskriftskvaliteten                                                           | 162 |
|     | Kontrol af papirtypeindstilling (Windows)                                                   |     |
|     | Kontrol af papirtypeindstilling (Mac QS X)                                                  | 162 |
|     | Brua papir, der opfylder HP's specifikationer                                               | 163 |
|     |                                                                                             |     |

8

| Udskriv en renseside                                                                       | 163   |
|--------------------------------------------------------------------------------------------|-------|
| Kalibrer produktet for at justere farverne                                                 | . 164 |
| Kontroller den anslåede resterende levetid for printerpatronerne og billedtromlen          | . 164 |
| Fortolk siden for udskriftskvalitet                                                        | . 164 |
| Kontrol af, om printerpatronen og billedtromlen er beskadiget                              | . 165 |
| Rettelse af fejl, der gentages på siden                                                    | . 166 |
| Forbedring af kopikvaliteten                                                               | . 167 |
| Rengøring af kameraobjektivdækslet                                                         | . 167 |
| Rengøring af optagelsesplatformen                                                          | . 167 |
| Løsning af problemer med beskårne kopier                                                   | . 167 |
| Løsning af problemer med glans på kopier                                                   | . 168 |
| Løsning af problemer med scan til e-mail                                                   | . 170 |
| Løsning af problemer med scanning til netværksmappe                                        | . 171 |
| Produktet udskriver langsomt                                                               | . 172 |
| Løsning af generelle USB-problemer                                                         | . 173 |
| Løsning af problemer med kablet netværk                                                    | . 174 |
| Dårlig fysisk forbindelse                                                                  | . 174 |
| Computeren bruger den forkerte IP-adresse for produktet                                    | . 174 |
| Computeren kan ikke kommunikere med produktet                                              | . 175 |
| Produktet bruger forkerte indstillinger for link og dupleks for netværket                  | . 175 |
| Nye softwareprogrammer kan forårsage kompatibilitetsproblemer                              | . 175 |
| Computeren eller arbejdsstationen kan være konfigureret forkert                            | . 175 |
| Produktet er deaktiveret, eller andre netværksindstillinger er forkerte                    | . 175 |
| Løsning af problemer med trådløst netværk                                                  | . 176 |
| Tjekliste for trådløs forbindelse                                                          | . 176 |
| Produktet udskriver ikke, efter den trådløse konfiguration er afsluttet                    | . 176 |
| Produktet udskriver ikke, og der er installeret en firewall fra en tredjepart på           |       |
| computeren                                                                                 | . 177 |
| Den trådløse forbindelse virker ikke, efter den trådløse router eller det trådløse produkt |       |
| er blevet flyttet                                                                          | . 177 |
| Kan ikke torbinde tlere computere til det trådløse produkt                                 | . 177 |
| Det trådløse produkt mister kommunikation, når det er forbundet til et VPN                 | . 177 |
| Netværket vises ikke på listen over trådløse netværk                                       | . 177 |
| Det trådløse netværk fungerer ikke                                                         | . 178 |
| Udfør en diagnosticeringstest af et trådløst netværk                                       | . 178 |
| Reducer interferens i et trådløst netværk                                                  | . 179 |
| Afhjælpning af produktsoftwareproblemer med Windows                                        | . 180 |
| En printerdriver til produktet er ikke synlig i mappen Printer                             | . 180 |
| Der vises en fejlmeddelelse under softwareinstallationen                                   | . 180 |
| Produktet er i Klar-tilstand, men der udskrives ikke                                       | . 180 |
| Afhjælpning af produktsoftwareproblemer med Mac OS X                                       | . 182 |

| Printerdriveren vises ikke i listen Udskriv & fax                                                               | 2 |
|----------------------------------------------------------------------------------------------------|---|
| Produktnavnet vises ikke i produktlisten i listen Udskriv & fax                                                 | 2 |
| 18 Printerdriveren konfigurerer ikke automatisk det valgte produkt i listen Udskriv & fax                       | 2 |
| Et udskriftsjob blev ikke sendt til det produkt, du ønskede                                                     | 2 |
| Hvis du tilslutter med et USB-kabel, vises produktet ikke i listen Udskriv & fax, efter at<br>driveren er valgt | 3 |
| Du bruger en generisk printerdriver, når du bruger en USB-forbindelse                                           | 3 |
| Fjernelse af software (Windows)                                                                                 | 4 |
| Fjernelse af software (Mac OS X)                                                                                | 5 |
| Forbrugsvarer og ekstraudstyr 18                                                                                | 7 |
| Bestilling af reservedele, ekstraudstyr og forbrugsvarer                                                        | 8 |
| HP's politik vedrørende forbrugsvarer, der ikke er fra HP                                                       | 8 |
| HP's websted for antiforfalskning                                                                               | 9 |
| ndeks                                                                                                    | 1 |

# **1** Ofte anvendte emner

## Hurtig søgning

- Oprettelse af en enkelt kopi
- Brug af HP ePrint
- Brug af HP Web Services-programmer
- Kontrolpanelet
- <u>Startskærmbillede for kontrolpanelet</u>
- <u>Udskift printerpatronerne</u>
- Forbedring af udskriftskvaliteten
- Brug af HP Reconfiguration Utility til at ændre produktforbindelsen
- Løsning af problemer med trådløst netværk

## Daglige job (Windows)

- Manuel udskrivning på begge sider (dupleks) (Windows)
- <u>Udskrivning af flere sider pr. ark (Windows)</u>
- Valg af sideretning (Windows)
- <u>Valg af papirtype (Windows)</u>
- Oprettelse af en brochure (Windows)
- Skalering af et dokument, så det passer til papirformatet (Windows)
- <u>Udskrivning af første eller sidste side på andet papir (Windows)</u>
- Oprettelse af en enkelt kopi
- Kopiering af en flersidet original
- Brug af HP ePrint
- Brug af HP Web Services-programmer
- Fyld papirbakken

## Daglige job (Mac OS X)

- Manuel udskrivning på begge sider (dupleks) (Mac OS X)
- <u>Udskrivning af flere sider pr. ark (Mac OS X)</u>
- Valg af sideretning (Mac OS X)
- <u>Valg af papirtype (Mac OS X)</u>
- Oprettelse af en brochure (Mac OS X)
- <u>Skalering af et dokument, så det passer til papirformatet (Mac OS X)</u>
- <u>Udskrivning af en forside (Mac OS X)</u>
- Oprettelse af en enkelt kopi
- Kopiering af en flersidet original
- Brug af HP ePrint
- Brug af HP Web Services-programmer
- <u>Fyld papirbakken</u>

### Administrer og vedligehold

- <u>Udskrivning af produktrapporter</u>
- <u>Kontrolpanelet</u>
- <u>Startskærmbillede for kontrolpanelet</u>
- <u>Udskift printerpatronerne</u>
- <u>Udskift billedtromlen</u>
- Forbedring af udskriftskvaliteten
- Brug af HP Reconfiguration Utility til at ændre produktforbindelsen

## Problemløsningsoplysninger

- <u>Afhjælpning af papirstop</u>
- <u>Forbedring af udskriftskvaliteten</u>
- Forbedring af kopikvaliteten
- <u>Udskriv en renseside</u>
- Løsning af problemer med trådløst netværk

# 2 Produktpræsentation

- <u>Produktet set forfra</u>
- <u>Produktet set bagfra</u>
- Placering af serienummer og modelnummer
- Kontrolpanelet
- <u>Startskærmbillede for kontrolpanelet</u>
- <u>Udskrivning af produktrapporter</u>

#### Produktet set forfra

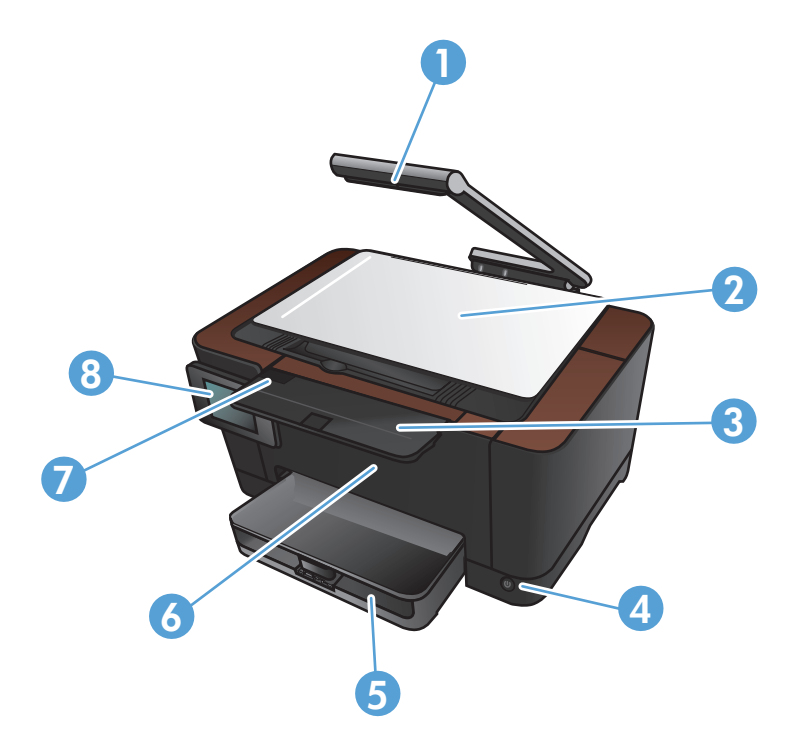

| 1 | Kamera                                         |
|---|------------------------------------------------|
| 2 | Optagelsesplatform                             |
| 3 | Forlænger til udskriftsbakke                   |
| 4 | Tænd-/sluk-knap                                |
| 5 | Papirbakke                                     |
| 6 | Forside                                        |
| 7 | Dæksel til printerpatron                       |
| 8 | Kontrolpanel med berøringsfølsomt farvedisplay |

ADVARSEL! Dette produkt inkluderer en kameraarm, der bruges til at fotografere dokumenter. Denne kameraarm er ikke beregnet til brug som håndtag eller bæreanordning. Brug de håndtag, der er placeret nederst på højre og venstre side af produktet, til at bære det.

#### Produktet set bagfra

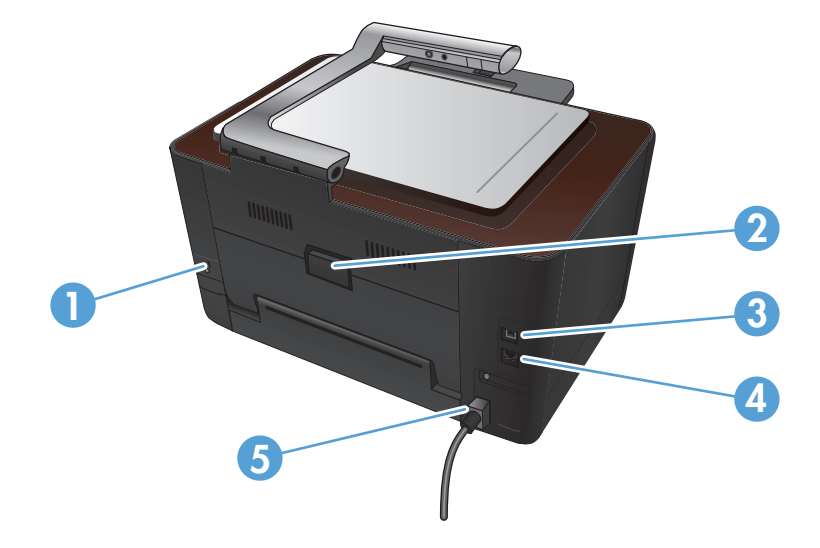

| 1 | Stik til sikkerhedslås af kabeltype |  |
|---|-------------------------------------|--|
| 2 | Bagdæksel til adgang ved papirstop  |  |
| 3 | USB 2.0-højhastighedsport           |  |
| 4 | Netværksport                        |  |
| 5 | Strømforbindelse                    |  |

ADVARSEL! Dette produkt inkluderer en kameraarm, der bruges til at fotografere dokumenter. Denne kameraarm er ikke beregnet til brug som håndtag eller bæreanordning. Brug de håndtag, der er placeret nederst på højre og venstre side af produktet, til at bære det.

#### Placering af serienummer og modelnummer

Etiketten med serienummeret og produktmodelnummeret findes på indersiden af printerpatrondækslet.

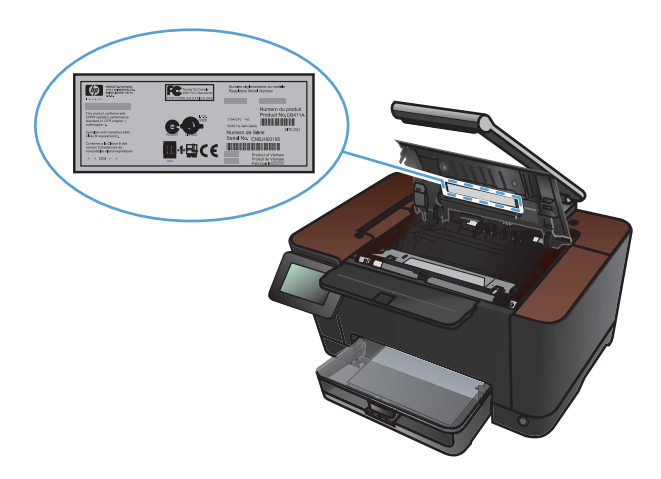

## Kontrolpanelet

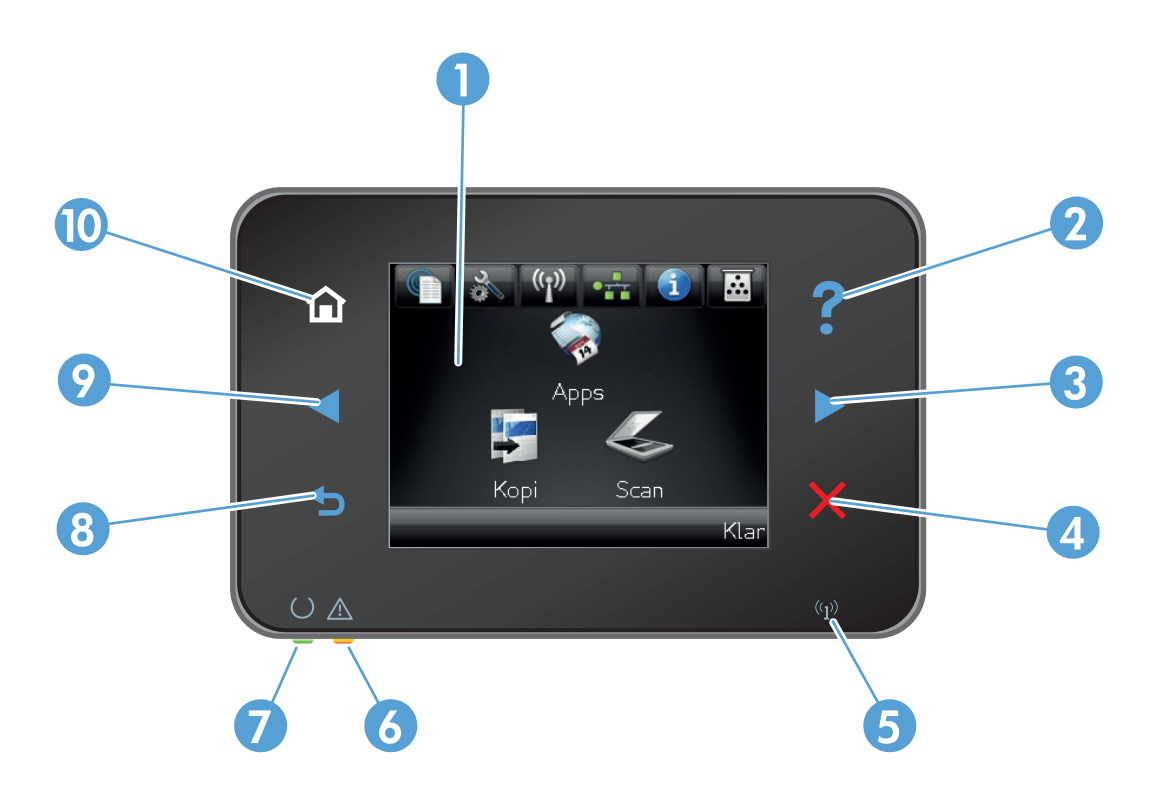

| 1  | Berøringsfølsomt display                                                                                                    |  |
|----|----------------------------------------------------------------------------------------------------|--|
| 2  | Knap og indikator for hjælp: giver adgang til kontrolpanelets hjælpesystem                                                                                |  |
| 3  | Knap og indikator for højre pil: flytter markøren til højre eller skifter displaybilledet til næste skærmbillede                                          |  |
|    | BEMÆRK: Denne knap lyser kun, når det aktuelle skærmbillede kan bruge denne funktion.                                                                     |  |
| 4  | Knap og indikator for annullering: rydder indstillinger, annullerer det aktuelle job eller lukker det aktuelle skærmbillede                               |  |
|    | BEMÆRK: Denne knap lyser kun, når det aktuelle skærmbillede kan bruge denne funktion.                                                                     |  |
| 5  | Trådløs-indikator: indikerer, at det trådløse netværk er aktiveret. Indikatoren blinker, mens produktet opretter forbindelse til det<br>trådløse netværk. |  |
| 6  | Eftersynsindikator: Indikerer, at der er et problem med produktet                                                                                         |  |
| 7  | Klar-indikator: indikerer, at produktet er klart                                                                                                    |  |
| 8  | Knap og indikator for tilbage: går tilbage til det forrige skærmbillede                                                                                   |  |
|    | BEMÆRK: Denne knap lyser kun, når det aktuelle skærmbillede kan bruge denne funktion.                                                                     |  |
| 9  | Knap og indikator for venstre pil: flytter markøren til venstre                                                                                           |  |
|    | BEMÆRK: Denne knap lyser kun, når det aktuelle skærmbillede kan bruge denne funktion.                                                                     |  |
| 10 | Knappen og indikatoren for startskærmbilledet: giver adgang til startskærmbilledet                                                                        |  |

#### Startskærmbillede for kontrolpanelet

Startskærmbilleder giver adgang til produktfunktionerne, og det angiver produktets status.

**BEMÆRK:** Funktionerne på startskærmbilledet varierer afhængigt af produktkonfigurationen. Endvidere kan layoutet inverteres for nogle sprog.

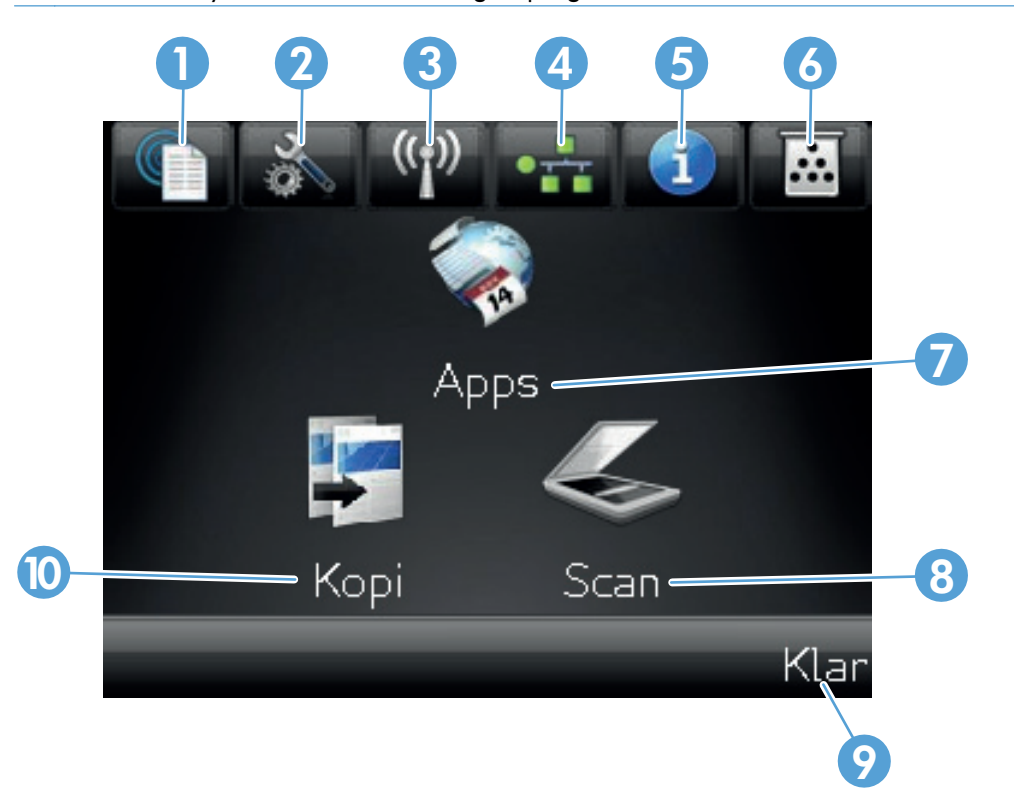

| 1 | Knappen Web Services 🛍: Giver hurtig adgang til HP Web Services-funktionerne, herunder HP ePrint                                                                                       |  |
|---|----------------------------------------------------------------------------------------------------|--|
|   | HP ePrint er et værktøj, der udskriver dokumenter ved at benytte en hvilken som helst enhed, der er aktiveret til e-<br>mail, til at sende dokumenterne til produktets e-mail-adresse. |  |
| 2 | Opsætning 🔊-knappen: giver adgang til hovedmenuerne                                                                                                    |  |
| 3 | Knappen Trådløs 🕼: giver adgang til den trådløse menu og oplysninger om status for trådløs                                                                                             |  |
|   | BEMÆRK: Når du har oprettet forbindelse til et trådløst netværk, ændres dette ikon til streger, der angiver signalstyrken.                                                             |  |
| 4 | ्यू-netværksknappen: giver adgang til netværksindstillinger og -oplysninger. Du kan udskrive siden<br>Netværksoversigt fra skærmbilledet med netværksindstillinger.                    |  |
| 5 | Oplysninger 🚯 knappen: giver oplysninger om produktstatus. Du kan udskrive siden Konfigurationsrapport fra skærmbilledet med statusoversigt.                                           |  |
| 6 | Forbrugsvarer 📷 knappen: giver oplysninger om status for forbrugsvarer. Du kan udskrive siden Status på<br>forbrugsvarer fra skærmbilledet med oversigt for forbrugsvarer.             |  |
| 7 | Knappen Apps: giver adgang til menuen Apps til direkte udskrivning fra webprogrammer, som du har downloadet<br>fra HPePrintCenter-webstedet på <u>www.hpeprintcenter.com</u>           |  |
| 8 | Knappen Scanning: giver adgang til scanningsfunktionen                                                                                                    |  |

| 9  | Produktstatus                                 |  |
|----|-----------------------------------------------|--|
| 10 | Knappen Kopi: giver adgang til kopifunktionen |  |

## Udskrivning af produktrapporter

Fra menuen Rapporter kan du udskrive flere oplysningssider om produktet.

- 1. Tryk på Opsætning 🗞 på startskærmbilledet.
- 2. Tryk på knappen Rapporter.
- 3. Tryk på navnet på den rapport, du vil udskrive.

| Menupunkt               | Beskrivelse                                                                                                    |
|-------------------------|----------------------------------------------------------------------------------------------------|
| Demoside                | Udskriver en side, der demonstrerer udskriftskvaliteten                                                                                                    |
| Menustruktur            | Udskriver en oversigt over kontrolpanelmenuernes layout. De aktuelle indstillinger<br>for hver enkelt menu er vist.                                                                                                  |
| Konfigurationsrapport   | Udskriver en liste over alle produktindstillinger. Indeholder netværksoplysninger,<br>hvis produktet er tilsluttet et netværk.                                                                                       |
| Status på forbrugsvarer | Udskriver status for hver enkelt printerpatron, herunder følgende oplysninger:                                                                                                    |
|                         | Anslået resterende levetid for printerpatron i procent                                                                                                    |
|                         | Anslået resterende antal sider                                                                                                    |
|                         | Varenumre for HP-printerpatroner                                                                                                    |
|                         | Antal udskrevne sider                                                                                                    |
|                         | <ul> <li>Oplysninger om bestilling af nye HP-printerpatroner og genbrug af brugte HP-<br/>printerpatroner</li> </ul>                                                                                                 |
| Netværksoversigt        | Udskriver en liste over alle produktets netværksindstillinger.                                                                                                    |
| Side for forbrug        | Udskriver en side, der viser PCL-sider, PCL 6-sider, PS-sider, fastklemte sider eller<br>sider, der ikke er ført korrekt ind/ud af produktet, monokrome sort-hvid sider eller<br>farvesider og angiver sideantallet. |
| PCL-fontliste           | Udskriver en liste over alle de PCL-fonte, som er installeret                                                                                                    |
| PS-fontliste            | Udskriver en liste over alle de PostScript-fonte (PS), som er installeret                                                                                                    |
| PCL6-fontliste          | Udskriver en liste over alle de PCL 6-fonte, der er installeret                                                                                                    |
| Farvelog                | Udskriver en rapport, der viser brugernavn, programnavn og oplysninger om<br>farveforbrug fra job til job                                                                                                    |
| Serviceside             | Udskriver servicerapporten                                                                                                    |
| Diagnosticeringsside    | Udskriver kalibrerings- og farvediagnosticeringssiderne                                                                                                    |
| Udskriv kvalitetsside   | Udskriver en side, der hjælper med at løse problemer med udskriftskvaliteten                                                                                                    |

# 3 Papirbakke

- <u>Understøttede papirformater</u>
- <u>Understøttede papirtyper</u>
- Fyld papirbakken
- <u>Bakkekapacitet og papirretning</u>

### Understøttede papirformater

**BEMÆRK:** Hvis du vil opnå de bedste udskriftsresultater, skal du vælge det relevante papirformat og den relevante papirtype i printerdriveren, før du udskriver.

| Størrelse                         | Dimensioner                                                                                                    |
|-----------------------------------|----------------------------------------------------------------------------------------------------|
| Letter                            | 216 x 279 mm                                                                                                    |
| Legal                             | 216 x 356 mm                                                                                                    |
| A4                                | 210 x 297 mm                                                                                                    |
| Executive                         | 184 x 267 mm                                                                                                    |
| 8,5 x 13                          | 216 x 330 mm                                                                                                    |
| 4 x 6                             | 101,6 x 152,4 mm                                                                                                    |
| 10 x 15 cm                        | 101,6 x 152,4 mm                                                                                                    |
| 5 x 8                             | 127 x 203 mm                                                                                                    |
| RA4                               | 215 x 305 mm                                                                                                    |
| A5                                | 148 x 210 mm                                                                                                    |
| A6                                | 105 x 148 mm                                                                                                    |
| B5 (JIS)                          | 182 x 257 mm                                                                                                    |
| 16 K                              | 184 x 260 mm                                                                                                    |
|                                   | 195 x 270 mm                                                                                                    |
|                                   | 197 x 273 mm                                                                                                    |
| Custom                            | <b>Minimum</b> : 76 x 127 mm                                                                                                    |
|                                   | <b>Maksimum</b> : 216 x 356 mm                                                                                                    |
|                                   | <b>BEMÆRK:</b> Når du definerer specialformater vha. printerdriveren, skal du altid angive<br>den korte kant på siderne som bredden på siden og den lange kant som længden. |
| Konvolut nr. 10                   | 105 x 241 mm                                                                                                    |
| Konvolut DL                       | 110 x 220 mm                                                                                                    |
| Konvolut C5                       | 162 x 229 mm                                                                                                    |
| Konvolut B5                       | 176 x 250 mm                                                                                                    |
| Monarch-konvolut                  | 98 x 191 mm                                                                                                    |
| Japansk postkort                  | 100 x 148 mm                                                                                                    |
| Postkort JIS                      |                                                                                                    |
| Dobbelt japansk postkort, roteret | 148 x 200 mm                                                                                                    |
| Dobbelt postkort (JIS)            |                                                                                                    |

#### Understøttede papirtyper

Gå til <u>www.hp.com/support/UColorMFPM275nw</u> for at se en komplet liste over specifikt HP-papir, som dette produkt understøtter.

FORSIGTIG: Brug af papir eller udskriftsmedier, der ikke opfylder Hewlett-Packards specifikationer, kan forårsage problemer med produktet, hvilket kan kræve reparation. Denne reparation er ikke dækket af Hewlett-Packards garanti- eller serviceaftaler.

**FORSIGTIG:** HP LaserJet-produkter bruger fikseringsenheder til at knytte tørre tonerpartikler til papiret i meget præcise prikker. HP-laserpapir er designet til at modstå denne ekstreme varme. Hvis du bruger Inkjet-papir, kan produktet blive beskadiget.

- Hverdagsbrug
  - Almindeligt
  - Let
  - Bankpostpapir
  - Genbrug
- Præsentation
  - Mat papir
  - Blankt papir
  - Kraftigt papir
  - Kraftigt blankt papir
- Brochure
  - Mat papir
  - Blankt papir
  - Papir foldet tre gange
  - Ekstra kraftigt papir
  - Ekstra kraftigt blankt papir
- Foto/forside
  - Mat forsidepapir
  - Mat fotopapir

- Blankt fotopapir
- Blanke kort
- Anden
  - Transparent til farvelaser
  - Etiketter
  - Brevpapir
  - Konvolut
  - Kraftig konvolut
  - Fortrykt
  - Forhullet
  - Farvet
  - Groft
  - Kraftigt, groft
  - HP Groft papir

## Fyld papirbakken

1. Læg papiret i papirbakken.

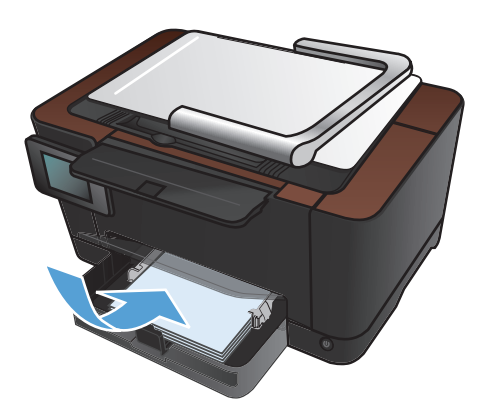

2. Juster papirstyrene, så de sidder tæt om papiret.

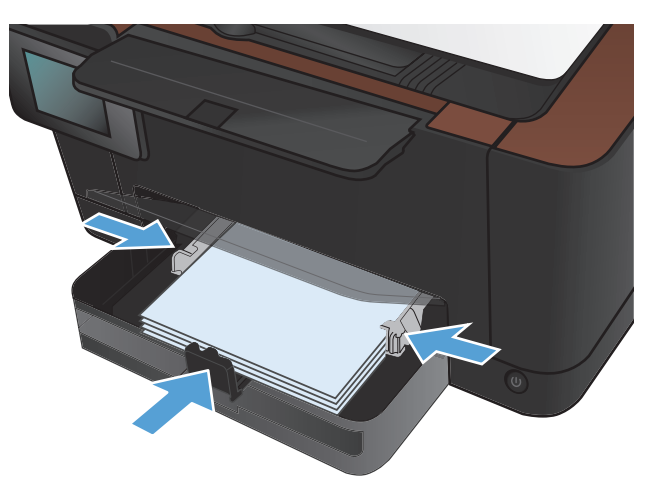

## Bakkekapacitet og papirretning

| Papirtype     | Specifikationer          | Kapacitet               | Retning for ilægning af<br>papir |                                                                      |
|---------------|--------------------------|-------------------------|----------------------------------|----------------------------------------------------------------------|
| Papir         | 60-220 g/m <sup>2</sup>  | 150 ark 75 g/m²         | •                                | Udskriftsside opad                                                   |
|               |                          |                         | •                                | Den korte kant først ind i<br>produktet                              |
|               |                          |                         | •                                | Ved forhullet papir skal<br>hullerne være placeret i<br>venstre side |
| Konvolutter   | 60-90 g/m²               | Op til 10 konvolutter   | •                                | Udskriftsside opad                                                   |
|               |                          |                         | •                                | Højre korte kant først ind i<br>produktet                            |
| Transparenter | 0,12-0,13 mm             | Op til 50 transparenter | •                                | Udskriftsside opad                                                   |
|               |                          |                         | •                                | Den korte kant først ind i<br>produktet                              |
| Postkort      | 135-176 g/m²             |                         | •                                | Udskriftsside opad                                                   |
|               |                          |                         | •                                | Den korte kant først ind i<br>produktet                              |
| Blankt papir  | 130-220 g/m <sup>2</sup> |                         | •                                | Udskriftsside opad                                                   |
|               |                          |                         | •                                | Den korte kant først ind i<br>produktet                              |

# 4 Udskriv

- <u>Understøttede printerdrivere (Windows)</u>
- <u>Andring af indstillinger for udskriftsjob (Windows)</u>
- <u>Andring af indstillinger for udskriftsjob (Mac OS X)</u>
- Brug af en udskrivningsgenvej (Windows)
- Oprettelse af en udskrivningsgenvej (Windows)
- Brug af en forudindstilling til udskrivning (Mac OS X)
- Oprettelse af en forudindstilling til udskrivning (Mac OS X)
- Manuel udskrivning på begge sider (dupleks) (Windows)
- Manuel udskrivning på begge sider (dupleks) (Mac OS X)
- <u>Udskrivning af flere sider pr. ark (Windows)</u>
- <u>Udskrivning af flere sider pr. ark (Mac OS X)</u>
- Valg af sideretning (Windows)
- Valg af sideretning (Mac OS X)
- <u>Valg af papirtype (Windows)</u>
- Valg af papirtype (Mac OS X)
- <u>Udskrivning af første eller sidste side på andet papir (Windows)</u>
- <u>Udskrivning af en forside (Mac OS X)</u>
- Skalering af et dokument, så det passer til papirformatet (Windows)
- Skalering af et dokument, så det passer til papirformatet (Mac OS X)
- Oprettelse af en brochure (Windows)
- Oprettelse af en brochure (Mac OS X)
- <u>Andring af farveindstillinger (Windows)</u>
- <u>Andring af farveindstillinger (Mac OS X)</u>

- Brug af indstillingen HP EasyColor
- <u>Andring af farvetema for et udskriftsjob (Windows)</u>
- <u>Manuelle farveindstillinger</u>
- <u>Afstemning af farver</u>
- <u>Yderligere udskrivningsopgaver</u>
- Brug af HP ePrint
- Brug af AirPrint

#### **Understøttede printerdrivere (Windows)**

Printerdrivere giver adgang til produktfunktioner og gør det muligt for computeren at kommunikere med produktet (ved hjælp af et printersprog). Se installationsbemærkningerne og vigtigt-filerne på cd'en til produktet vedr. yderligere software og sprog.

#### **Beskrivelse af HP PCL 6-driver**

- Installeres fra guiden Tilføj printer
- Angivet som standarddriveren
- Anbefales til udskrivning i alle understøttede Windows-miljøer
- Giver overordnet set den bedste hastighed, udskriftskvalitet og understøttelse af produktfunktioner for de fleste brugere
- Udviklet til Windows Graphic Device Interface (GDI) med henblik på den bedste hastighed i Windows-miljøer
- Er muligvis ikke fuldstændig kompatibel med tredjeparts- og brugerdefinerede softwareprogrammer, som er baserede på PCL 5

#### **Beskrivelse af HP UPD PS-driver**

- Kan hentes på internettet på <u>www.hp.com/support/LJColorMFPM275nw\_software</u>
- Anbefales til udskrivning i forbindelse med Adobe<sup>®</sup>-softwareprogrammer eller i forbindelse med andre meget grafikintensive softwareprogrammer
- Giver understøttelse af udskrivning i forbindelse med postscript-emuleringsbehov eller understøttelse af postscript flash-fonte

## Ændring af indstillinger for udskriftsjob (Windows)

#### Prioritet for ændring af indstillinger for udskriftsjob

Andringer i printerindstillinger prioriteres højest, afhængigt af hvor ændringerne foretages:

BEMÆRK: Navnene på kommandoer og dialogbokse kan variere, afhængigt af programmet.

- Dialogboksen Sideopsætning: Klik på Sideopsætning eller en tilsvarende kommando i menuen Filer i det program, du arbejder i, for at åbne denne dialogboks. Indstillinger, der ændres her, tilsidesætter indstillinger, der er ændret andre steder.
- Dialogboksen Udskriv: Åbn denne dialogboks ved at klikke på Udskriv, Indstil printer eller en tilsvarende kommando i menuen Filer i det program, du arbejder med. Indstillinger, der ændres i dialogboksen Udskriv, har lavere prioritet og tilsidesætter normalt ikke ændringer, der foretages i dialogboksen Sideopsætning.
- Dialogboksen Printeregenskaber (printerdriver): Klik på Egenskaber i dialogboksen Udskriv for at åbne printerdriveren. Indstillinger, der ændres i dialogboksen Printeregenskaber, tilsidesætter normalt ikke indstillinger andre steder i udskrivningssoftwaren. Du kan ændre de fleste af udskriftsindstillingerne her.
- Standardprinterdriverindstillinger: Standardprinterdriverindstillingerne bestemmer, hvilke indstillinger der bruges i alle udskriftsjob, *medmindre* indstillingerne ændres i dialogboksen Sideopsætning, Udskriv eller Printeregenskaber, som beskrevet ovenfor.
- **Printerkontrolpanelindstillinger**: Indstillinger, der ændres på printerens kontrolpanel, har en lavere prioritet end ændringer, der er foretaget på anden måde.

#### Sådan ændres indstillingerne for alle udskriftsjob, indtil programmet lukkes

- 1. Vælg indstillingen **Udskriv** i softwareprogrammet.
- 2. Vælg driveren, og klik derefter på Egenskaber eller Indstillinger.

#### Sådan ændres standardindstillingerne for alle udskriftsjob

1. Windows XP, Windows Server 2003 og Windows Server 2008 (med brug af standardvisningen af menuen Start): Klik på Start, og klik derefter på Printere og faxenheder.

Windows XP, Windows Server 2003 og Windows Server 2008 (med brug af klassisk visning af menuen start): Klik på Start, klik på Indstillinger, og klik derefter på Printere.

Windows Vista: Klik på Start, klik på Kontrolpanel, og klik derefter på Printer i kategorien for Hardware og lyd.

Windows 7: Klik på Start, og klik derefter på Enheder og printere.

2. Højreklik på driverikonet, og vælg derefter **Udskriftsindstillinger**.

#### Sådan ændres produktets konfigurationsindstillinger

 Windows XP, Windows Server 2003 og Windows Server 2008 (med brug af standardvisningen af menuen Start): Klik på Start, og klik derefter på Printere og faxenheder.

Windows XP, Windows Server 2003 og Windows Server 2008 (med brug af klassisk visning af menuen start): Klik på Start, klik på Indstillinger, og klik derefter på Printere.

Windows Vista: Klik på Start, klik på Kontrolpanel, og klik derefter på Printer i kategorien for Hardware og lyd.

Windows 7: Klik på Start, og klik derefter på Enheder og printere.

- 2. Højreklik på driverikonet, og vælg derefter Egenskaber eller Printeregenskaber.
- 3. Klik på fanen Enhedsindstillinger.

### Ændring af indstillinger for udskriftsjob (Mac OS X)

#### Prioritet for ændring af indstillinger for udskriftsjob

Andringer i printerindstillinger prioriteres højest, afhængigt af hvor ændringerne foretages:

BEMÆRK: Navnene på kommandoer og dialogbokse kan variere, afhængigt af programmet.

- Dialogboksen Sidelayout: Klik på Sidelayout eller en lignende kommando i menuen Arkiv i det program, som du arbejder i, for at åbne denne dialogboks. Indstillinger, der ændres her, tilsidesætter muligvis ændringer andre steder.
- **Dialogboksen Udskriv**: Klik på **Udskriv**, **Indstil printer** eller en lignende kommando i menuen **Filer** i det program, du arbejder i, for at åbne denne dialogboks. Indstillinger, der ændres i dialogboksen **Udskriv**, har en lavere prioritet og tilsidesætter *ikke* ændringer, der er foretaget i dialogboksen **Sideopsætning**.
- Standardprinterdriverindstillinger: Standardprinterdriverindstillingerne bestemmer, hvilke indstillinger der bruges i alle udskriftsjob, *medmindre* indstillingerne ændres i dialogboksen Sideopsætning, Udskriv eller Printeregenskaber, som beskrevet ovenfor.
- **Printerkontrolpanelindstillinger**: Indstillinger, der ændres på printerens kontrolpanel, har en lavere prioritet end ændringer, der er foretaget på anden måde.

# Sådan ændres indstillingerne for alle udskriftsjob, indtil programmet lukkes

- 1. Klik på knappen Udskriv i menuen Fil.
- 2. Rediger de ønskede indstillinger i de forskellige menuer.

#### Sådan ændres standardindstillingerne for alle udskriftsjob.

- 1. Klik på knappen **Udskriv** i menuen **Fil**.
- 2. Rediger de ønskede indstillinger i de forskellige menuer.
- 3. I menuen **Forudindstillinger** skal du klikke på indstillingen **Gem som...** og indtaste et navn til forudindstillingen.

Disse indstillinger gemmes i menuen **Forudindstillinger**. Hvis du vil bruge de nye indstillinger, skal du vælge den arkiverede forudindstilling, hver gang du åbner et program og udskriver.

#### Sådan ændres produktets konfigurationsindstillinger

- 1. Klik på menuen Systemindstillinger fra menuen Apple 📹, og klik på ikonet Udskriv & fax.
- 2. Vælg produktet i venstre side af vinduet.
- 3. Klik på knappen Ekstraudstyr & forbrugsvarer.
- 4. Klik på fanen **Driver**.
- 5. Konfigurer det installerede ekstraudstyr.

#### Brug af en udskrivningsgenvej (Windows)

- 1. Vælg indstillingen **Udskriv** i softwareprogrammet.
- 2. Vælg produktet, og klik derefter på knappen Egenskaber eller Indstillinger.

3. Klik på fanen Genveje.

 Vælg en af genvejene, og klik derefter på knappen OK.

> **BEMÆRK:** Når du vælger en genvej, ændres de tilsvarende indstillinger på de andre faner i printerdriveren.

| Udskriv                             |                                      |                   | -? 💌              |
|-------------------------------------|--------------------------------------|-------------------|-------------------|
| Printer                             |                                      |                   |                   |
| <u>N</u> avn:                       | HP Color LaserJet CP4520 PCL 6       |                   | Egenskaber        |
| Status:<br>Type:                    | HP Color LaserJet CP4520 PCL6        |                   | Søg efter printer |
| Hvor:<br>Kommentar:                 | HP Color LaserJet Family Driver PCL5 |                   | Manuel duplex     |
| Sideområde<br>Okup Alle sider       | WP Laser Jet 8100 Series PCL 5       |                   | 1                 |
| Aktuel side Sider:                  | HP LaserJet M1319f MFP               |                   | Sæt <u>v</u> is   |
| Skriv sidetal og<br>f.eks. 1,3,5–12 | Microsoft XP5 Document Writer        |                   | •                 |
| Udskriftsområde:                    | Dokument 💌                           | 200m              |                   |
| Udskriv:                            | Alle sider i området                 | Sider pr. ark:    | 1 side            |
|                                     |                                      | Skaler til papir: | Ingen tilpasning  |
| Indstillinger                       |                                      |                   | OK Annuller       |

| Avancer Genveje apir/kvalitet Effekter Færdigbehandli                                                                   | ng Farvet papir Service                                   |
|----------------------------------------------------------------------------------------------------|-----------------------------------------------------------|
| En udskrivningsgenvej er en samling af gemte udskriftsindstillinge<br>vælge med et enkelt klik.<br>Udskrivningsgenveje: | и, som du kan                                             |
| Almindelig daglig udskrivning                                                                                           |                                                           |
| Økonomisk udskrivning (tosidet udskrivning)                                                                             | Papirformater: 8,5 × 11 tommer<br>Letter                  |
| Fabriksindstillinger                                                                                                    | Papirkilde:<br>Vælg automatisk<br>Udskriv på begge sider: |
| Envelopes                                                                                                    | Nej                                                       |
| Karton/kraftigt                                                                                                    | Uspecificeret                                             |
| Glossy/Presentation                                                                                                    |                                                           |
| Gem som Slet Nulstil                                                                                                    | ]                                                         |
|                                                                                                    | Om Hjælp                                                  |
|                                                                                                    | OK Annuller Anvend                                        |

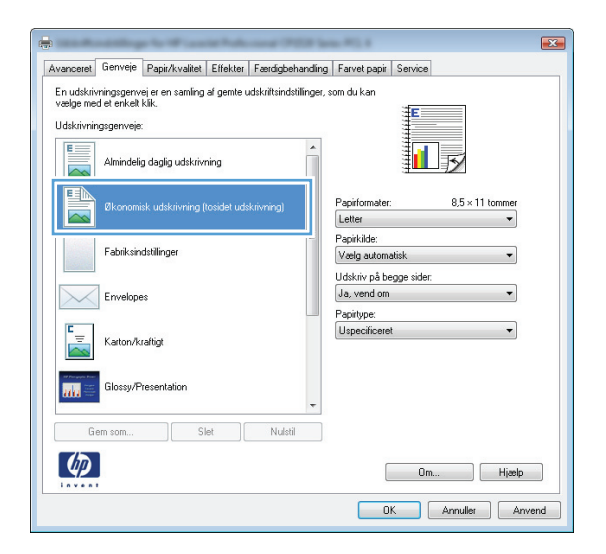

### Oprettelse af en udskrivningsgenvej (Windows)

- Vælg indstillingen Udskriv i softwareprogrammet.
- 2. Vælg produktet, og klik derefter på knappen Egenskaber eller Indstillinger.

3. Klik på fanen **Genveje**.

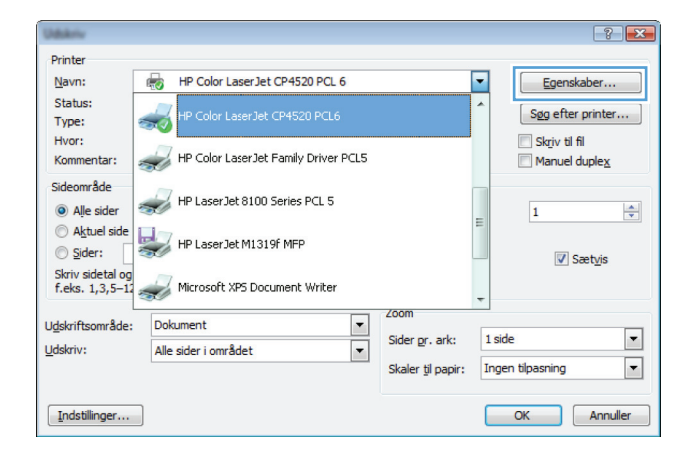

|                                                                                                    | <b>•</b> |
|----------------------------------------------------------------------------------------------------|----------|
| Avancer Genveje apir/kvalitet Effekter Færdigbehandling Farvet papir Service                                                          |          |
| En udskrivningsgerver er en samling af gemte udskriftsindstillinger, som du kan<br>vælge med et enkelt klik.                          |          |
| Udskrivningsgenveje:                                                                                                    |          |
| Atmindelig daglig udskrivning                                                                                                    |          |
| Økonomisk udskrivning (tosidet udskrivning)         Papirformater: 8,5 × 11 tommer           Letter         •                         |          |
| Fabriksindstillinger         Papiklike:         Vælg automatisk           Utiditisis nå besne sider         Utiditisis nå besne sider |          |
| Envelopes                                                                                                    |          |
| Katon/kaligt                                                                                                    |          |
| Glossy/Presentation                                                                                                    |          |
| Gem som Slet Nulstil                                                                                                    |          |
| Om Hjælp                                                                                                    |          |
| OK Annuller An                                                                                                    | vend     |

 Vælg en eksisterende genvej som udgangspunkt.

> **BEMÆRK:** Vælg altid en genvej, inden du justerer nogen af indstillingerne i skærmbilledets højre side. Hvis du justerer indstillingerne og derefter vælger en genvej, eller hvis du vælger en anden genvej, går alle dine justeringer tabt.

| Avanceret   Genvere   Papir/kvalitet   Effekter   Færd<br>En udskrivningsgerivej er en samling af gemte udskrifts<br>vælge med et enkelt klik.<br>Udskrivningsgeriveje: | behandling   Far<br>idstillinger, som d | vet papir   Service<br>u kan              |          |
|----------------------------------------------------------------------------------------------------|-----------------------------------------|-------------------------------------------|----------|
| Almindelig daglig udskrivning                                                                                                    |                                         |                                           |          |
| Økonomisk udskrivning (tosidet udskrivnin                                                                                                    | Papi                                    | irformater: 8,5 × 11 tom<br>ter           | mer<br>• |
| Fabriksindstillinger                                                                                                    | Papi<br>Væ                              | irkilde:<br>Ig automatisk                 | •        |
| Envelopes                                                                                                    | Uds<br>Ja,<br>Pani                      | kriv på begge sider:<br>vend om<br>itvne: | •        |
| Karton/kraftigt                                                                                                    | Ust                                     | pecificeret                               | •        |
| Glossy/Presentation                                                                                                    | -                                       |                                           |          |
| Gem som Slet N                                                                                                    | stil                                    |                                           |          |
| ( <b>p</b> )                                                                                                    |                                         | Om H                                      | ljælp    |

5. Vælg udskriftsindstillinger til den nye genvej.

**BEMÆRK:** Du kan vælge udskriftsindstillingerne på denne fane eller en hvilken som helst anden fane i printerdriveren. Når du har valgt indstillinger på andre faner, skal du gå tilbage til fanen **Genveje**, før du fortsætter til næste trin.

6. Klik på knappen Gem som.

Indtast et navn på genvejen, og klik på 7. knappen **OK**.

| dskrivningsgenveje:                                                                                                    |                                                                                                    |
|----------------------------------------------------------------------------------------------------|----------------------------------------------------------------------------------------------------|
| Almindelig daglig udskrivning                                                                                                    |                                                                                                    |
| Økonomisk udskrivning (tosidet udskrivning)                                                                                                    | Papirformater: 8,5 × 11 tommer<br>Letter                                                                                                    |
| Fabriksindstillinger                                                                                                    | Executive<br>B.5X13<br>4 × 6                                                                                                    |
| Envelopes                                                                                                    | 5×8<br>A4<br>A5<br>A6                                                                                                    |
| Karton/kraftigt                                                                                                    | RA4<br>B5 (JIS)<br>10 x 15 cm<br>16K 155 x 270 mm                                                                                                    |
| Glossy/Presentation                                                                                                    | T6K 184 x 260 mm     T6K 197 x 273 mm     Japansk postkort     Japansk dob, postkort - roteret                                                                                                    |
| Gem som Slet Nulstil                                                                                                    |                                                                                                    |
| <i>(</i> <b>)</b>                                                                                                    | Om Hjælp                                                                                                    |
|                                                                                                    |                                                                                                    |
| anceret Genvreje Papiz/kvalitet Effekter Færdigbeha<br>rudskivringsgenvej er en samling af gente udskivitsindstill<br>age med et neks kik.                                                                                                    | DK Annuller Anver                                                                                                    |
| anceret Gerrveie Papii/kvaitet Effekter Færdgbeha<br>n udskrivningsgervej er en samling af gente udskrittsindstill<br>æige med e nrket kik.                                                                                                    | nding Farvet papir Service                                                                                                    |
| anceret Genveje Papir/kvalitet Etfekter Færdgbeha<br>nudskivningsgerveje en samling af gente udskiritsindstill<br>øge med et nekk likt.<br>diktivningsgerveje:                                                                                                    | nding Farvet papit Service                                                                                                    |
| anceret Genveie Papir/kvalitet Elfekter Feedgbeha<br>nudskrivningspervei er en samling af gente udskriituindstill<br>selpe med e enket kik.<br>dakivningsgerweie:<br>Almindelig daglig udskrivning<br>Biknomisk udskrivning (tosidet udskrivning)                                                                                                    | OK Annuller Anven                                                                                                    |
| anceret Genvele Papir/kvalitet Effekter Færdgbeha<br>nudskivringsgerveje en samling af gente udskritsindstill<br>diskivringsgerveje.<br>Almindelig daglig udskrivring<br>Monomisk udskivring (tosidet udskrivring)<br>Fabsksindstillinger                                                                                                    | OK Annuller Annen                                                                                                    |
| ancerel Genvele Papir/kvalket Etfekter Færdgbeha<br>nudskirringsgerveje en samling af genle udskirtsindstill<br>ødsvirringsgerveje.<br>Almindelig daglig udskrivning<br>Blonomisk udskrivning (tosidet udskrivning)<br>Fabiksindstillnger<br>Envelopes                                                                                                    | OK     Annullet     Annen       nding     Farvet papit     Service       nger, som du kan     Image: som du kan       Papirformater:     8.5 × 14 tommer       Image: som du kan     Image: som du kan       Papirformater:     8.5 × 14 tommer       Image: som du kan     Image: som du kan       Image: som du kan     Image: som du kan       Image: som du kan     Image: s |
| anceret Genveje Papir/kvalitet Effekter Færdgbeha<br>nudskivringsgerveje en samling af gente udskiritsindstill<br>øger med et enkel kåk.<br>diskivringsgerveje:<br>Almindelig daglig udskivring<br>Økonomisk udskivring (tosdet udskivring)<br>Fabriksindstillinger<br>Ervelopes<br>Kator/kraftigt                                                                  | OK Annuller Annen                                                                                                    |
| anceres Genveje Papiz/kvalitet Effekter Færdgøbaha<br>nudski/ringsgenveje en samling af gente udskritsindetill<br>dekivringsgenveje.                                                                                                    | OK Annuller Annen                                                                                                    |
| ancerea Gernveje Papir/kvaitet Effekter Færdgbeha<br>nudski/tringsgerveje en samling af genite udski/trindstill<br>øger met et nick klik.<br>diskirvingsgerveje:<br>Alnindelig dagig udski/vring<br>Økonomisk udski/vring (tosdet udski/vring)<br>Økonomisk udski/vring (tosdet udski/vring)<br>Fabiksindstillinger<br>Envelopes<br>Evelopes<br>Slossy/Presentation | OK Annuller Annen                                                                                                    |
| ancerel Genveje Papiz/kvalitet Effekter Færdgøbeha<br>nudski/kvalitet Effekter Færdgøbeha<br>gen med et neke kik.<br>daki.vmingsgenveje:<br>Effektivnings (osidet udski/kriming)<br>Økonomik udski/vming (osidet udski/vming)<br>Føbeksindstilinger<br>Envelopes<br>Envelopes<br>Envelopes<br>Glossy/Presentation                                                   | OK Annulier Annen                                                                                                    |
| ancetel Genvele Papir/kvalitel Effekter Færdgobna<br>nudskivningsgerveje en samling af gente udskrittindatil<br>adsimningsgerveje.                                                                                                    | OK Annulier Annen                                                                                                    |

| Genveje                                  |                      | ×  |
|------------------------------------------|----------------------|----|
| Navn<br>Indtast et navn til den nye genv | vej til udskrivning. |    |
| Legal Size                               |                      |    |
|                                          |                      |    |
|                                          | OK                   | er |

## Brug af en forudindstilling til udskrivning (Mac OS X)

- 1. På menuen **Fil** skal du klikke på indstillingen **Udskriv**.
- 2. Vælg dette produkt i menuen **Printer**.
- 3. I menuen Forudindstillinger skal du vælge udskrivningsforudinstillingen.

**BEMÆRK:** Vælg indstillingen **Standard** for at bruge printerdriverens standardindstillinger.

## Oprettelse af en forudindstilling til udskrivning (Mac OS X)

Brug udskrivningsforudindstillinger til at gemme de aktuelle printerdriverindstillinger til senere brug.

- 1. På menuen **Fil** skal du klikke på indstillingen **Udskriv**.
- 2. Vælg dette produkt i menuen **Printer**.
- 3. Vælg de printerindstillinger, som du vil gemme til senere brug.
- 4. I menuen **Forudindstillinger** skal du klikke på indstillingen **Gem som...** og indtaste et navn til forudindstillingen.
- 5. Klik på knappen **OK**.

## Manuel udskrivning på begge sider (dupleks) (Windows)

- 1. Vælg indstillingen **Udskriv** i softwareprogrammet.
- Klik på Udskriv i menuen Filer i programmet.
- 3. Vælg produktet, og klik derefter på knappen Egenskaber eller Indstillinger.
- . <u>Filer</u> <u>R</u>ediger <u>V</u>is <u>I</u>ndsæt Forma<u>t</u>er Fun<u>k</u>tioner Ta<u>b</u>el ma Jam <u>L</u>uk 9 鼠 2 日 臣 ダ 9 Ge<u>m</u> som... New Roman **-** 12 Ŧ E <u>U</u>dskriv... Ctrl+P 3 .

| Udukriv                                         |                                      |                   | ? 🗙               |
|-------------------------------------------------|--------------------------------------|-------------------|-------------------|
| Printer                                         |                                      |                   |                   |
| Navn:                                           | HP Color Laser Jet CP4520 PCL 6      |                   | Egenskaber        |
| Status:                                         | HP Color Laser let CP4520 PCL6       |                   | Søg efter printer |
| Type:                                           | <b>N</b>                             |                   |                   |
| Kommentar:                                      | HP Color LaserJet Family Driver PCL5 |                   | Manuel duplex     |
| Sideområde<br>Okale Alle Sider                  | HP LaserJet 8100 Series PCL 5        |                   | - 1 -             |
| <ul> <li>Aktuel side</li> <li>Sider:</li> </ul> | HP LaserJet M1319f MFP               |                   | ■ Sætvis          |
| Skriv sidetal og<br>f.eks. 1,3,5–12             | and Microsoft XP5 Document Writer    |                   | +                 |
| Udskriftsområde:                                | Dokument 💌                           | Zoom              |                   |
| Udskriv:                                        | Alle sider i området                 | Sider pr. ark:    | 1 side            |
|                                                 |                                      | Skaler til papir: | Ingen tilpasning  |
| Indstillinger                                   |                                      |                   | OK Annuller       |

4. Klik på fanen Færdigbehandling.

| AVGI ICOIDI | cionitele      | т арилктанос      | LIIGKO | l |     | arvec papir | 3614106 |        | _ |
|-------------|----------------|-------------------|--------|---|-----|-------------|---------|--------|---|
| Dokum       | entindstilling | ger               |        |   |     |             | E       |        |   |
| 📃 Udsk      | riv på beg     | ge sider (manuelt | )      |   |     |             |         |        |   |
|             | end siderne    | e opad            |        |   |     |             |         |        |   |
| Broc        | hurelayout     |                   |        |   |     |             |         |        |   |
| Fra         |                |                   |        | - |     |             |         |        |   |
| Sider pr.   | ark:           |                   |        |   |     |             |         |        |   |
| 1 side p    | r. ark         |                   |        | • |     |             |         |        |   |
| U           | dskriv side    | rammer            |        |   |     |             |         |        |   |
| Sider       | ækkefølge      |                   |        |   |     |             |         |        |   |
| Højr        | e, derefter i  | ned               |        | * |     |             |         |        |   |
|             |                |                   |        |   | Pap | orretning   |         |        |   |
|             |                |                   |        |   | ۲   | Stående     |         |        |   |
|             |                |                   |        |   | 0   | Liggende    |         |        |   |
|             |                |                   |        |   |     | Roter 180 g | grader  |        |   |
|             |                |                   |        |   |     |             |         |        |   |
|             |                |                   |        |   |     |             |         |        |   |
|             |                |                   |        |   |     |             |         |        |   |
|             |                |                   |        |   |     |             |         |        |   |
|             | 1              |                   |        |   |     |             |         |        |   |
| <u>u</u> y  |                |                   |        |   |     |             | Ωm      | Hizelo |   |

 Marker afkrydsningsfeltet Udskriv på begge sider (manuelt). Klik på knappen OK for at udskrive den første side af jobbet.

| 2.00 0000            |                                   | 144                                 |                                                                                                    |
|----------------------|-----------------------------------|-------------------------------------|----------------------------------------------------------------------------------------------------|
|                      | -                                 | 3 <b>11</b>                         |                                                                                                    |
|                      |                                   |                                     |                                                                                                    |
|                      | •                                 |                                     |                                                                                                    |
| siderammer<br>følge: |                                   |                                     |                                                                                                    |
| efter ned            | -                                 |                                     |                                                                                                    |
|                      | -F                                | Papirretning                        |                                                                                                    |
|                      |                                   | Stående                             |                                                                                                    |
|                      |                                   | 🔿 Liggende                          |                                                                                                    |
|                      |                                   | Roter 180 grader                    |                                                                                                    |
|                      |                                   |                                     |                                                                                                    |
|                      |                                   |                                     |                                                                                                    |
|                      | siderammer<br>Melge:<br>after ned | sideranner<br>lølge:<br>efter ned v | ▼<br>ideranmer<br>lølge:<br>efter ned ↓<br>Papiretning<br>© Stående<br>© Liggende<br>© Roter 180 grader |

6. Tag den udskrevne stak ud af udskriftsbakken, oprethold papirretningen, og læg derefter stakken i papirbakken med den udskrevne side nedad.

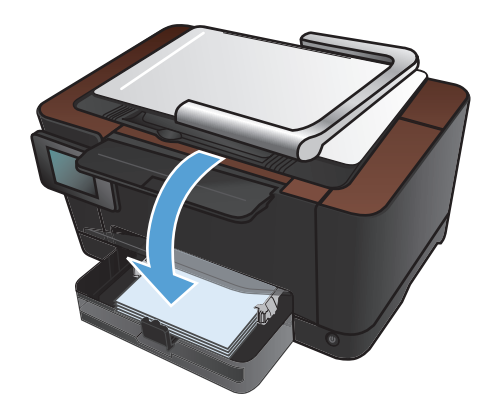

7. Tryk på knappen OK på produktets kontrolpanel.

## Manuel udskrivning på begge sider (dupleks) (Mac OS X)

- 1. På menuen **Fil** skal du klikke på indstillingen **Udskriv**.
- 2. Vælg dette produkt i menuen **Printer**.
- 3. Åbn menuen Manuel dupleks.
- 4. Klik på boksen Manuel dupleks, og vælg en indbindingsindstilling.
- 5. Klik på knappen **Udskriv**.
- 6. Gå hen til produktet, og fjern eventuelt tomt papir i bakke 1.
- 7. Tag den udskrevne stak ud af udskriftsbakken, roter stakken 180 grader, og læg derefter stakken i udskriftsbakken med den udskrevne side nedad.
- 8. Hvis du bliver bedt om det, skal du trykke på en knap på kontrolpanelet for at fortsætte.

## Udskrivning af flere sider pr. ark (Windows)

- 1. Vælg indstillingen **Udskriv** i softwareprogrammet.
- 2. Vælg produktet, og klik derefter på knappen Egenskaber eller Indstillinger.

| Udskriv                             |                                      |                   | ? 💌                   |
|-------------------------------------|--------------------------------------|-------------------|-----------------------|
| Printer                             |                                      |                   |                       |
| <u>N</u> avn:                       | HP Color LaserJet CP4520 PCL 6       |                   | Egenskaber            |
| Status:<br>Type:                    | HP Color LaserJet CP4520 PCL6        |                   | Søg efter printer     |
| Hvor:<br>Kommentar:                 | HP Color LaserJet Family Driver PCL5 |                   | Manuel duple <u>x</u> |
| Sideområde<br>O Alle sider          | HP LaserJet 8100 Series PCL 5        |                   | 1                     |
| Aktuel side Sider:                  | HP Laser Jet M1319f MFP              |                   | Sæt <u>v</u> is       |
| Skriv sidetal og<br>f.eks. 1,3,5–12 | 🥪 Microsoft XP5 Document Writer      |                   | •                     |
| Udskriftsområde:                    | Dokument 💌                           | Zoom              |                       |
| Udskriv:                            | Alle sider i området                 | Sider pr. ark:    | 1 side                |
|                                     |                                      | Skaler til papir: | Ingen tilpasning      |
| Indstillinger                       |                                      |                   | OK Annuller           |

3. Klik på fanen Færdigbehandling.

| Udskriv på begge sider (manuelt) Udskriv på begge sider (manuelt) Udskriv på begge sider (manuelt) Brochurelayout: |                                                         |
|----------------------------------------------------------------------------------------------------|---------------------------------------------------------|
| Fra v                                                                                                    |                                                         |
| 1 side pr. ark                                                                                                    |                                                         |
| Udskriv siderammer<br>Siderækkefølge:                                                                              |                                                         |
| Højre, derefter ned 👻                                                                                              |                                                         |
|                                                                                                    | Paprirehning<br>Stäende<br>Liggende<br>Roter 180 grader |
| <b>(D</b> )                                                                                                    | Om Histo                                                |

4. Vælg antallet af sider pr. ark fra rullelisten **Sider pr. ark**.

 Vælg de korrekte indstillinger for Udskriv siderammer, Siderækkefølge og Papirretning.

| Avanceret                                                                                        | Genveje                                                                                                    | Papir/kvalitet                  | Effekter | Færdigbehandling | Farvet papir                                            | Service |       |
|--------------------------------------------------------------------------------------------------|----------------------------------------------------------------------------------------------------|---------------------------------|----------|------------------|---------------------------------------------------------|---------|-------|
| Dokurr<br>V Uds<br>Brow<br>Fra<br>Sider pr<br>1 side<br>A sider<br>9 sider<br>9 sider<br>16 side | entindstilling<br>kriv på begg<br>end siderne<br>churelayout:<br>ark:<br>or, ark<br>or, ark<br>or, ark<br>or, ark<br>pr, ark<br>pr, ark<br>pr, ark<br>pr, ark | jer<br>je sider (manuel<br>opad |          |                  | Papinetning<br>● Stående<br>□ Liggende<br>■ Roter 180 ç | roder   |       |
| <b>(()</b>                                                                                       | ļ                                                                                                    |                                 |          |                  |                                                         | Om      | Hjælp |

|                                         | Genvele                                                                 | Papir/Kvaiitet                    | Effekter | Færdigbenandling | Farvet papir                                       | Service |       |  |
|-----------------------------------------|-------------------------------------------------------------------------|-----------------------------------|----------|------------------|----------------------------------------------------|---------|-------|--|
| Dokum<br>Vds<br>Brov<br>Fra<br>Sider pr | entindstillin;<br>kriv på beg;<br>'end siderne<br>churelayout<br>. ark: | ger<br>ge sider (manuel<br>e opad | ŋ        | •                |                                                    |         | 2     |  |
| Side                                    | Jdskriv side<br>rækkefølge<br>re, derefter                              | rammer<br>:<br>ned                |          |                  | Papirretning<br>Stående<br>Liggende<br>Roter 180 g | grader  |       |  |
| Ø                                       |                                                                         |                                   |          |                  | [                                                  | 0m      | Hjælp |  |

#### Udskrivning af flere sider pr. ark (Mac OS X)

- 1. På menuen **Fil** skal du klikke på indstillingen **Udskriv**.
- 2. Vælg dette produkt i menuen Printer.
- 3. Åbn menuen Layout.
- 4. Vælg, hvor mange sider du vil udskrive på hvert ark (1, 2, 4, 6, 9 eller 16) i menuen **Sider pr. ark**.
- 5. Vælg rækkefølgen og placeringen af siderne på arket i området **Layoutretning**.
- 6. Vælge den kanttype, der skal udskrives om hver side på arket, i menuen Kanter.

## Valg af sideretning (Windows)

- Vælg indstillingen Udskriv i softwareprogrammet.
- Vælg produktet, og klik derefter på Egenskaber eller knappen Indstillinger.

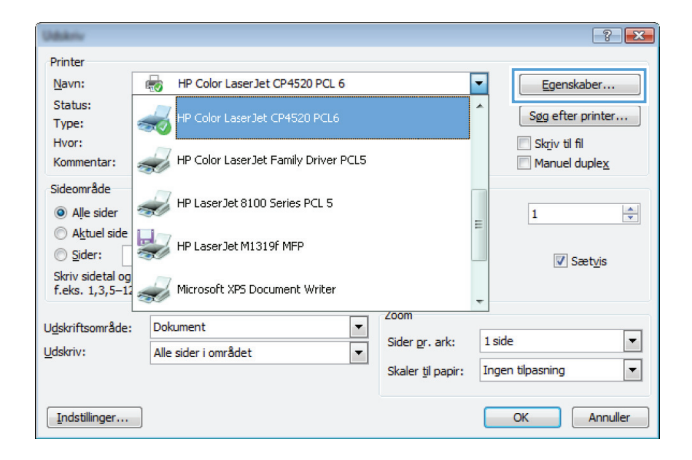

3. Klik på fanen Færdigbehandling.

| anceret Leenvere Paper/kvalitet Etrekt   |                                            |
|------------------------------------------|--------------------------------------------|
| Brochurelayout:<br>Fra<br>Sider pr. ark: |                                            |
| 1 side pr. ark                           |                                            |
| Højre, derefter ned                      | Papinetning<br>Slående<br>Roter 180 grader |
|                                          | Om Hizeb                                   |

- Avanceret Genveje Papir/kvalitet Effekter Færdigbehandling Farvet papir Service Dokumentindstillinger E 🔲 Udskriv på begge sider (manuelt) Vend siderne opad . rochurelayout: Fra Sider pr. ark: • 1 side pr. ark Udskriv siderammer Højre, derefter ned Papirretning Stående C Liggende 🔲 Roter 180 grader  $\langle p \rangle$ Om... Hjælp OK Annuller Anvend
- Vælg indstillingen Stående eller Liggende i området Papirretning.

Vælg indstillingen **Roter 180 grader** for at udskrive sidebilledet på hovedet.

### Valg af sideretning (Mac OS X)

- 1. På menuen **Fil** skal du klikke på indstillingen **Udskriv**.
- 2. Vælg dette produkt i menuen **Printer**.
- 3. Klik på knappen Sideopsætning i menuen Kopier og sider.
- 4. Klik på det ikon, der repræsenterer den sideretning, du vil bruge, og klik derefter på knappen OK.

## Valg af papirtype (Windows)

- 1. Vælg indstillingen **Udskriv** i softwareprogrammet.
- 2. Vælg produktet, og klik derefter på knappen Egenskaber eller Indstillinger.

| Udukriv                             |                                      |                   |    | ? 🔀               |
|-------------------------------------|--------------------------------------|-------------------|----|-------------------|
| Printer                             |                                      |                   |    |                   |
| <u>N</u> avn:                       | HP Color LaserJet CP4520 PCL 6       |                   | -  | Egenskaber        |
| Status:<br>Type:                    | HP Color LaserJet CP4520 PCL6        |                   | *  | Søg efter printer |
| Hvor:<br>Kommentar:                 | HP Color LaserJet Family Driver PCL5 |                   |    | Skriv til fil     |
| Sideområde<br>O Alle sider          | HP Laser Jet 8100 Series PCL 5       |                   | =  | 1                 |
| Aktuel side Sider:                  | HP LaserJet M1319f MFP               |                   |    | ✓ Sætvis          |
| Skriv sidetal og<br>f.eks. 1,3,5–12 | Microsoft XP5 Document Writer        |                   | ÷  |                   |
| Udskriftsområde:                    | Dokument 🔻                           | Zoom              | _  |                   |
| Udskriv:                            | Alle sider i området                 | Sider pr. ark:    | 1  | side 💌            |
|                                     |                                      | Skaler til papir: | Ir | ngen tilpasning   |
| Indstillinger                       |                                      |                   | C  | OK Annuller       |

3. Klik på fanen Papir/kvalitet.

| 4. | Klik på ir | ndstillingen | Flere | på rullelisten |
|----|------------|--------------|-------|----------------|
|    | Typen e    | er.          |       |                |

| and the second second se | and the second states  | Career Will F             |
|----------------------------------------------------------------------------------------------------|------------------------|---------------------------|
| inceret Genve Papir/kval                                                                                                    | tet fekter Færdigbehan | ding Farvet papir Service |
| Papirindstillinger<br>Papirformater:                                                                                                    | 8.5 × 14 tommer        |                           |
| Legal                                                                                                    | •                      |                           |
|                                                                                                    | Brugerdefineret        |                           |
| Papirkilde:                                                                                                    |                        | <b>≣□</b> _]              |
| Vælg automatisk                                                                                                    | -                      |                           |
| Papirtype:                                                                                                    |                        |                           |
| Uspecificeret                                                                                                    | -                      |                           |
| Specialsider:                                                                                                    |                        | Udskriftskvalitet         |
| Omslag<br>Udskriv sider på forskellig                                                                                                    | t papir                | ImageREt 3600 🔹           |
|                                                                                                    | Indstillinger          |                           |
| Ø                                                                                                    |                        | Om Hjælp                  |
|                                                                                                    |                        | OK Annuller Anver         |

| vanceret Genveje Papir/kvalitet Effekter Færdigbehan | ding Farvet papir Service |
|------------------------------------------------------|---------------------------|
| Papirindstillinger<br>Papirformater: 8,5 × 14 tommer | E                         |
| Legal 👻                                              |                           |
| Brugerdefineret                                      | L F                       |
| Vælg automatisk 👻                                    |                           |
| Papirtype:                                           |                           |
| Flere                                                | Udskriftskvalitet         |
| Umstag<br>Udskriv sider på forskelligt papir         | ImageREt 3600 V           |
| Indstillinger                                        |                           |
|                                                      |                           |
| (I)                                                  | Om Hjælp                  |

- 5. Vælg den kategori af papirtyper, der bedst beskriver dit papir.
- ? 🗙 Typen er: ⊡ Typen er: . ⊕ Præsentation 96-130 g 🗄 Brochure 131-175 g E Foto/omslag 176-220 g Andet Ξ Color Laser-transparent Etiketter Brevpapir Konvolut Fortrykt - Hullet Farvet ÷ Groft OK Annuller

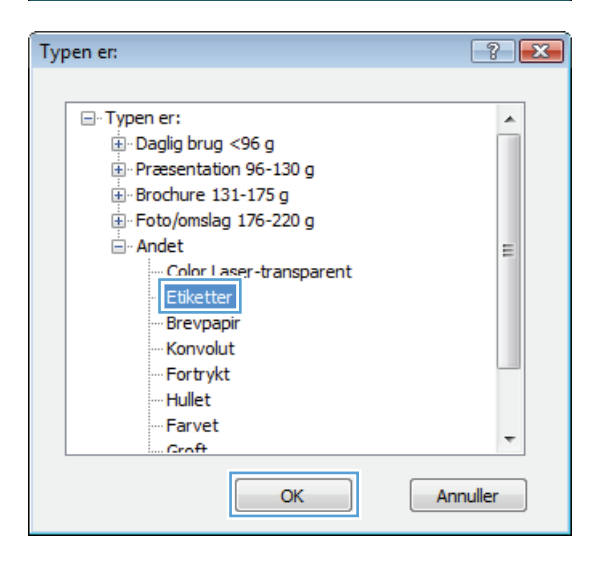

 Vælg en indstilling for den type papir, du bruger, og klik på knappen OK.

## Valg af papirtype (Mac OS X)

- 1. I menuen Fil skal du klikke på indstillingen Udskriv.
- 2. Vælg dette produkt i menuen **Printer**.
- 3. Åbn menuen Færdigbehandling.
- 4. Vælg en type på rullelisten **Medietype**.
- 5. Klik på knappen **Udskriv**.

# Udskrivning af første eller sidste side på andet papir (Windows)

- 1. Vælg indstillingen **Udskriv** i softwareprogrammet.
- 2. Vælg produktet, og klik derefter på knappen Egenskaber eller Indstillinger.

3. Klik på fanen **Papir/kvalitet**.

4. Marker afkrydsningsfeltet **Udskriv sider på forskelligt papir**, og vælg derefter indstillinger for forside på omslag, andre sider og bagside af omslag.

| Udskriv                             |                                      | ? <b>**</b>                    |
|-------------------------------------|--------------------------------------|--------------------------------|
| Printer                             |                                      |                                |
| <u>N</u> avn:                       | HP Color LaserJet CP4520 PCL 6       | Egenskaber                     |
| Status:<br>Type:                    | HP Color LaserJet CP4520 PCL6        | Sgg efter printer              |
| Hvor:<br>Kommentar:                 | HP Color LaserJet Family Driver PCL5 | Skriv til fil                  |
| Sideområde<br>O Alle sider          | HP LaserJet 8100 Series PCL 5        |                                |
| Aktuel side Sider:                  | HP LaserJet M1319F MFP               |                                |
| Skriv sidetal og<br>f.eks. 1,3,5–12 | Wicrosoft XP5 Document Writer        | -                              |
| Udskriftsområde:                    | Dokument 🔻 Zoom                      |                                |
| Udskriv:                            | Alle sider i området 🗸 Sider         | r pr. ark: 1 side              |
|                                     | Skale                                | er til papir: Ingen tilpasning |
| Indstillinger                       |                                      | OK Annuller                    |

| Logal            | 8,5 × 14 tommer |                   |
|------------------|-----------------|-------------------|
| Lega             | •               |                   |
| Papirkilde:      | Brugerdenneret  |                   |
| Vælg automatisk  | -               |                   |
| Papirtype:       |                 |                   |
| Uspecificeret    | •               |                   |
| Specialsider:    |                 | Udskriitskvalitet |
| Count able parts | Indstillinger   |                   |
|                  |                 |                   |
| <b>()</b>        |                 | Om Hjælp          |

| Papirformater:         | 8,5 × 14 tommer | 3               |
|------------------------|-----------------|-----------------|
| Legal                  | -               |                 |
|                        | Brugerdefineret |                 |
| Papirkilde:            |                 |                 |
| Vælg automatisk        |                 |                 |
| Papirtype:             |                 |                 |
| Uspecificeret          | -               |                 |
| Lidskriv sider nå fors | kellint panir   | ImageREt 3600 - |
| Udskriv sider på fors  | kelligt papir   | ImagaREt 3600 - |

#### Udskrivning af en forside (Mac OS X)

- 1. På menuen Fil skal du klikke på indstillingen Udskriv.
- 2. Vælg dette produkt i menuen **Printer**.
- Åbn menuen Forside, og vælg, hvor forsiden skal udskrives. Klik enten på knappen Før dokument eller knappen Efter dokument.
- 4. I menuen Forsidetype vælger du den meddelelse, som du vil udskrive på forsiden.

**BEMÆRK:** For at udskrive en tom forside skal du vælge indstillingen **Standard** i menuen **Forsidetype**.

## Skalering af et dokument, så det passer til papirformatet (Windows)

- 1. Vælg indstillingen **Udskriv** i softwareprogrammet.
- 2. Vælg produktet, og klik derefter på knappen Egenskaber ellerIndstillinger.

3. Klik på fanen Effekter.

4. Vælg indstillingen **Udskriv dokument på**, og vælg derefter et format fra rullelisten.

| Udukriv                             |                                      |                        | ? 🔀               |
|-------------------------------------|--------------------------------------|------------------------|-------------------|
| Printer                             |                                      |                        |                   |
| Navn:                               | HP Color LaserJet CP4520 PCL 6       |                        | Egenskaber        |
| Status:<br>Type:                    | HP Color LaserJet CP4520 PCL6        |                        | Sgg efter printer |
| Hvor:<br>Kommentar:                 | HP Color LaserJet Family Driver PCL5 |                        | Skriv til fil     |
| Sideområde                          | HP LaserJet 8100 Series PCL 5        |                        | = 1 ×             |
| Aktuel side     Sider:              | HP LaserJet M1319f MFP               |                        |                   |
| Skriv sidetal og<br>f.eks. 1,3,5–12 | and Microsoft XPS Document Writer    |                        | -                 |
| Udskriftsområde:                    | Dokument 👻                           | Zoom                   |                   |
| Udskriv:                            | Alle sider i området                 | Sider <u>p</u> r. ark: | 1 side 💌          |
| -                                   |                                      | Skaler til papir:      | Ingen tilpasning  |
| Indstillinger                       | ]                                    |                        | OK Annuller       |
|                                     |                                      |                        |                   |

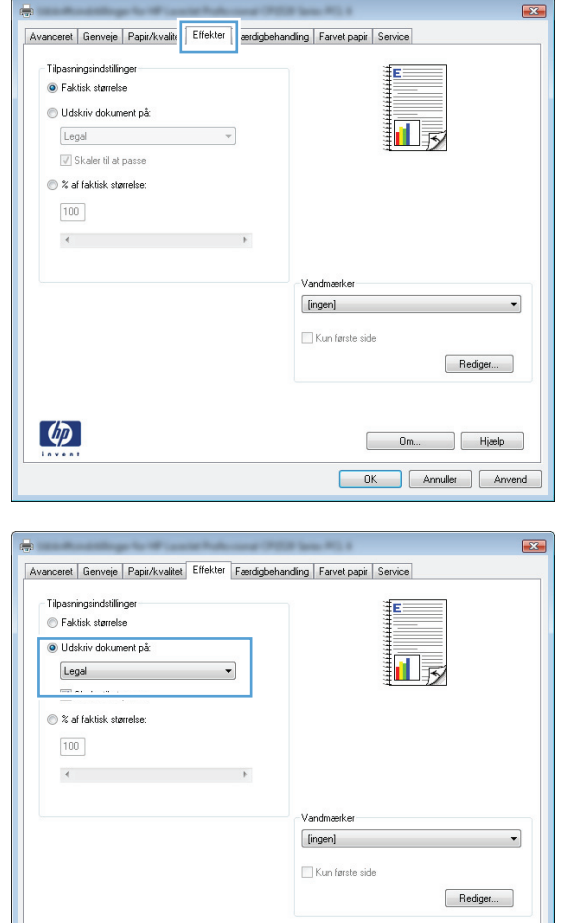

4

Om... Hjælp OK Annuller Anvend

## Skalering af et dokument, så det passer til papirformatet (Mac OS X)

- 1. På menuen **Fil** skal du klikke på indstillingen **Udskriv**.
- 2. Vælg dette produkt i menuen **Printer**.
- 3. Åbn menuen **Papirhåndtering**.
- 4. I området **Destinationspapirformat** skal du klikke på boksen **Skalere til papirformat** og derefter vælge størrelsen i rullelisten.

## **Oprettelse af en brochure (Windows)**

- Vælg indstillingen Udskriv i softwareprogrammet.
- 2. Vælg produktet, og klik derefter på knappen Egenskaber eller Indstillinger.

| Udskriv                             |                                      |                   | ? 💌                                     |
|-------------------------------------|--------------------------------------|-------------------|-----------------------------------------|
| Printer                             |                                      |                   |                                         |
| <u>N</u> avn:                       | HP Color LaserJet CP4520 PCL 6       |                   | Egenskaber                              |
| Status:<br>Type:                    | HP Color LaserJet CP4520 PCL6        |                   | Søg efter printer                       |
| Hvor:<br>Kommentar:                 | HP Color LaserJet Family Driver PCL5 |                   | Skriv til fil     Manuel duple <u>x</u> |
| Sideområde<br>Okale Alle Sider      | HP LaserJet 8100 Series PCL 5        |                   | = 1 *                                   |
| Aktuel side Sider:                  | HP LaserJet M1319f MFP               |                   | <br>✓ Sæt <u>v</u> is                   |
| Skriv sidetal og<br>f.eks. 1,3,5–12 | Microsoft XP5 Document Writer        |                   | *                                       |
| Udskriftsområde:                    | Dokument 👻                           | 200m              |                                         |
| Udskriv:                            | Alle sider i området                 | Sider pr. ark:    | 1 side                                  |
|                                     |                                      | Skaler til papir: | Ingen tilpasning                        |
| Indstillinger                       |                                      |                   | OK Annuller                             |

3. Klik på fanen Færdigbehandling.

| Dokumentindstillinger Udskriv på begge sider (manuelt) Udskriv på degge sider (manuelt) Uend siderne opad Brochurelayout: |          |                                                        |
|----------------------------------------------------------------------------------------------------|----------|--------------------------------------------------------|
| Sider or ark:                                                                                                    | <b>T</b> |                                                        |
| 1 side pr. ark                                                                                                    | •        |                                                        |
| Udskriv siderammer<br>Siderækkefølge:                                                                                     |          |                                                        |
| Højre, derefter ned                                                                                                    | -        |                                                        |
|                                                                                                    |          | Paprirehing<br>Stêende<br>Liggende<br>Roter 190 grader |
| <b>(p)</b>                                                                                                    |          | Om Hijselp                                             |

4. Klik på afkrydsningsfeltet Udskriv på begge sider (manuelt).

 Vælg en indbindingsindstilling på rullelisten Brochurelayout. Indstillingen Sider pr. ark skifter automatisk til 2 sider pr. ark.

| Vend siderne opad     |                  |
|-----------------------|------------------|
| Brochurelayout:       |                  |
| Fra                   | 1 1              |
| Sider pr. ark:        |                  |
| Udskriv oderanner     |                  |
| Siderækkefølge:       |                  |
| Højre, derefter ned 👻 |                  |
|                       | Papirretning     |
|                       | Stående          |
|                       | C Liggende       |
|                       | Boter 180 grader |
|                       |                  |
|                       |                  |
|                       |                  |
|                       |                  |

| Udskumentindstillinger Udskriv på begge sider (manuelt) Vend siderne opad |                  |
|---------------------------------------------------------------------------|------------------|
| Brochurelayout                                                            |                  |
| Indbinding til venstre                                                    |                  |
| Sider pr. ark:                                                            |                  |
|                                                                           |                  |
| Siderækkefølge:                                                           |                  |
| Højre, derefter ned 👻                                                     |                  |
|                                                                           | Papirretning     |
|                                                                           | Stående          |
|                                                                           | ) Liggende       |
|                                                                           | Boter 180 grader |
|                                                                           |                  |
|                                                                           |                  |
|                                                                           |                  |

#### **Oprettelse af en brochure (Mac OS X)**

- 1. På menuen Fil skal du klikke på indstillingen Udskriv.
- 2. Vælg dette produkt i menuen **Printer**.
- 3. Åbn menuen Manuel dupleks.
- 4. Klik på feltet Manuel dupleks.
- 5. Åbn menuen Udskrivning af brochurer.
- 6. Klik på boksen Formatér udskrift som en brochure, og vælg en indbindingsindstilling.
- 7. Vælg papirformat.

## Ændring af farveindstillinger (Windows)

- Vælg indstillingen Udskriv i softwareprogrammet.
- 2. Vælg produktet, og klik derefter på knappen Egenskaber eller Indstillinger.

| Udskriv                             |                                      |                   |   | ? 🗙               |
|-------------------------------------|--------------------------------------|-------------------|---|-------------------|
| Printer                             |                                      |                   |   |                   |
| <u>N</u> avn:                       | HP Color LaserJet CP4520 PCL 6       |                   | • | Egenskaber        |
| Status:<br>Type:                    | HP Color Laser Jet CP4520 PCL6       |                   | * | Søg efter printer |
| Hvor:<br>Kommentar:                 | HP Color LaserJet Family Driver PCL5 |                   |   | Skriv til fil     |
| Sideområde<br>Alle sider            | HP Laser Jet 8100 Series PCL 5       |                   |   | 1                 |
| Aktuel side Sider:                  | HP LaserJet M1319f MFP               |                   | 1 | Sæt <u>v</u> is   |
| Skriv sidetal og<br>f.eks. 1,3,5–12 | and Microsoft XP5 Document Writer    |                   | Ŧ |                   |
| Udskriftsområde:                    | Dokument 💌                           | Zoom              | _ |                   |
| Udskriv:                            | Alle sider i området                 | Sider pr. ark:    | 1 | side 💌            |
|                                     |                                      | Skaler til papir: | I | ngen tilpasning 💌 |
| Indstillinger                       |                                      |                   | ( | OK Annuller       |

- 3. Klik på fanen Farvet papir.
- 4. Klik på Automatisk eller Manuel.
  - Indstillingen Automatisk: Vælg denne indstilling til de fleste udskriftsjob i farver.
  - Indstillingen Manuel: Vælg denne indstilling for at justere farveindstillingerne uafhængigt af andre indstillinger.

**BEMÆRK:** Hvis du ændrer farveindstillingerne manuelt, kan det påvirke udskrifterne. HP anbefaler, at kun eksperter i farvegrafik ændrer disse indstillinger.

- 5. Klik på **Udskriv i gråtoner** for at udskrive et farvedokument i sort og gråtone. Brug denne indstilling til at udskrive dokumenter til fotokopiering eller faxning. Du kan også bruge denne indstilling til at udskrive kladder eller spare farvetoner.
- 6. Klik på knappen **OK**.

| vanceret Genveje Papir/kvalitet Effekter Færdigbehan<br>Farveindstillinger | ding Farvet papir Service |
|----------------------------------------------------------------------------|---------------------------|
| Automatisk     Manuel     Udskriv i gråtoner                               |                           |
|                                                                            |                           |
| Farvetemaer<br>BGB-tarve:                                                  |                           |
| Standard (sRGB)                                                            |                           |
|                                                                            |                           |
|                                                                            |                           |

#### Ændring af farveindstillinger (Mac OS X)

- 1. På menuen Fil skal du klikke på indstillingen Udskriv.
- 2. Vælg dette produkt i menuen **Printer**.
- 3. Åbn menuen Farve/kvalitetsindstillinger.
- 4. Åbn menuen Avanceret.
- 5. Juster de individuelle indstillinger for tekst, grafik og fotografier.

#### Brug af indstillingen HP EasyColor

Hvis du bruger HP PCL 6-printerdriver til Windows, forbedrer **HP EasyColor**-teknologien automatisk dokumenter med blandet indhold, der udskrives fra Microsoft Office-programmer. Denne teknologi scanner dokumenter og justerer automatisk fotografiske billeder i .JPEG- eller .PNG-format. **HP EasyColor**-teknologien forbedrer hele billedet på én gang, i stedet for at opdele det i flere dele, hvilket giver bedre farvekonsistens, skarpere detaljer og hurtigere udskrivning.

Hvis du bruger HP Postscript-printerdriveren til Mac, scanner **HP EasyColor**-funktionen alle dokumenter, hvorefter alle fotografiske billeder automatisk justeres med de samme forbedrede fotografiske resultater.

I følgende eksempel blev billederne til venstre skabt uden indstillingen **HP EasyColor**. Billederne til højre viser forbedringerne, der er et resultat af indstillingen **HP EasyColor**.

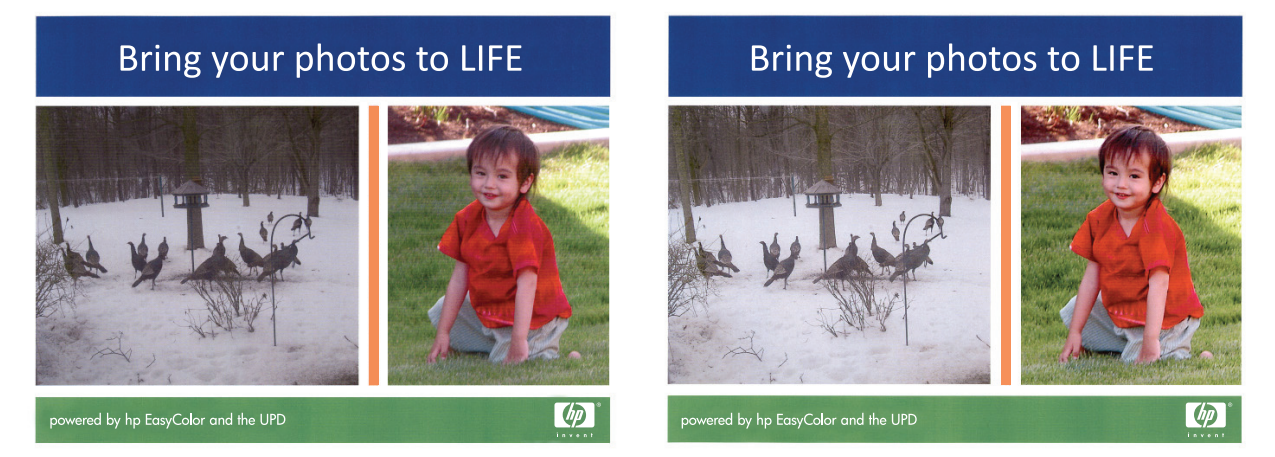

Indstillingen **HP EasyColor** aktiveres som standard i både HP PCL 6-printerdriveren og HP Mac Postscript-printerdriveren, så du ikke behøver at foretage manuelle farvejusteringer. For at deaktivere indstillingen, så du kan justere farveindstillingerne manuelt, skal du åbne fanen **Farvet papir** i Windows-driveren eller fanen **Farve/kvalitetsindstillinger** i Mac-driveren og klikke på afkrydsningsfeltet **HP EasyColor** for at rydde det.

| Avanceret                | Genveje                                           | Papir/kvalitet | Effekter | Færdigbehandling | Farvet papir | Service   |      |    |
|--------------------------|---------------------------------------------------|----------------|----------|------------------|--------------|-----------|------|----|
| Farveir<br>@ Au<br>@ Ma  | dstillinger<br>tomatisk<br>nuel<br>skriv i gråtor | Indst          | ilinger  |                  |              | E         |      |    |
|                          |                                                   |                |          |                  |              | HP EasyCo | olor |    |
|                          |                                                   |                |          |                  |              |           |      |    |
| Farvete<br>RGB-I<br>Stan | maer<br>arve:<br>dard (sRGB)                      |                |          | •                |              |           |      |    |
| Farvete<br>RGB-I<br>Stan | maer<br>iarve:<br>dard (sRGB)                     |                |          |                  |              | Ūm        | Hia  | th |

## Ændring af farvetema for et udskriftsjob (Windows)

- 1. Vælg indstillingen **Udskriv** i softwareprogrammet.
- 2. Vælg produktet, og klik derefter på knappen Egenskaber eller Indstillinger.

| Udskriv                             |                                      |                   | ? 💌                |
|-------------------------------------|--------------------------------------|-------------------|--------------------|
| Printer                             |                                      |                   |                    |
| Navn:                               | HP Color LaserJet CP4520 PCL 6       |                   | Egenskaber         |
| Status:<br>Type:                    | HP Color LaserJet CP4520 PCL6        |                   | Søg efter printer  |
| Hvor:<br>Kommentar:                 | HP Color LaserJet Family Driver PCL5 |                   | Skriv til fil      |
| Sideområde<br>O Alle sider          | WP LaserJet 8100 Series PCL 5        |                   | 1                  |
| Aktuel side Sider:                  | HP LaserJet M1319f MFP               |                   | ✓ Sæt <u>v</u> is  |
| Skriv sidetal og<br>f.eks. 1,3,5–12 | Wicrosoft XP5 Document Writer        | (00m              | -                  |
| Udskriftsområde:                    | Dokument 💌                           | 20011             |                    |
| Udskriv:                            | Alle sider i området                 | Sider pr. ark:    | 1 side             |
|                                     |                                      | Skaler til papir: | Ingen tilpasning 💌 |
| Indstillinger                       |                                      |                   | OK Annuller        |

- 3. Klik på fanen Farvet papir.
- 4. Vælg et farvetema på rullelisten **Farvetemaer**.
  - Standard (sRGB): Med dette tema udskriver produktet RGB-data i rå enhedstilstand. Når du bruger dette tema, skal du administrere farver i softwareprogrammet eller i operativsystemet for at få den rette gengivelse.
  - **Levende**: Produktet øger farvemætningen i mellemtonerne. Brug dette tema, når du udskriver virksomhedsgrafik.
  - Foto: Produktet fortolker RGB-farve, som om det var udskrevet som et fotografi på et digitalt mini-laboratorium. Produktet givere dybere, mere mættede farver til forskel fra standardtemaet (sRGB). Brug dette tema til udskrivning af fotografier.
  - Foto (Adobe RGB 1998): Brug dette tema til at udskrive digitale fotografier, som bruger AdobeRGB-farverummet i stedet for sRGB. Deaktiver farvestyring i softwareprogrammet, når du bruger dette tema.
  - Ingen: Der anvendes intet farvetema.

| vancerer                                        | Genveje                                                                       | Papir/kvalitet    | Effekter | Færdigbehandling | Farvet papir | Service |  |
|-------------------------------------------------|-------------------------------------------------------------------------------|-------------------|----------|------------------|--------------|---------|--|
| Farveir<br>Au<br>Ma<br>Uc                       | idstillinger<br>tomatisk<br>inuel<br>skriv i gråto                            | Inds              | tilinger | ]                |              |         |  |
| Farvete<br>RGB-<br>Stan<br>Stan<br>Foto<br>Foto | maer<br>arve:<br>lard (sRGB<br>lard (sRGB<br>(sRGB)<br>(Adobe RG<br>(Adobe RG | )<br>)<br>B 1998) |          | •                |              |         |  |
| Leve<br>Inger<br>Brug                           | nde (sHGB)<br>1<br>ardefineret                                                | j<br>profil       |          |                  |              |         |  |

#### Manuelle farveindstillinger

Brug manuel farveindstilling til at justere indstillingerne **Neutrale gråtoner**, **Halvtoner** og **Kantstyring** til tekst, grafik og fotografier.

| Beskrivelse af indstillinger                                                                                                    |   | Opsætningsmuligheder                                                                                                    |  |  |  |
|----------------------------------------------------------------------------------------------------|---|----------------------------------------------------------------------------------------------------|--|--|--|
| Kantstyring                                                                                                    | • | <b>Fra</b> deaktiverer både farveoverlapning og halvtone, der kan tilpasses.                                                                                                    |  |  |  |
| Indstillingen <b>Kantstyring</b> bestemmer gengivelsen at<br>kanter. Kantstyring har to komponenter: Halvtoner,<br>der kan tilpasses, og overlapning. Halvtoner, der kan | • | <b>Lys</b> indstiller overlapning til minimumniveauet. Adaptiv halvtoner<br>er slået til.                                                                                                    |  |  |  |
| tilpasses, øger kanternes skarphed. Overlapning<br>reducerer effekten af forkert registrering af<br>farveniveau ved at overlappe kanterne på tilstødende                 | • | <b>Normal</b> indstiller overlapning til mellemniveau. Adaptiv<br>halvtoner er slået til.                                                                                                    |  |  |  |
| objekter en smule.                                                                                                    | • | <b>Maksimum</b> er den mest aggressive overlapningsindstilling.<br>Adaptiv halvtoner er slået til.                                                                                                    |  |  |  |
| <b>Halvtone</b><br>Halvtoneindstillinger påvirker farveudskrifternes<br>klarhed og opløsning.                                                                            | • | Jævn giver bedre resultater ved større, helt udfyldte<br>udskriftsområder og forbedrer fotos ved at udjævne<br>farvegradueringer. Vælg denne indstilling, når ensartede og<br>jævne områdeudfyldninger er vigtige.                                                         |  |  |  |
|                                                                                                    | • | Indstillingen <b>Detalje</b> er praktisk til tekst og grafik, der kræver<br>skarpe skel imellem streger og farver, eller billeder, der<br>indeholder et mønster eller et højt detaljeringsniveau. Vælg denne<br>indstilling, når skarpe kanter og små detaljer er vigtige. |  |  |  |
| Neutrale gråtoner                                                                                                    | • | Kun sort genererer neutrale farver (grå og sorte) og bruger kun                                                                                                    |  |  |  |
| Indstillingen <b>Neutrale gråtoner</b> bestemmer,<br>hvilken metode der skal bruges til at lave arå farver.                                                              |   | sort toner. Dette garanterer neutrale tarver uden tarveanstrøg.<br>Denne indstilling er bedst til dokumenter og overheads i gråtoner.                                                                                                    |  |  |  |
| som bruges til tekst, grafik og fotografier.                                                                                                    | • | <b>4-farve</b> genererer neutrale farver (grå og sorte) ved at<br>kombinere alle fire tonerfarver. Denne metode frembringer mere<br>jævne gradienter og overgange til andre farver, og den<br>producerer den mørkeste sorte farve.                                         |  |  |  |

#### Tabel 4-1 Manuelle farveindstillinger

#### Afstemning af farver

For de fleste brugere er den bedste metode til afstemning af farver at udskrive sRGB-farver.

Processen med at afstemme printerens udskriftsfarver i forhold til computerskærmens er ret kompleks, da printere og computerskærme bruger forskellige metoder til at producere farve. Skærme *viser* farver med lyspixler ved hjælp af en RGB-farveproces (rød, grøn, blå), men printere *udskriver* farver ved hjælp af en CMYK-proces (cyan, magenta, gul og sort).

Adskillige faktorer kan påvirke din mulighed for at afstemme de udskrevne farver med dem på skærmen:

- Udskriftsmedie
- Printerfarvestoffer (f.eks. blæk eller toner)
- Udskrivningsproces (f.eks. inkjet, trykning eller laserteknologi)
- Ovenbelysning
- Personlige forskelle i opfattelse af farve
- Softwareprogrammer
- Printerdrivere
- Computeroperativsystemer
- Skærme
- Grafikkort og drivere
- Driftsmiljø (f.eks. luftfugtighed)

Husk på ovennævnte faktorer, når farverne på din skærm ikke svarer fuldstændigt til dine udskrevne farver.

#### Yderligere udskrivningsopgaver

#### Annullering af et udskriftsjob (Windows)

1. Hvis udskriftsjobbet udskrives, kan du annullere det ved at trykke på knappen Annuller 🗙 på produktets kontrolpanel.

**BEMÆRK:** Når du trykker på knappen Annuller X, ryddes det job, som enheden aktuelt behandler. Hvis mere end én proces er i gang, og du trykker på knappen Annuller X, annulleres den proces, der vises på produktets kontrolpanel.

- 2. Du kan også annullere et udskriftsjob fra et program eller en udskriftskø.
  - **Program:** Normalt vises der kortvarigt en dialogboks på computerskærmen, hvor du kan annullere udskriftsjobbet.
  - **Windows-udskriftskø:** Hvis der venter et udskriftsjob i en udskriftskø (computerhukommelse) eller i en printerspooler, skal du slette jobbet der.
    - Windows XP, Server 2003 eller Server 2008: Klik på Start, klik på Indstillinger, og klik derefter på Printere og faxenheder. Dobbeltklik på produktikonet for at åbne vinduet, højreklik på det udskriftsjob, du vil annullere, og klik derefter på Annuller.
    - Windows Vista: Klik på Start, klik på Kontrolpanel, og klik derefter på Printer under Hardware og lyd. Dobbeltklik på produktikonet for at åbne vinduet, højreklik på det udskriftsjob, du vil annullere, og klik derefter på Annuller.
    - Windows 7: Klik på Start, og klik derefter på Enheder og printere. Dobbeltklik på produktikonet for at åbne vinduet, højreklik på det udskriftsjob, du vil annullere, og klik derefter på Annuller.

#### Annullering af et udskriftsjob (Mac)

- 1. Hvis udskriftsjobbet udskrives, kan du annullere det ved at trykke på knappen Annuller 🗙 på produktets kontrolpanel.
- **BEMÆRK:** Når du trykker på knappen Annuller ×, ryddes det job, som enheden aktuelt behandler. Hvis mere end ét udskriftsjob venter, og der trykkes på knappen Annuller ×, annulleres det udskriftsjob, som vises på produktets kontrolpanel i øjeblikket.
- 2. Du kan også annullere et udskriftsjob fra et program eller en udskriftskø.
  - **Program:** Normalt vises der kortvarigt en dialogboks på computerskærmen, hvor du kan annullere udskriftsjobbet.
  - **Mac-udskriftskø:** Åbn udskriftskøen ved at dobbeltklikke på ikonet for produktet på docken. Marker udskriftsjobbet, og klik derefter på **Slet**.

#### Valg af papirformat (Windows)

- 1. Vælg indstillingen **Udskriv** i softwareprogrammet.
- 2. Vælg produktet, og klik derefter på knappen Egenskaber eller Indstillinger.
- 3. Klik på fanen Papir/kvalitet.
- 4. Vælg et format på rullelisten Formatet er.

#### Valg af papirformat (Mac OS X)

- 1. I menuen Fil skal du klikke på indstillingen Udskriv.
- 2. Vælg dette produkt i menuen Printer.
- 3. Klik på knappen Sideopsætning i menuen Kopier og sider.
- 4. Vælg et format på rullelisten **Papirformat**, og klik derefter på knappen **OK**.

#### Valg af et brugerdefineret papirformat (Windows)

- 1. Vælg indstillingen **Udskriv** i softwareprogrammet.
- 2. Vælg produktet, og klik derefter på knappen Egenskaber eller Indstillinger.
- 3. Klik på fanen Papir/kvalitet.
- 4. Klik på knappen Brugerdefineret.
- 5. Skriv et navn til specialformatet, og angiv målene.
  - Bredden er papirets korte side.
  - Længden er papirets lange side.

BEMÆRK: Læg altid papiret i bakken med den korte side først.

6. Klik på knappen Gem, og klik derefter på knappen Luk.

#### Valg af et brugerdefineret papirformat (Mac OS X)

- 1. I menuen Fil skal du klikke på indstillingen Udskriv.
- 2. Vælg dette produkt i menuen **Printer**.
- 3. Klik på knappen Sideopsætning i menuen Kopier og sider.
- 4. Vælg indstillingen Papirformat på rullelisten Administrer brugerdefinerede formater.
- 5. Angiv målene for papirformatet, og klik derefter på knappen **OK**.

#### Udskrivning af farvet tekst som sort (Windows)

- 1. Vælg indstillingen **Udskriv** i softwareprogrammet.
- 2. Vælg produktet, og klik derefter på Egenskaber eller knappen Indstillinger.
- 3. Klik på fanen Papir/kvalitet.
- 4. Klik på afkrydsningsfeltet Udskriv hele teksten med sort. Klik på knappen OK.

#### Udskrivning af vandmærker (Windows)

- 1. Vælg indstillingen **Udskriv** i softwareprogrammet.
- 2. Vælg produktet, og klik derefter på knappen Egenskaber eller Indstillinger.
- 3. Klik på fanen Effekter.
- 4. Vælg et vandmærke i rullelisten Vandmærker.

Eller klik på knappen **Rediger** for at føje et nyt vandmærke til listen. Angiv indstillingerne for vandmærket, og klik derefter på knappen **OK**.

5. For kun at udskrive vandmærket på første side skal du vælge afkrydsningsfeltet **Kun første side**. Ellers udskrives vandmærket på alle sider.

#### Udskrivning af vandmærker (Mac OS X)

- 1. På menuen Fil skal du klikke på indstillingen Udskriv.
- 2. Vælg dette produkt i menuen **Printer**.
- 3. Åbn menuen Vandmærker.
- I menuen Tilstand skal du vælge den type vandmærke, du vil bruge. Vælg indstillingen Vandmærke til at udskrive en halvgennemsigtig meddelelse. Vælg indstillingen Forside for at udskrive en meddelelse, der ikke er gennemsigtig.
- 5. I menuen **Sider** skal du vælge, om der skal udskrives vandmærke på alle sider eller kun den første side.
- 6. I menuen **Tekst** skal du vælge en af standardmeddelelserne eller indstillingen **Brugerdefineret** og indtaste en ny meddelelse i boksen.
- 7. Angiv også de øvrige indstillinger.

#### Oprettelse af udskrifter i arkiveringskvalitet

Gem udskrift producerer udskrifter, der er mindre modtagelige for tonerudtværing og støv. Brug Gem udskrift til at oprette dokumenter, som du vil gemme eller arkivere.

- 1. Tryk på Opsætning 🗞 på startskærmbilledet.
- 2. Tryk på menuen Service.
- 3. Tryk på knappen Gem udskrift, og tryk derefter på knappen Til.

#### **Brug af HP ePrint**

Brug HP ePrint til at udskrive dokumenter ved at sende dem som en vedhæftet fil i en e-mail til produktets e-mail-adresse fra enhver enhed med aktiveret e-mail.

**BEMÆRK:** Produktet skal være tilsluttet et kablet eller trådløst netværk og have internetadgang for at kunne bruge HP ePrint.

- 1. Hvis du vil bruge HP ePrint, skal du først aktivere HP Web Services.
  - a. Tryk på knappen Web Services 🗊 på startskærmbilledet på produktets kontrolpanel.
  - **b.** Tryk på knappen Aktiver webservices.
- 2. Fra menuen HP webservices skal du trykke på knappen Vis e-mail-adresse for at få vist produktets e-mail-adresse på kontrolpanelet.
- **3.** Brug webstedet HP ePrintCenter til at definere sikkerhedsindstillinger og konfigurere standardudskriftsindstillingerne for alle HP ePrint-job, der sendes til dette produkt.
  - a. Gå til <u>www.hpeprintcenter.com</u>.
  - **b.** Klik på **Log på**, og indtast dine HP ePrintCenter-legitimationsoplysninger, eller tilmeld dig en ny konto.
  - c. Vælg dit produkt på listen, eller klik på + Tilføj printer for at tilføje det. Du skal bruge printerkoden, der er den del af produktets e-mail-adresse, der er før @-symbolet, for at tilføje produktet.
    - **BEMÆRK:** Koden er kun gyldig i 24 timer fra det tidspunkt, hvor du aktiverer HP Web Services. Hvis den udløber, skal du følge instruktionerne for at aktivere HP Web Services igen og hente en ny kode.
  - **d.** Hvis du vil forhindre, at produktet udskriver uventede dokumenter, skal du klikke på **ePrintindstillinger** og derefter klikke på fanen **Tilladte afsendere**. Klik på **Kun tilladte afsendere**, og tilføj de e-mail-adresser, du vil tillade ePrint-job fra.
  - e. Indstil standardindstillingerne for alle ePrint-job, der sendes til produktet, ved at klikke på ePrint-indstillinger, klikke på Udskriftsindstillinger og vælge de ønskede indstillinger.
- 4. Udskriv et dokument ved at vedhæfte det til en e-mail og sende det til produktets e-mail-adresse.

#### **Brug af AirPrint**

Direkte udskrivning ved brug af Apples AirPrint understøttes for iOS 4.2 eller nyere. Brug AirPrint til at udskrive direkte til produktet fra en iPad (iOS 4.2), iPhone (3GS eller senere) eller iPod touch (tredje generation eller senere) i følgende programmer:

- Mail
- Fotografier
- Safari
- Udvalgte tredjepartsprogrammer

Produktet skal være forbundet til et netværk for at kunne bruge AirPrint. Yderligere oplysninger om brug af AirPrint og om, hvilke HP-produkter der er kompatible med AirPrint, finder du på <u>www.hp.com/go/</u><u>airprint</u>.

**BEMÆRK:** Du skal muligvis opgradere produktfirmwaren for at bruge AirPrint. Gå til <u>www.hp.com/</u> <u>support/LJColorMFPM275nw</u>.
# 5 Kopier

- Oprettelse af en enkelt kopi
- Oprettelse af flere kopier
- Kopiering af en flersidet original
- <u>Sortering af et kopijob</u>
- Kopiering på begge sider (dupleksudskrivning)
- Formindskelse eller forstørrelse af en kopi
- Lave sort-hvide kopier eller farvekopier
- Kopier legitimationskort
- Optimering af kopikvaliteten
- Justering af lysstyrke eller mørke på kopier
- Justering af kopibilledet
- Kopiering i udkastmodus
- Indstilling af papirformat eller -type for kopiering på specialpapir
- Angivelse af nye standardkopiindstillinger
- <u>Gendannelse af standardkopiindstillinger</u>

# Oprettelse af en enkelt kopi

1. Hæv kameraarmen til helt åben position.

- 2. Placer dokumentet eller objektet på optagelsesplatformen med forsiden opad. Juster dokumenternes øverste venstre hjørne med kanterne langs optagelsesplatformens højre side og bagside.
- .... pps Scan

3. Tryk på Kopi på startskærmbilledet.

Klar

- **4.** Tryk på pilene for at rulle igennem og vælge en af indstillingerne for Optagelse.
  - Auto: Produktet registrerer automatisk, om genstanden på optagelsesplatformen er et dokument eller et objekt.
  - Dokument: Produktet bruger optagelsesindstillinger, der er optimeret til dokumenter.
  - 3D-objekt: Produktet bruger optagelsesindstillinger, der er optimeret til tredimensionelle objekter.
- 5. Tryk på knappen Sort eller Farve for at starte kopieringen.

 Når du er færdig, skal du sænke kameraarmen

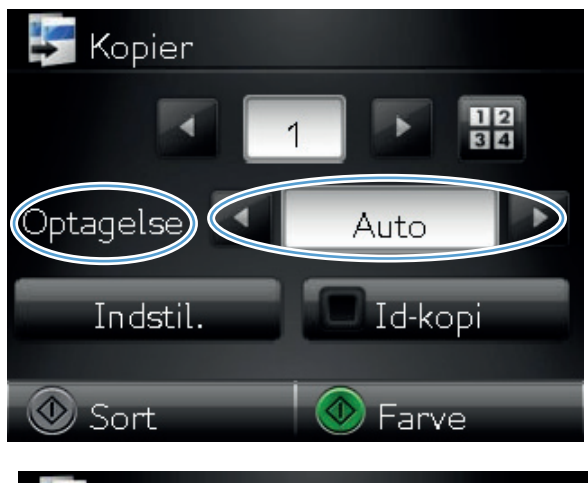

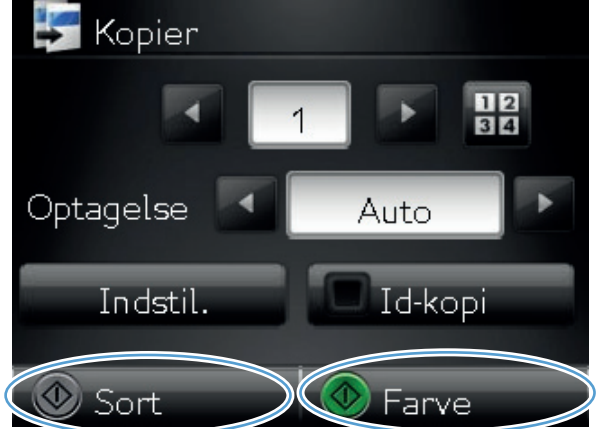

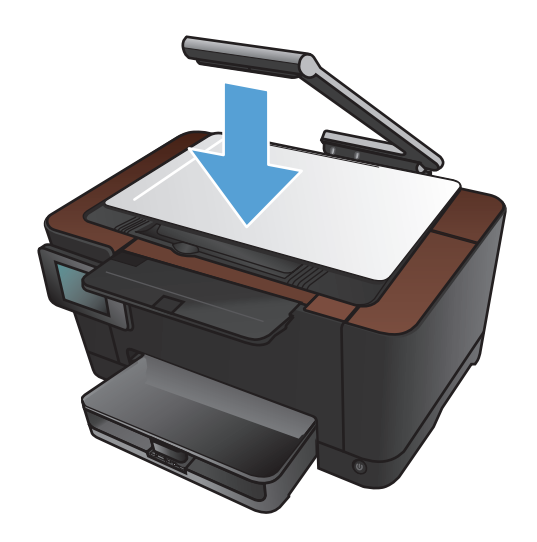

# Oprettelse af flere kopier

1. Hæv kameraarmen til helt åben position.

2. Placer dokumentet eller objektet på optagelsesplatformen med forsiden opad. Juster dokumenternes øverste venstre hjørne med kanterne langs optagelsesplatformens højre side og bagside.

3. Tryk på Kopi på startskærmbilledet.

.... pps Scan

Klar

- **4.** Tryk på pilene for at rulle igennem og vælge en af indstillingerne for Optagelse.
  - Auto: Produktet registrerer automatisk, om genstanden på optagelsesplatformen er et dokument eller et objekt.
  - Dokument: Produktet bruger optagelsesindstillinger, der er optimeret til dokumenter.
  - <u>3D-objekt</u>: Produktet bruger optagelsesindstillinger, der er optimeret til tredimensionelle objekter.
- 5. Tryk på pilene for at ændre antallet af kopier, eller tryk på det eksisterende antal, og skriv antallet af kopier.

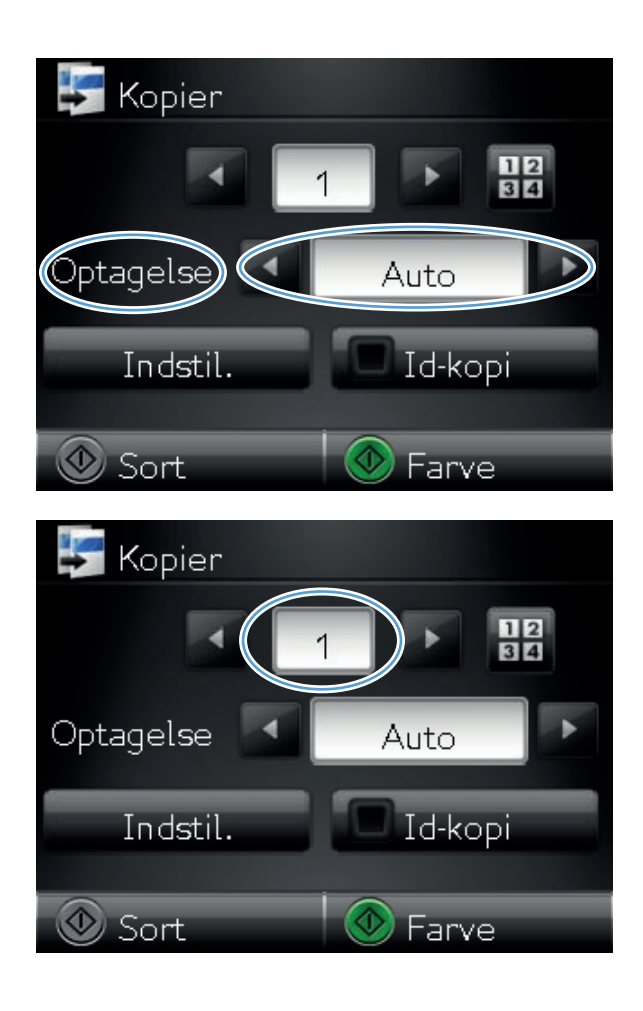

6. Tryk på knappen Sort eller Farve for at starte kopieringen.

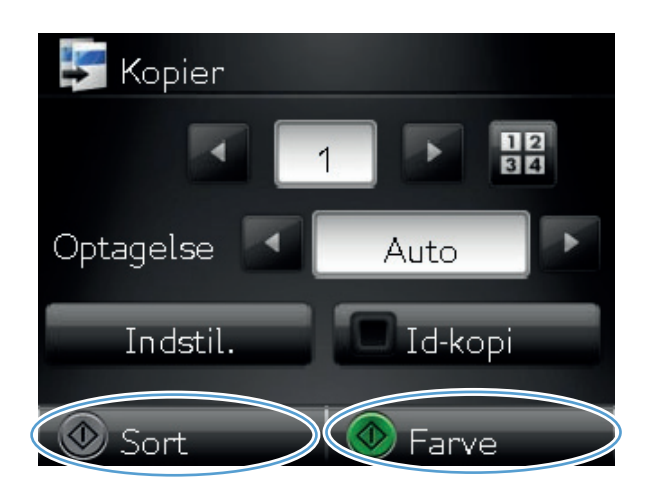

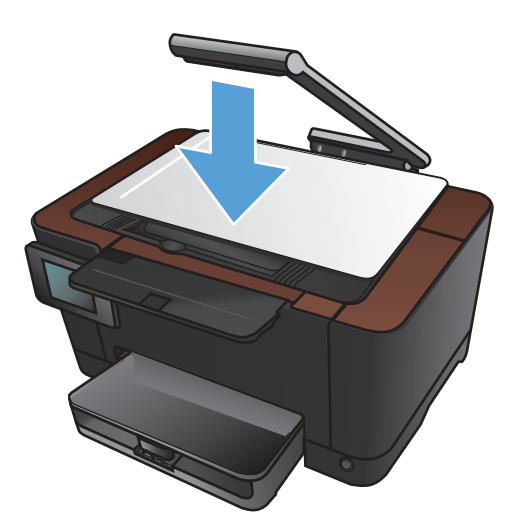

7. Når du er færdig, skal du sænke kameraarmen

## Kopiering af en flersidet original

1. Hæv kameraarmen til helt åben position.

2. Placer dokumentet eller objektet på optagelsesplatformen med forsiden opad. Juster dokumenternes øverste venstre hjørne med kanterne langs optagelsesplatformens højre side og bagside.

3. Tryk på Kopi på startskærmbilledet.

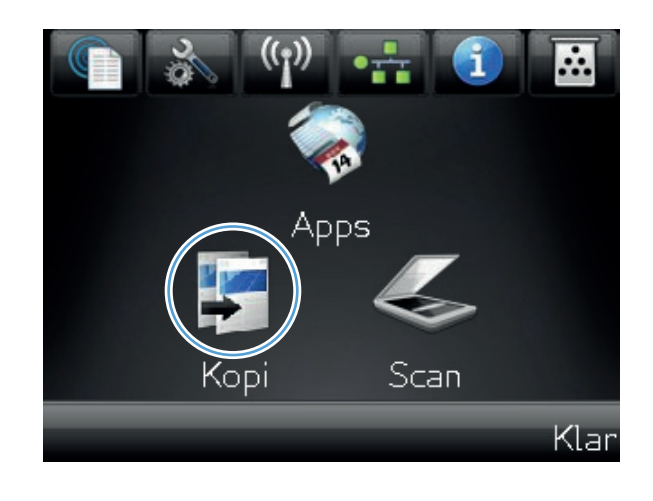

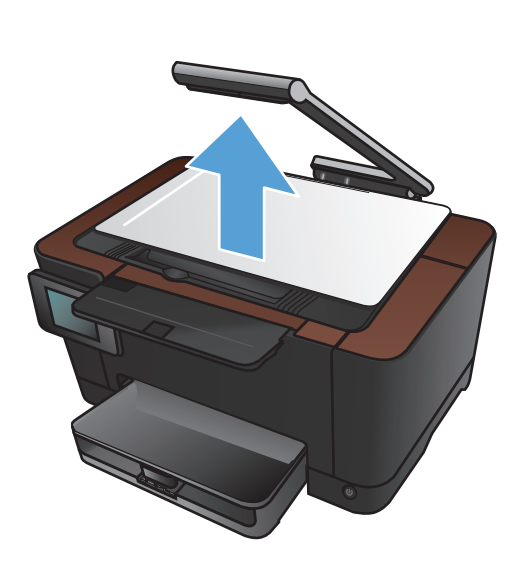

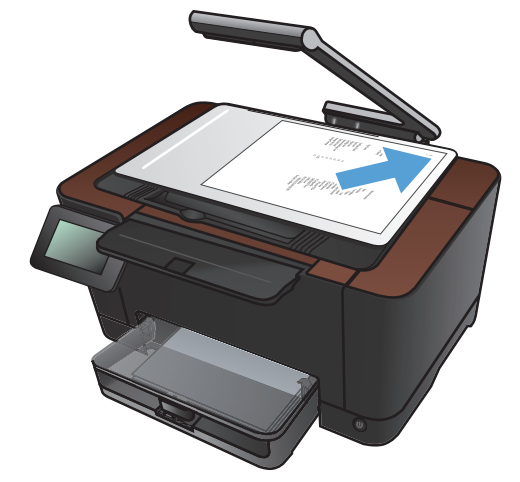

- **4.** Tryk på pilene for at rulle igennem og vælge en af indstillingerne for Optagelse.
  - Auto: Produktet registrerer automatisk, om genstanden på optagelsesplatformen er et dokument eller et objekt.
  - Dokument: Produktet bruger optagelsesindstillinger, der er optimeret til dokumenter.
  - <u>3D-objekt</u>: Produktet bruger optagelsesindstillinger, der er optimeret til tredimensionelle objekter.
- 5. Tryk på knappen Indstil..

6. Rul til, og tryk på knappen Kopi flere sider.

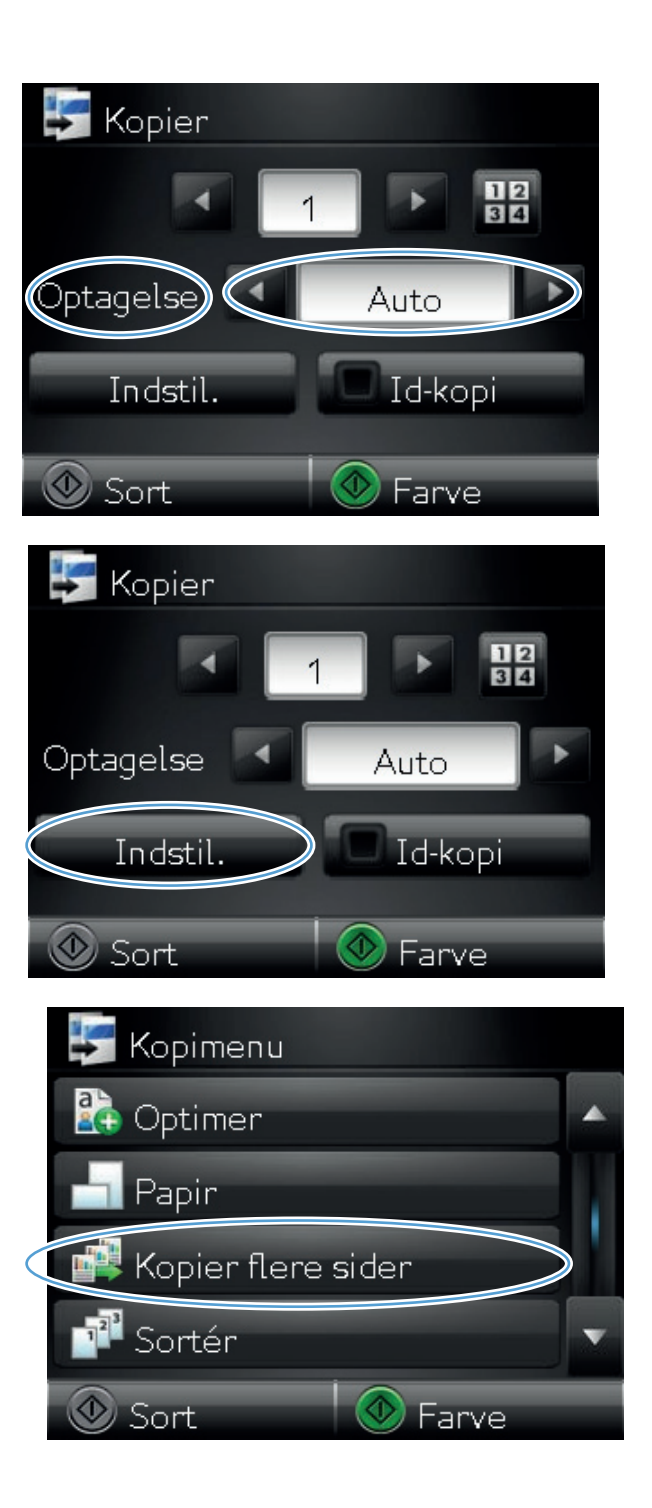

7. Tryk på knappen Til.

8. Tryk på knappen Sort eller Farve for at starte kopieringen.

| 📑 Kopi flere sider |
|--------------------|
| Fra                |
| Til                |
|                    |
|                    |
|                    |
|                    |
| 🛃 Kopier           |
|                    |
| Optagelse 🗹 Auto   |
| Indstil. Id-kopi   |
| Sort Farve         |

 Produktet beder dig om at ilægge den næste side. Når du er klar, skal du trykke på knappen OK.

Gentag dette trin, indtil du har kopieret alle siderne. Når du er færdig, skal du trykke på knappen Færdig. Isæt side 999. Isæt side 999. Tryk så på [OK]. Eller tryk [Done] hvis ikke flere sider. OK Færdig

 Når du er færdig, skal du sænke kameraarmen

- **BEMÆRK:** Ved hjælp af denne funktion kan du spare tid, når du kopierer dokumenter med flere sider. Når funktionen er aktiveret, beder produktet dig imidlertid om at ilægge den næste side, selv når du kun skal kopiere en enkelt side. Hvis du ofte kun kopierer en enkelt side, og du ønsker at undgå denne meddelelse, kan du deaktivere denne funktion.

## Sortering af et kopijob

Brug funktionen Sortér sammen med funktionen Kopi flere sider for nemt at sortere kopier bestående af flere sider i dokumentsæt.

1. Hæv kameraarmen til helt åben position.

2. Placer dokumentet eller objektet på optagelsesplatformen med forsiden opad. Juster dokumenternes øverste venstre hjørne med kanterne langs optagelsesplatformens højre side og bagside.

3. Tryk på Kopi på startskærmbilledet.

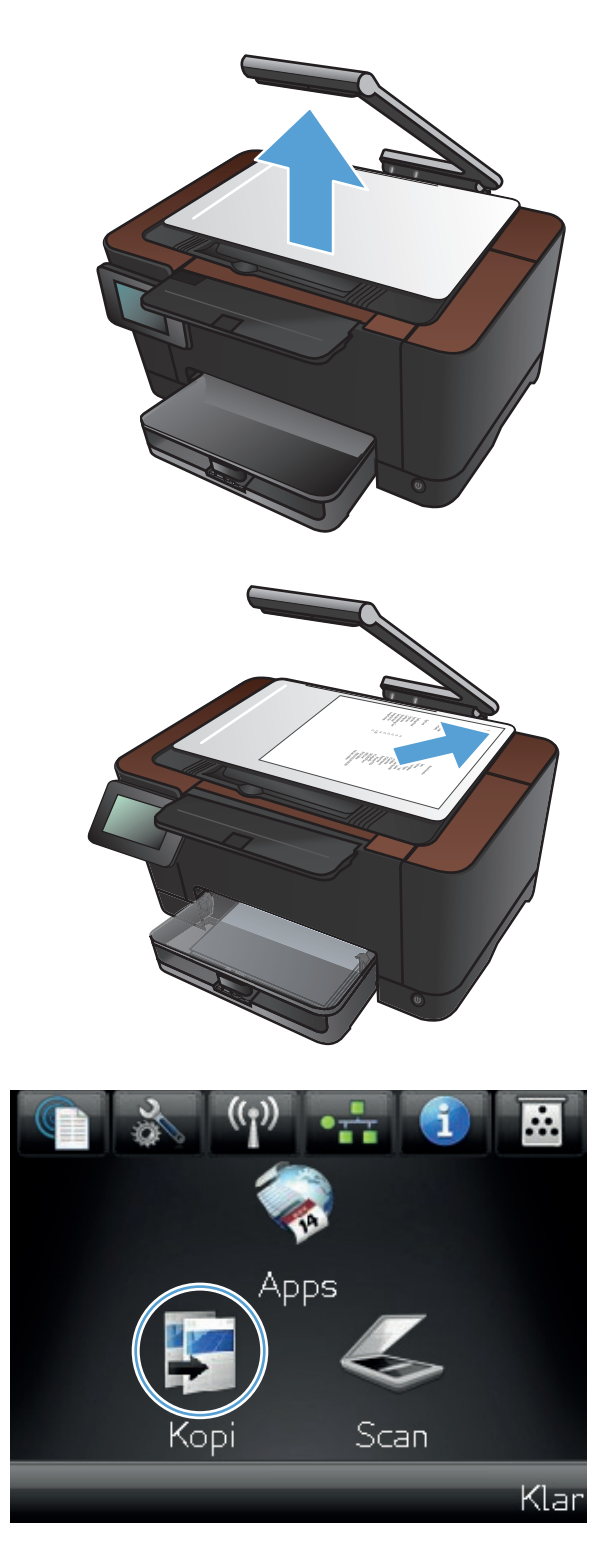

- **4.** Tryk på pilene for at rulle igennem og vælge en af indstillingerne for Optagelse.
  - Auto: Produktet registrerer automatisk, om genstanden på optagelsesplatformen er et dokument eller et objekt.
  - Dokument: Produktet bruger optagelsesindstillinger, der er optimeret til dokumenter.
  - <u>3D-objekt</u>: Produktet bruger optagelsesindstillinger, der er optimeret til tredimensionelle objekter.
- 5. Tryk på pilene for at ændre antallet af kopier, eller tryk på det eksisterende antal, og skriv antallet af kopier.

6. Tryk på knappen Indstil..

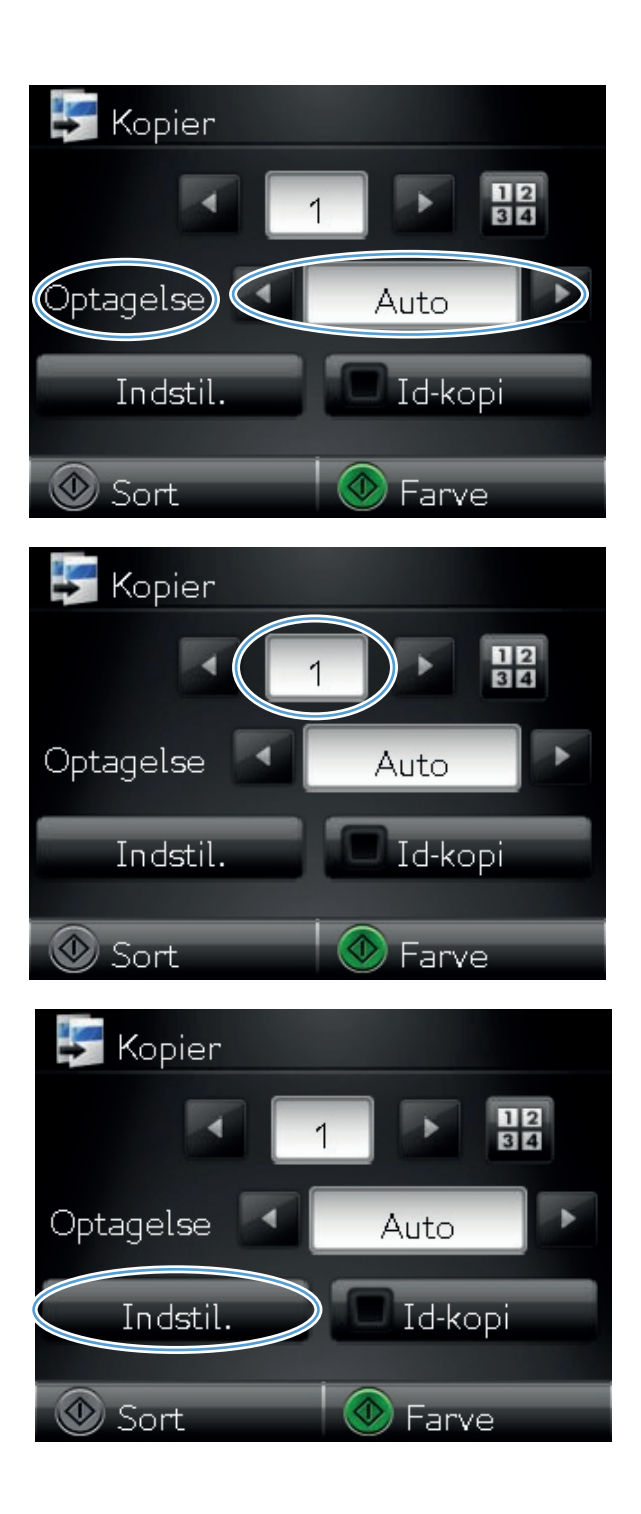

7. Rul til, og tryk på knappen Kopi flere sider.

8. Tryk på knappen Til.

**9.** Tryk på knappen Sortér.

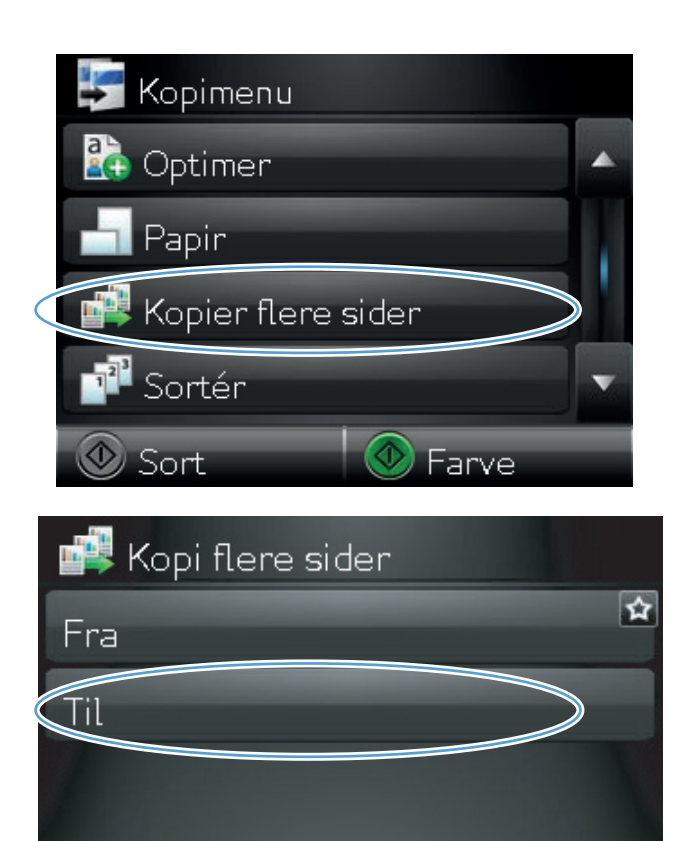

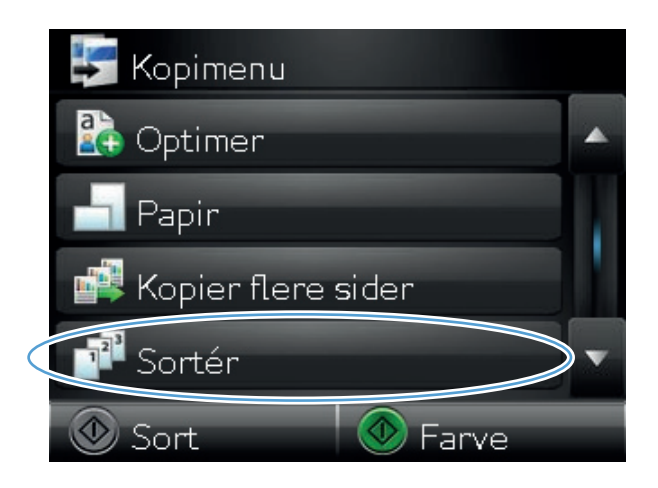

 Brug piletasterne til at rulle gennem valgmulighederne.

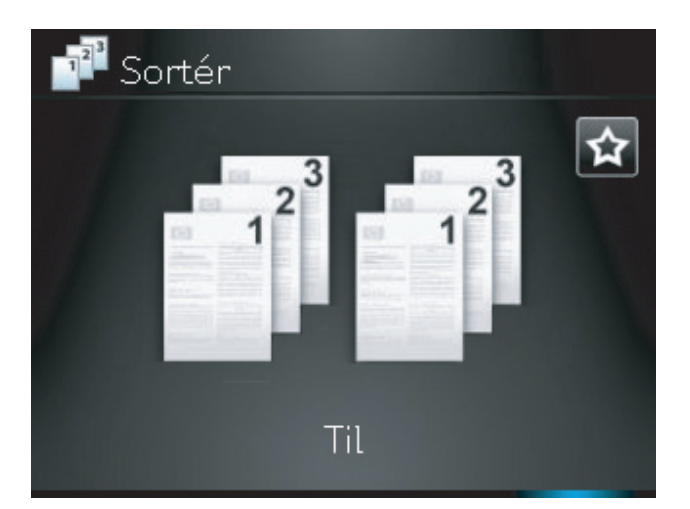

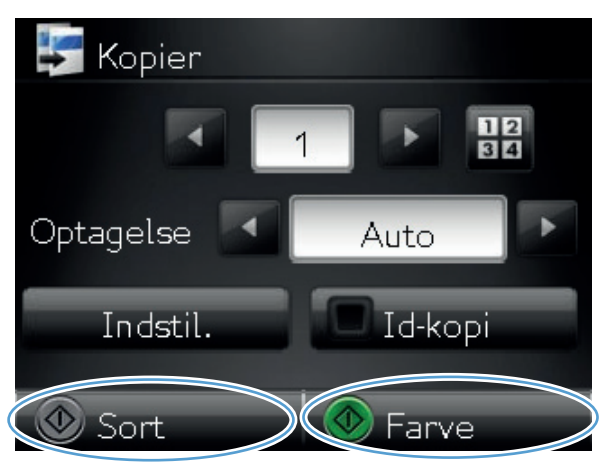

**11.** Tryk på knappen Til.

**12.** Tryk på knappen Sort eller Farve for at starte kopieringen.

 Produktet beder dig om at ilægge den næste side. Når du er klar, skal du trykke på knappen OK.

Gentag dette trin, indtil du har kopieret alle siderne. Når du er færdig, skal du trykke på knappen Færdig. Produktet bevarer siderne i hukommelsen, indtil du er færdig, og udskriver derefter kopisættene.

 Når du er færdig, skal du sænke kameraarmen

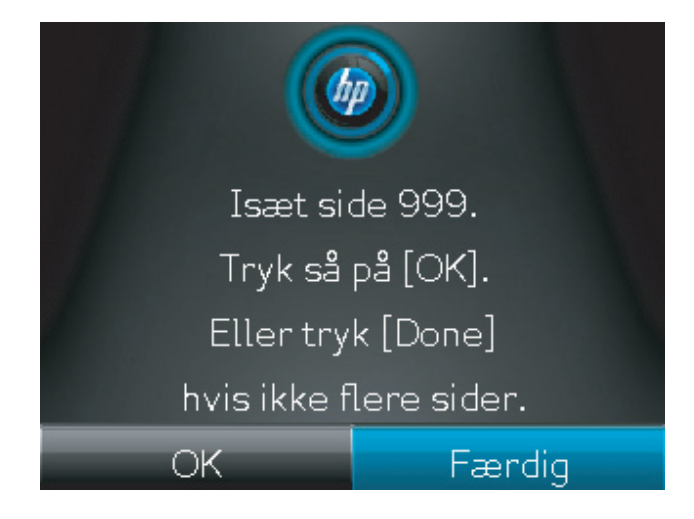

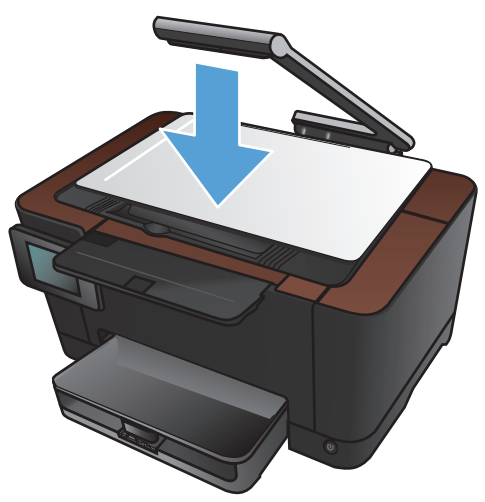

## Kopiering på begge sider (dupleksudskrivning)

1. Hæv kameraarmen til helt åben position.

- 2.
- .... pps Scan
- Placer dokumentet eller objektet på optagelsesplatformen med forsiden opad. Juster dokumenternes øverste venstre hjørne med kanterne langs optagelsesplatformens højre side og bagside.

3. Tryk på Kopi på startskærmbilledet.

Klar

- **4.** Tryk på pilene for at rulle igennem og vælge en af indstillingerne for Optagelse.
  - Auto: Produktet registrerer automatisk, om genstanden på optagelsesplatformen er et dokument eller et objekt.
  - Dokument: Produktet bruger optagelsesindstillinger, der er optimeret til dokumenter.
  - <u>3D-objekt</u>: Produktet bruger optagelsesindstillinger, der er optimeret til tredimensionelle objekter.
- 5. Tryk på knappen Sort eller Farve for at starte kopieringen.

 Fjern den udskrevne kopi fra udskriftsbakken, roter stakken 180 grader, og læg derefter siden i bakke 1 med den udskrevne side nedad.

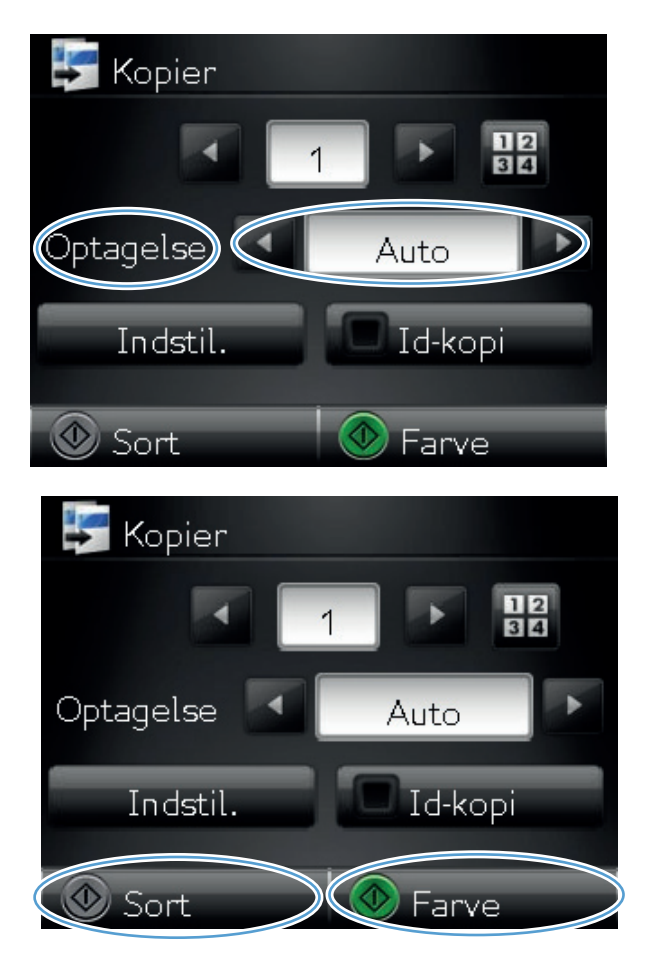

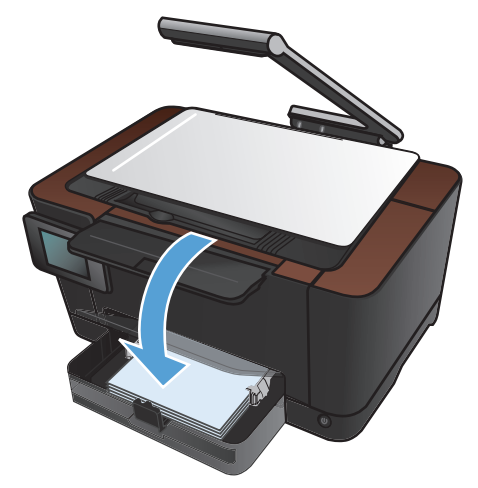

7. Placer dokumentets næste side på optagelsesplatformen.

8. Tryk på Kopi på startskærmbilledet.

9. Tryk på knappen Sort eller Farve for at starte kopieringen.

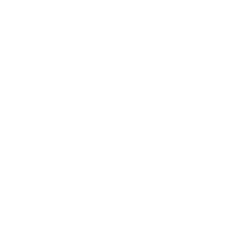

Farve

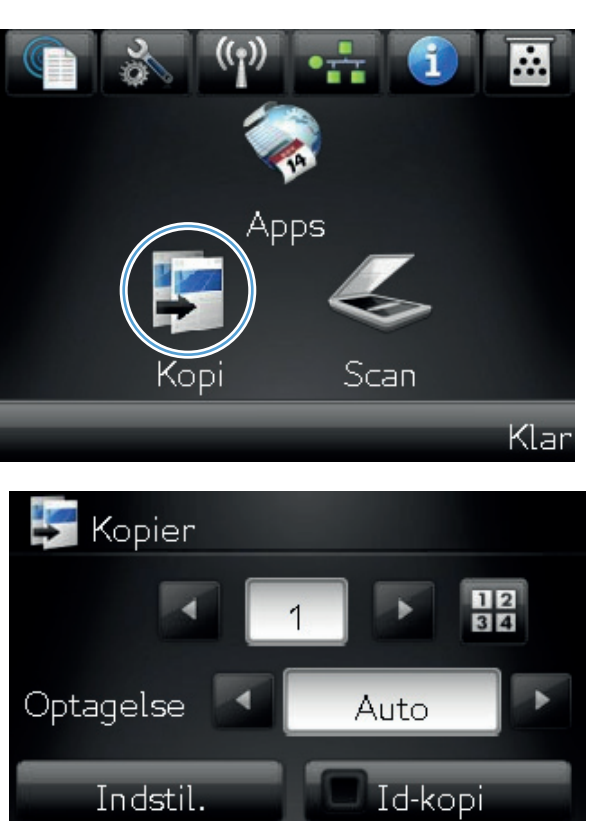

🐼 Sort

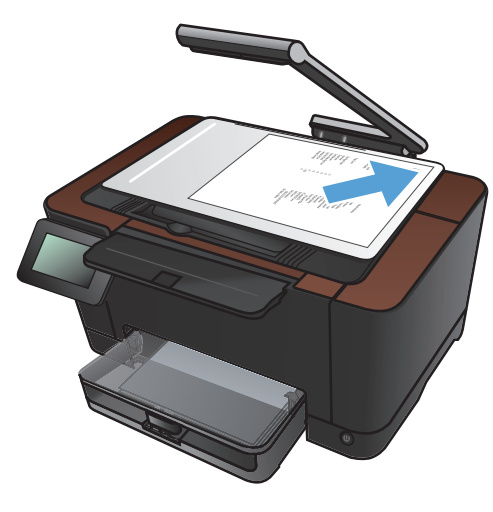

- **10.** Gentag disse trin, indtil kopieringen er fuldført.
- Når du er færdig, skal du sænke kameraarmen

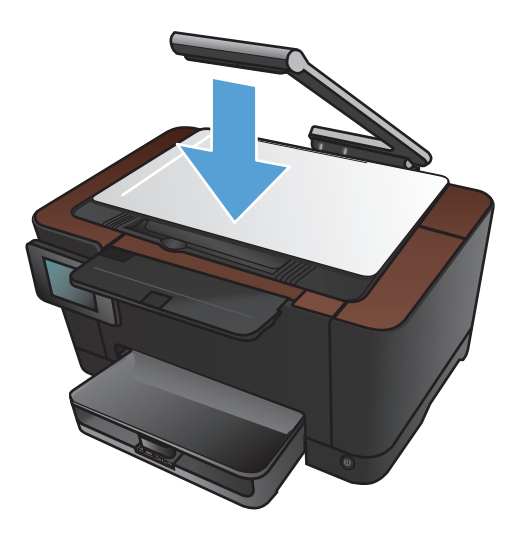

#### Formindskelse eller forstørrelse af en kopi

1. Hæv kameraarmen til helt åben position.

- 2. Placer dokumentet eller objektet på optagelsesplatformen med forsiden opad. Juster dokumenternes øverste venstre hjørne med kanterne langs optagelsesplatformens højre side og bagside.
- .... pps Scan

3. Tryk på Kopi på startskærmbilledet.

Klar

- **4.** Tryk på pilene for at rulle igennem og vælge en af indstillingerne for Optagelse.
  - Auto: Produktet registrerer automatisk, om genstanden på optagelsesplatformen er et dokument eller et objekt.
  - Dokument: Produktet bruger optagelsesindstillinger, der er optimeret til dokumenter.
  - <u>3D-objekt</u>: Produktet bruger optagelsesindstillinger, der er optimeret til tredimensionelle objekter.
- 5. Tryk på knappen Indstil..

6. Tryk på knappen Mindsk/forstør.

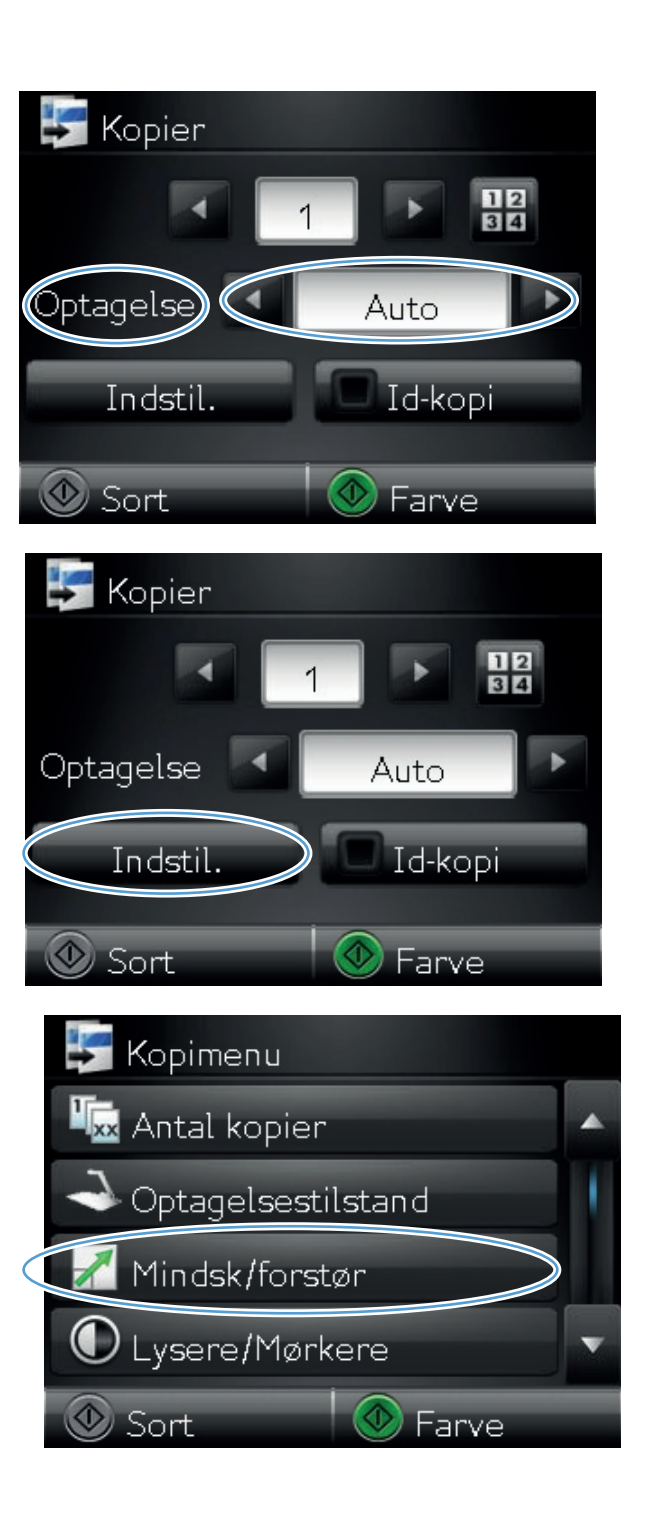

7. Tryk på piletasterne for at rulle gennem mulighederne, og tryk derefter på en for at vælge den.

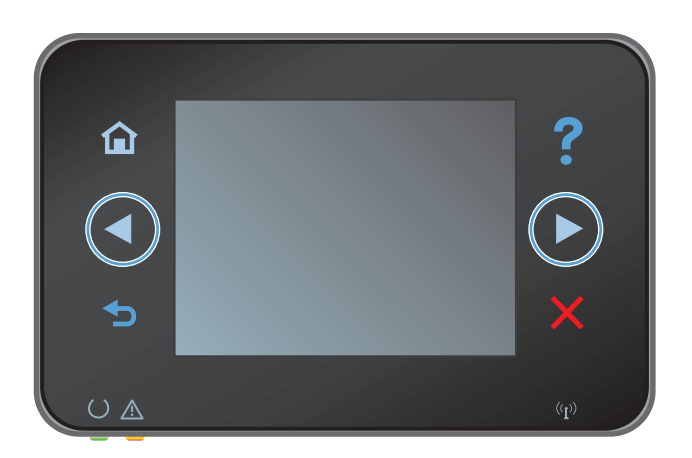

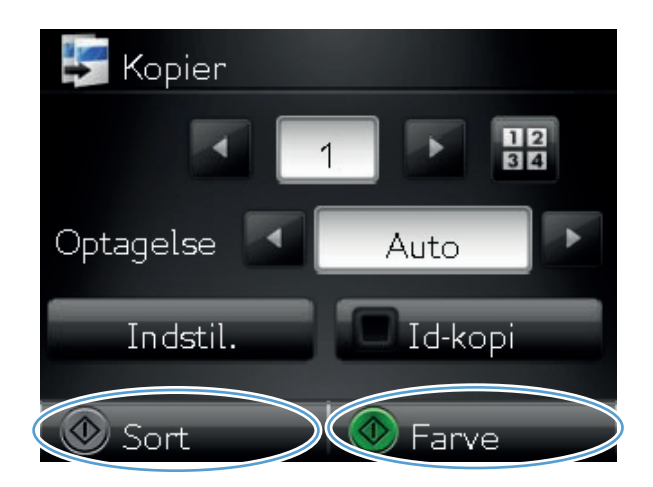

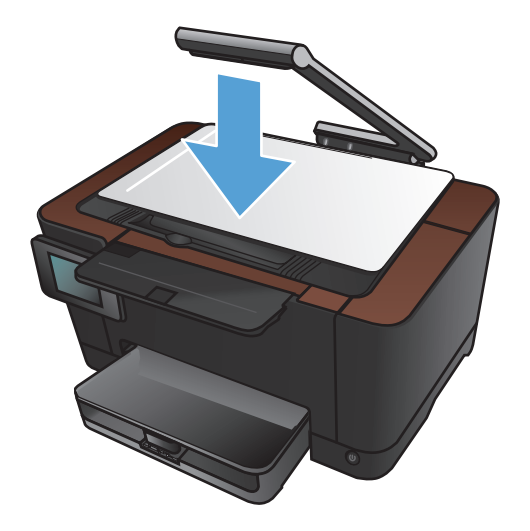

8. Tryk på knappen Sort eller Farve for at starte kopieringen.

9. Når du er færdig, skal du sænke kameraarmen

#### Lave sort-hvide kopier eller farvekopier

1. Hæv kameraarmen til helt åben position.

2. Placer dokumentet eller objektet på optagelsesplatformen med forsiden opad. Juster dokumenternes øverste venstre hjørne med kanterne langs optagelsesplatformens højre side og bagside.

3. Tryk på Kopi på startskærmbilledet.

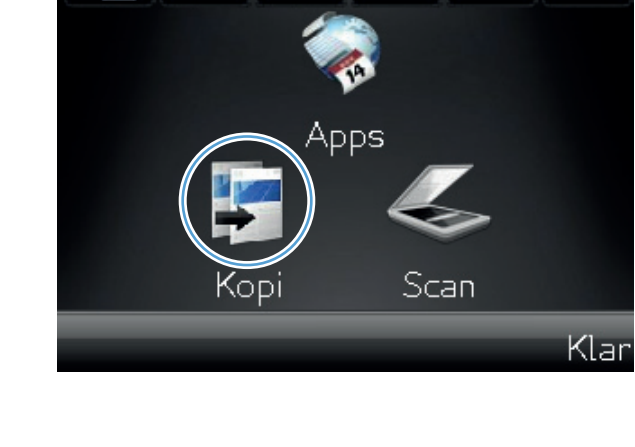

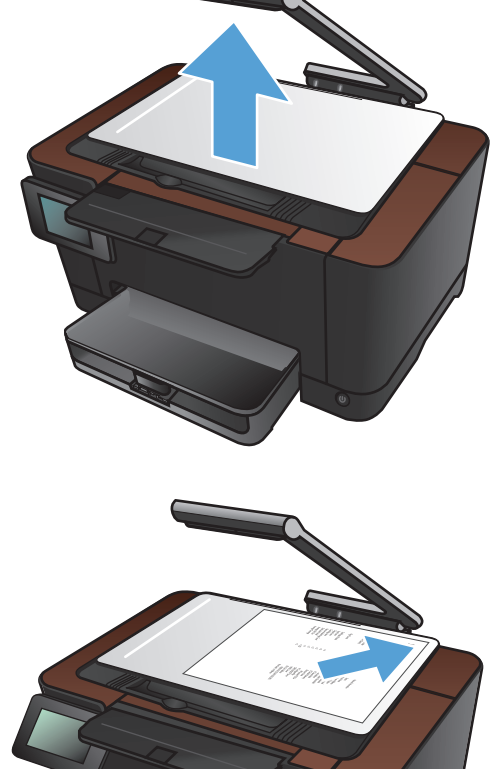

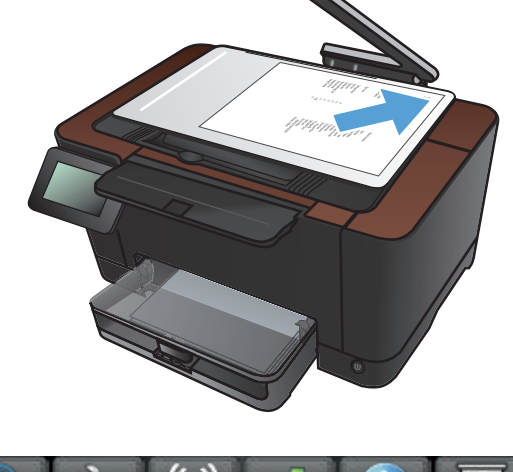

- **4.** Tryk på pilene for at rulle igennem og vælge en af indstillingerne for Optagelse.
  - Auto: Produktet registrerer automatisk, om genstanden på optagelsesplatformen er et dokument eller et objekt.
  - Dokument: Produktet bruger optagelsesindstillinger, der er optimeret til dokumenter.
  - <u>3D-objekt</u>: Produktet bruger optagelsesindstillinger, der er optimeret til tredimensionelle objekter.
- 5. Tryk på knappen Sort eller Farve for at starte kopieringen.

 Når du er færdig, skal du sænke kameraarmen

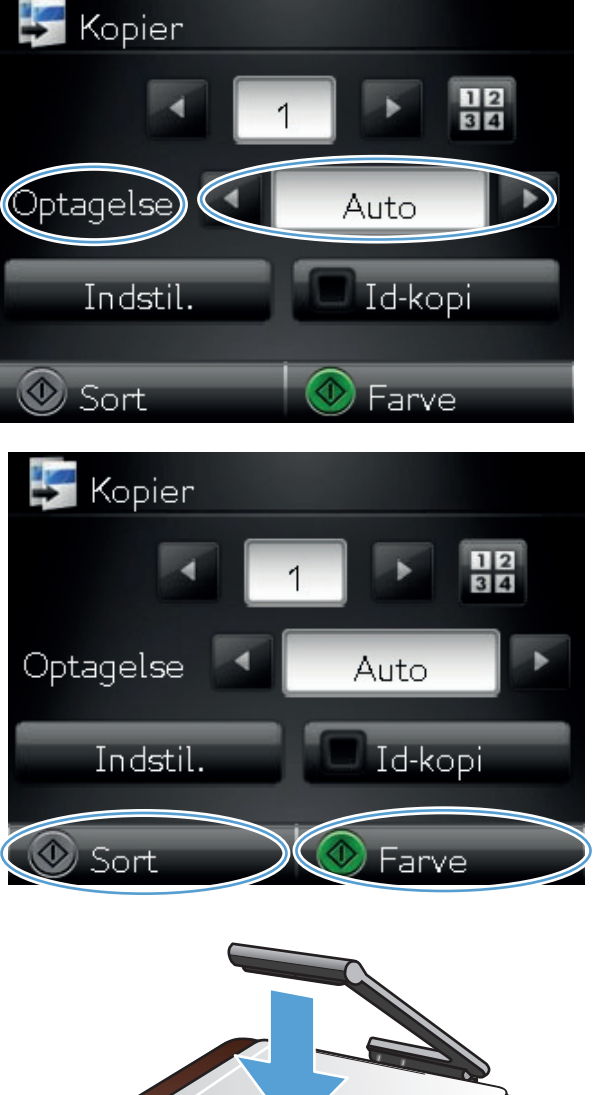

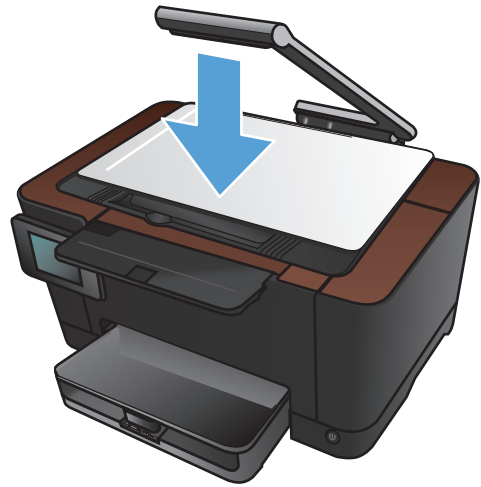

## **Kopier legitimationskort**

Brug funktionen ld-kopi til at kopiere begge sider af legitimationskort eller andre små dokumenter på samme side på et enkelt ark papir. Produktet beder dig om at kopiere den første side og derefter om at placere den anden side et andet sted på optagelsesplatformen og kopiere igen. Produktet udskriver begge billeder på samme tid.

1. Hæv kameraarmen til helt åben position.

 Placer dokumentet på optagelsesplatformen med forsiden opad.

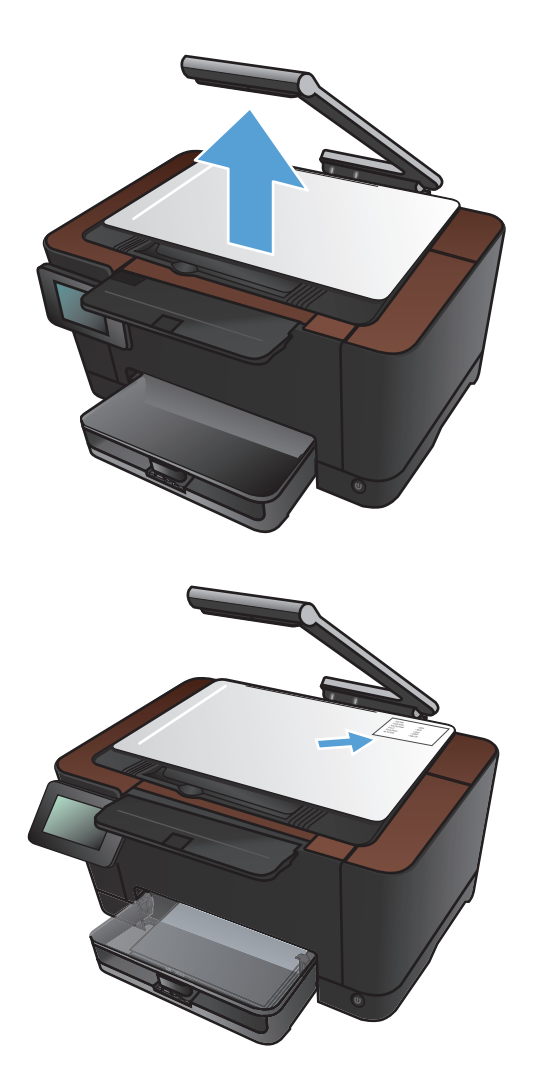

3. Tryk på Kopi på startskærmbilledet.

- **4.** Tryk på pilene for at rulle igennem og vælge en at indstillingerne for Optagelse.
  - Auto: Produktet registrerer automatisk, om genstanden på optagelsesplatformen er et dokument eller et objekt.
  - Dokument: Produktet bruger optagelsesindstillinger, der er optimeret til dokumenter.
  - <u>3D-objekt</u>: Produktet bruger optagelsesindstillinger, der er optimeret til tredimensionelle objekter.
- Tryk på knappen ld-kopi. Knappen lyser, når du fuldfører kopijobbet.

6. Tryk på knappen Sort eller Farve for at starte kopieringen.

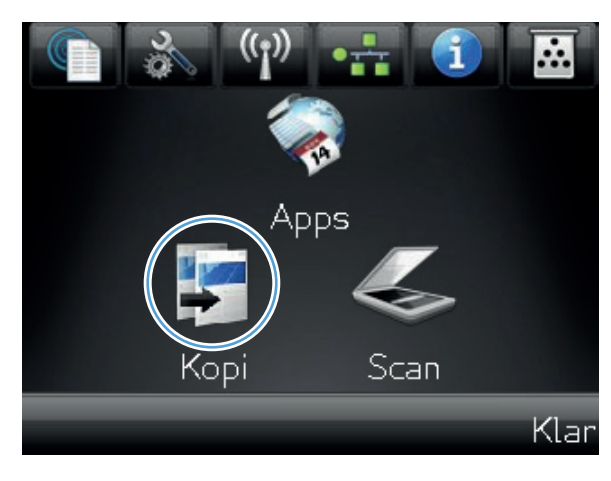

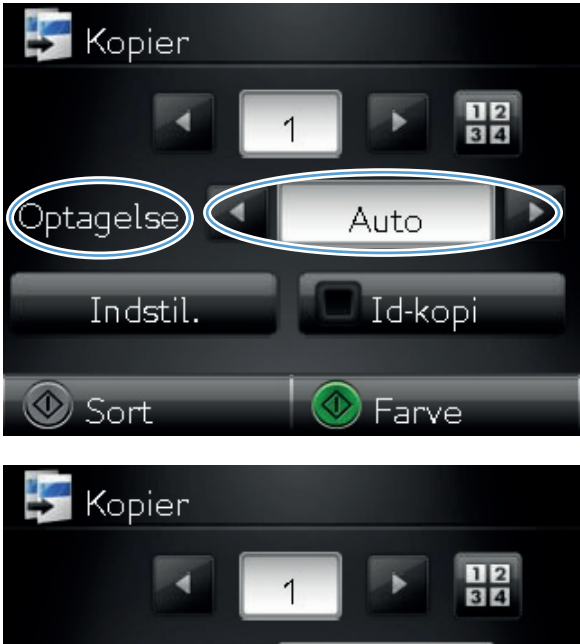

Optagelse

🕚 Sort

Indstil

>

Auto

Id-kopi

Farve

 Produktet beder dig om at placere den næste side et andet sted på optagelsesplatformen. Når du er klar, skal du trykke på knappen OK.

8. Tryk på knappen OK, hvis der er flere sider, der skal kopieres, eller tryk på knappen Færdig, hvis dette er den sidste side.

- Produktet kopierer alle sider på én side af et enkelt ark papir.
- 10. Når du er færdig, skal du sænke kameraarmen

**BEMÆRK:** Sænk kameraarmen for at beskytte kameraobjektivdækslet mod beskadigelse.

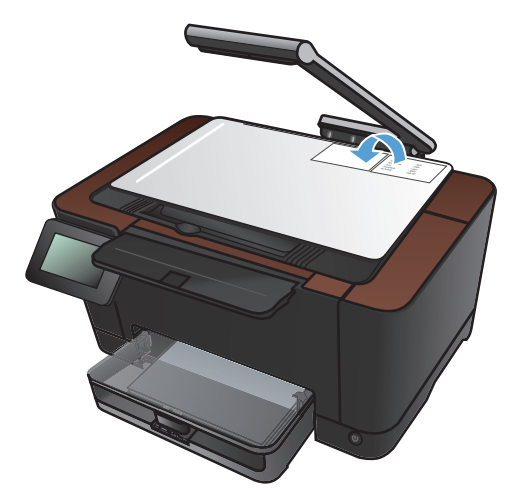

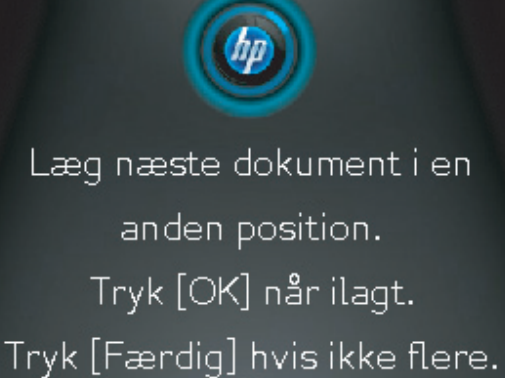

Færdig

OK

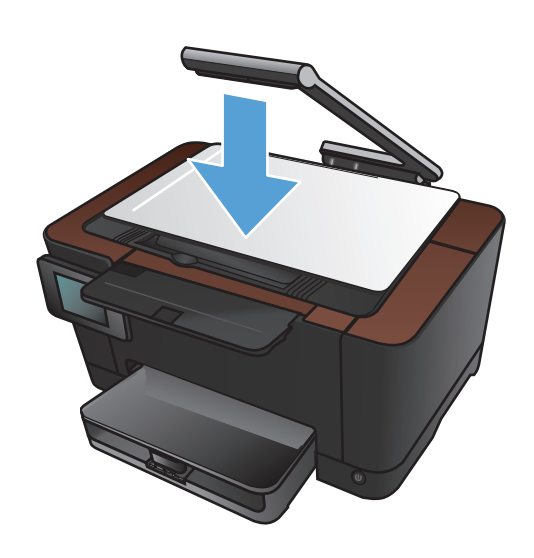

# **Optimering af kopikvaliteten**

1. Hæv kameraarmen til helt åben position.

- 2. Placer dokumentet eller objektet på optagelsesplatformen med forsiden opad. Juster dokumenternes øverste venstre hjørne med kanterne langs optagelsesplatformens højre side og bagside.
- .... pps Scan

3. Tryk på Kopi på startskærmbilledet.

Klar

- **4.** Tryk på pilene for at rulle igennem og vælge en af indstillingerne for Optagelse.
  - Auto: Produktet registrerer automatisk, om genstanden på optagelsesplatformen er et dokument eller et objekt.
  - Dokument: Produktet bruger optagelsesindstillinger, der er optimeret til dokumenter.
  - 3D-objekt: Produktet bruger optagelsesindstillinger, der er optimeret til tredimensionelle objekter.
- 5. Tryk på knappen Indstil..

6. Rul til, og tryk på knappen Optimer.

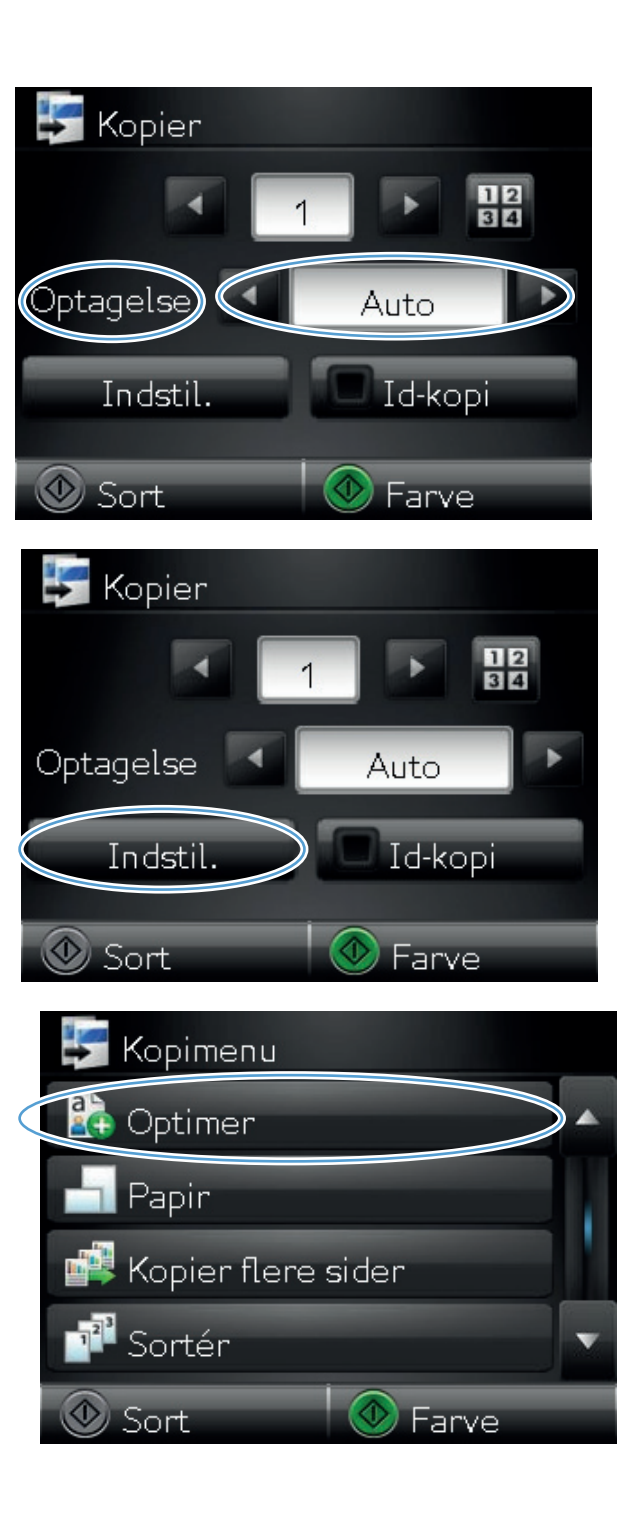

- Tryk på piletasterne for at rulle gennem mulighederne, og tryk derefter på en for at vælge den.
  - Autovalg: Brug denne indstilling til automatisk at vælge den tilstand, der sikrer den højeste kvalitet. Dette er standardindstillingen.
  - Blandet: Brug denne indstilling til dokumenter, der indeholder en blanding af tekst og grafik.
  - Tekst: Brug denne indstillingen til dokumenter, der indeholder mest tekst.
  - Billede: Brug denne indstilling til dokumenter, der indeholder mest grafik.
- 8. Tryk på knappen Sort eller Farve for at starte kopieringen.

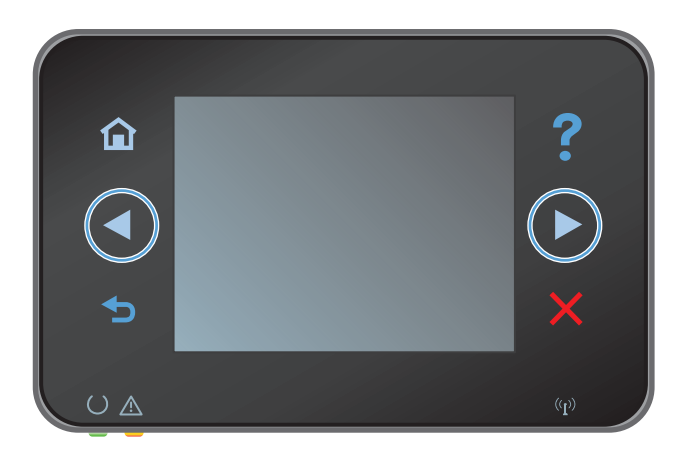

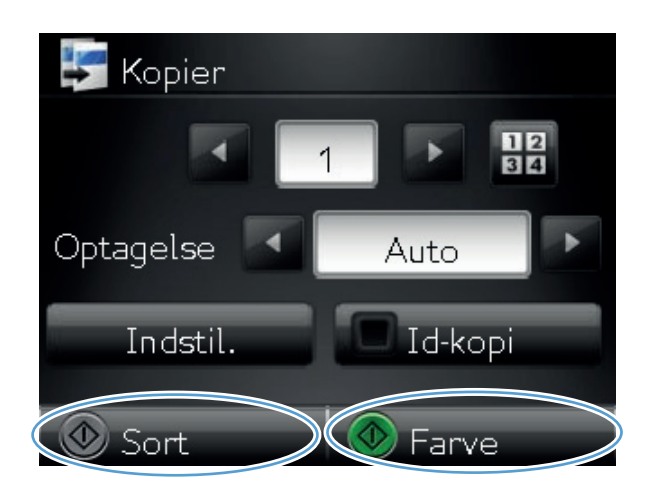

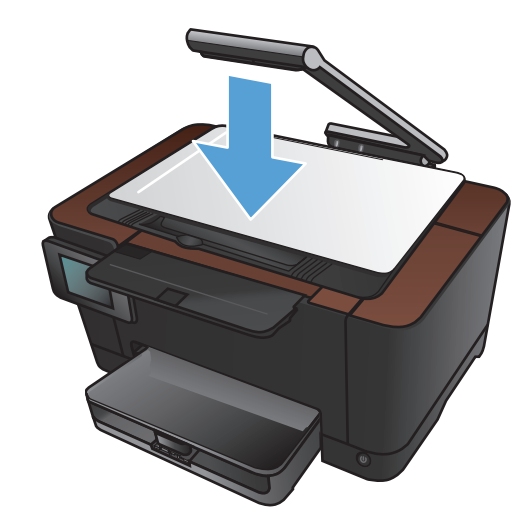

9. Når du er færdig, skal du sænke kameraarmen

#### Justering af lysstyrke eller mørke på kopier

1. Hæv kameraarmen til helt åben position.

2. Placer dokumentet eller objektet på optagelsesplatformen med forsiden opad. Juster dokumenternes øverste venstre hjørne med kanterne langs optagelsesplatformens højre side og bagside.

3. Tryk på Kopi på startskærmbilledet.

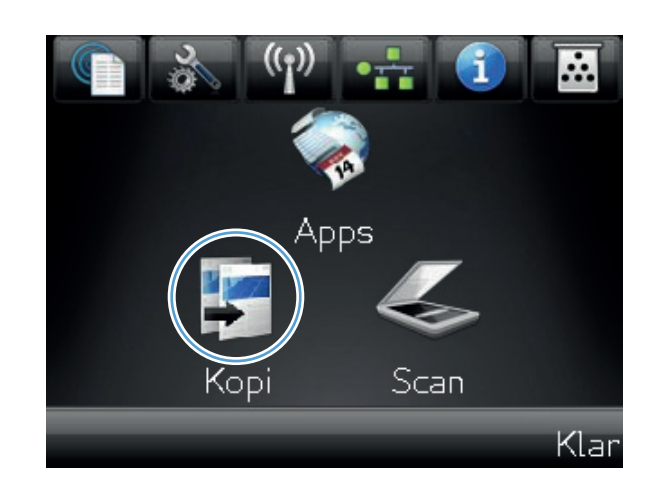

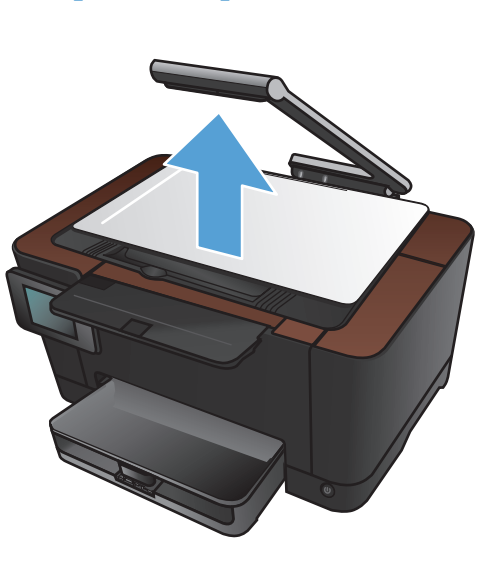

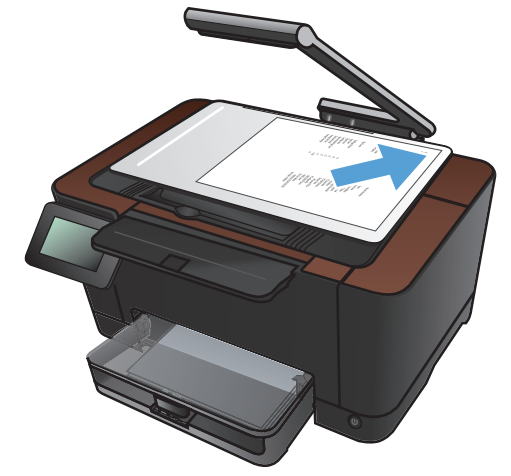

- **4.** Tryk på pilene for at rulle igennem og vælge en af indstillingerne for Optagelse.
  - Auto: Produktet registrerer automatisk, om genstanden på optagelsesplatformen er et dokument eller et objekt.
  - Dokument: Produktet bruger optagelsesindstillinger, der er optimeret til dokumenter.
  - <u>3D-objekt</u>: Produktet bruger optagelsesindstillinger, der er optimeret til tredimensionelle objekter.
- 5. Tryk på knappen Indstil..

6. Tryk på knappen Lysere/Mørkere.

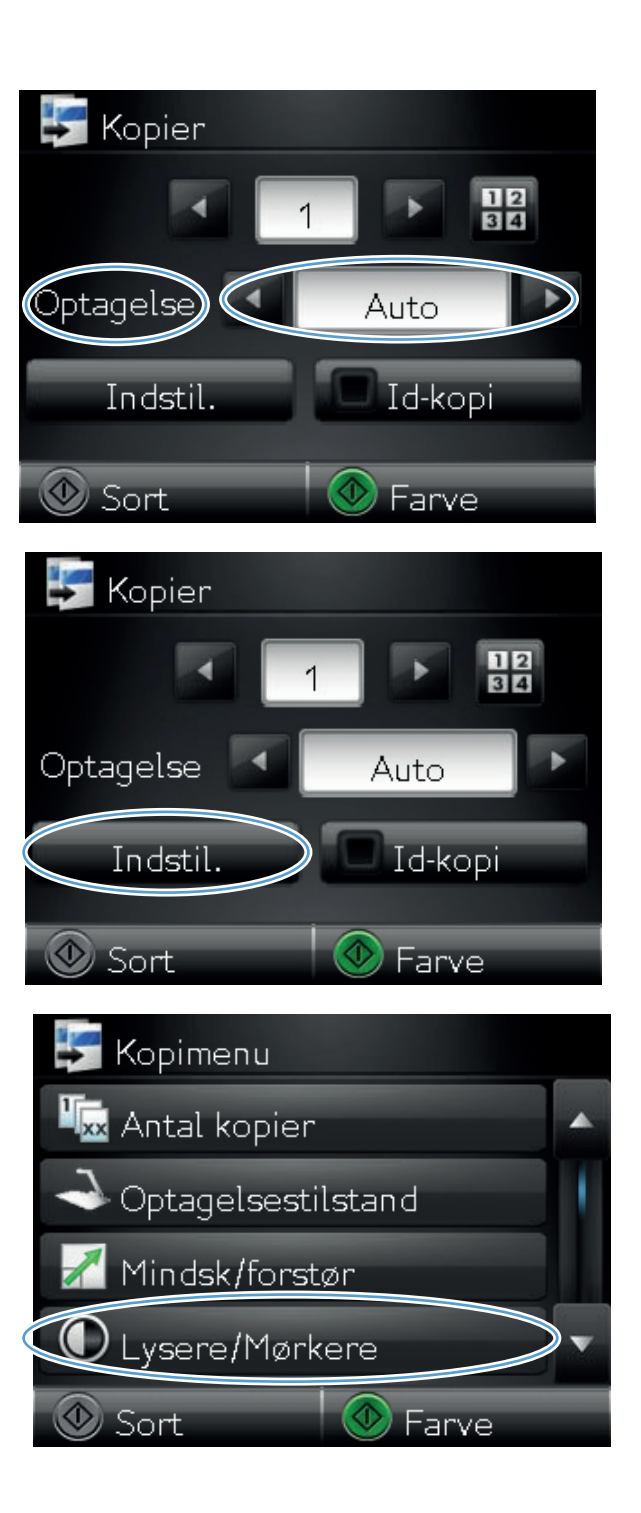

 Tryk på knapperne – eller + for at justere indstillingen for lysstyrke, og tryk derefter på knappen OK.

8. Tryk på knappen Sort eller Farve for at starte kopieringen.

9. Når du er færdig, skal du sænke kameraarmen

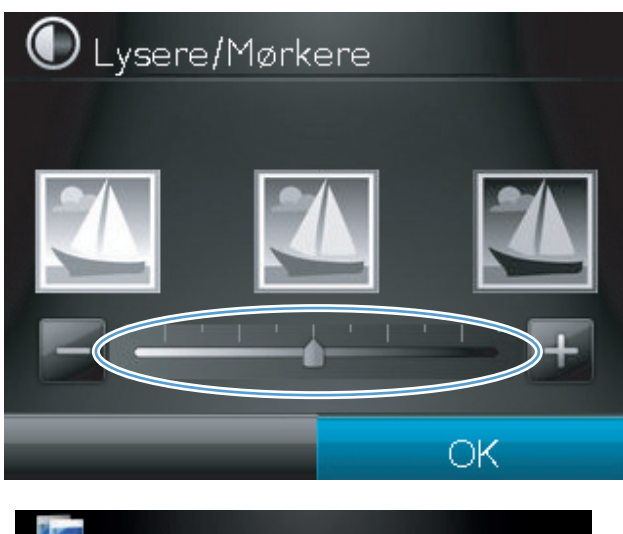

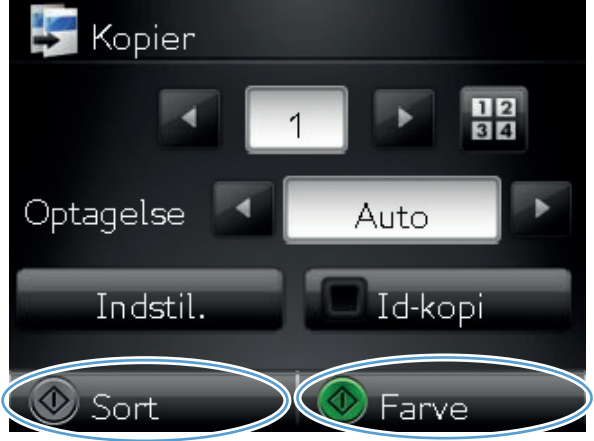

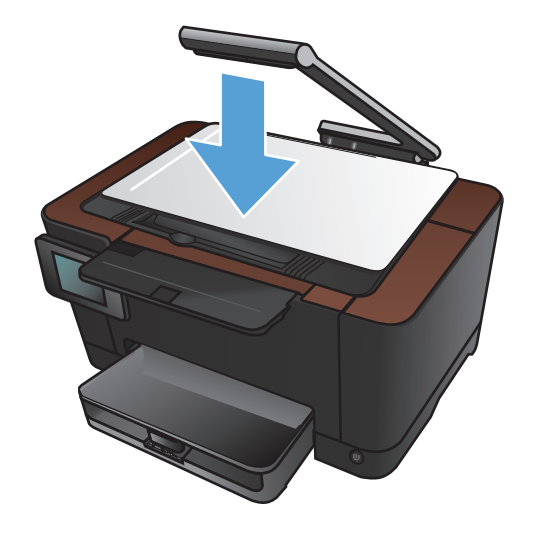

# Justering af kopibilledet

1. Hæv kameraarmen til helt åben position.

- 2. Placer dokumentet eller objektet på optagelsesplatformen med forsiden opad. Juster dokumenternes øverste venstre hjørne med kanterne langs optagelsesplatformens højre side og bagside.
- .... pps Scan

3. Tryk på Kopi på startskærmbilledet.

Klar

- **4.** Tryk på pilene for at rulle igennem og vælge en af indstillingerne for Optagelse.
  - Auto: Produktet registrerer automatisk, om genstanden på optagelsesplatformen er et dokument eller et objekt.
  - Dokument: Produktet bruger optagelsesindstillinger, der er optimeret til dokumenter.
  - <u>3D-objekt</u>: Produktet bruger optagelsesindstillinger, der er optimeret til tredimensionelle objekter.
- 5. Tryk på knappen Indstil.

6. Rul til, og tryk på knappen Billedjustering.

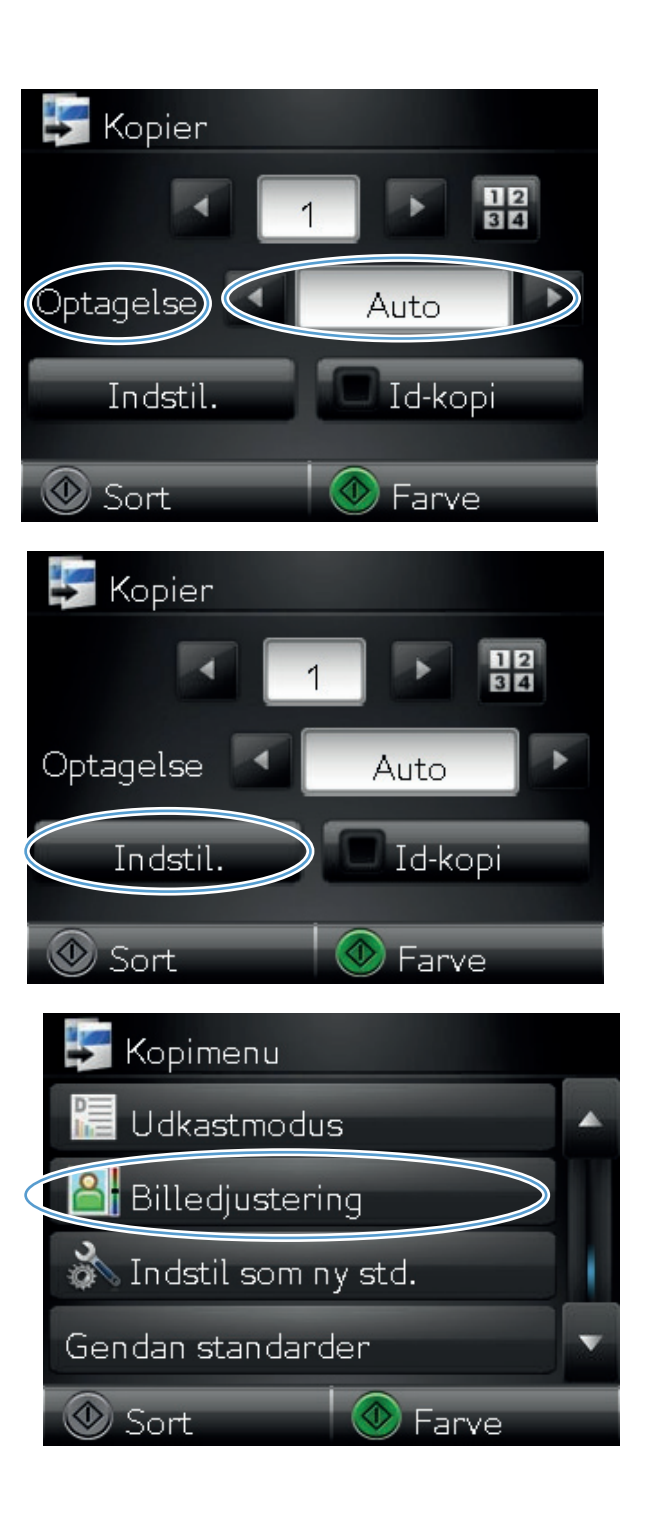

- Tryk på navnet på den indstilling, du vil justere.
  - Lysstyrke: Justerer indstillingen for lysstyrke.
  - Kontrast: Justerer kontrasten mellem billedets lyseste og mørkeste områder.
  - Skarphed: Justerer teksttegnenes tydelighed.
  - Fjern baggrunden: Justerer mørket i billedets baggrund. Dette er især nyttigt til originale dokumenter, der er trykt på farvet papir.
  - Farvebalance: Justerer de røde, grønne og blå farvetoner.
  - Gråtone: Justerer farvernes intensitet.
- Tryk på knapperne eller + for at justere værdien for indstillingen, og tryk derefter på knappen OK.

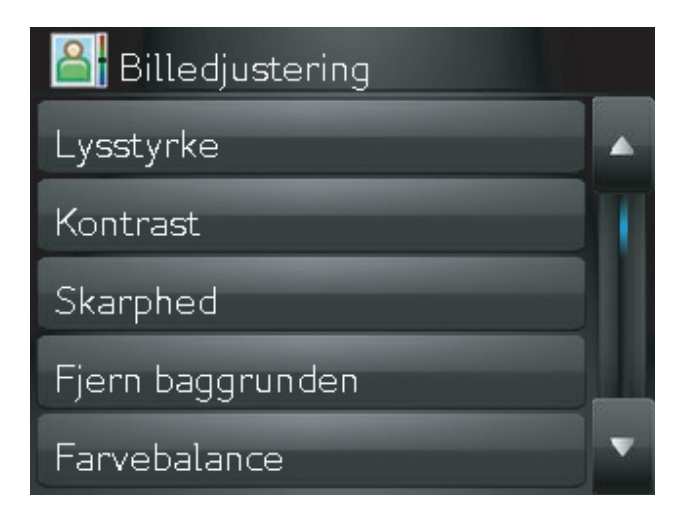

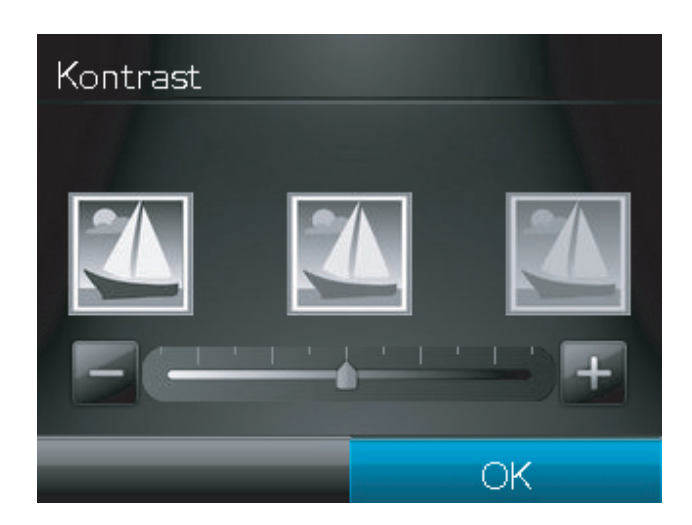

9. Juster en anden indstilling, eller tryk på pil tilbage for at vende tilbage til hovedkopimenuen.

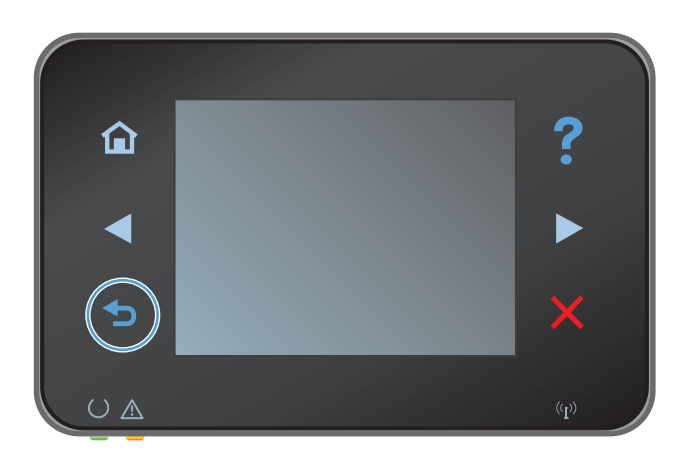
**10.** Tryk på knappen Sort eller Farve for at starte kopieringen.

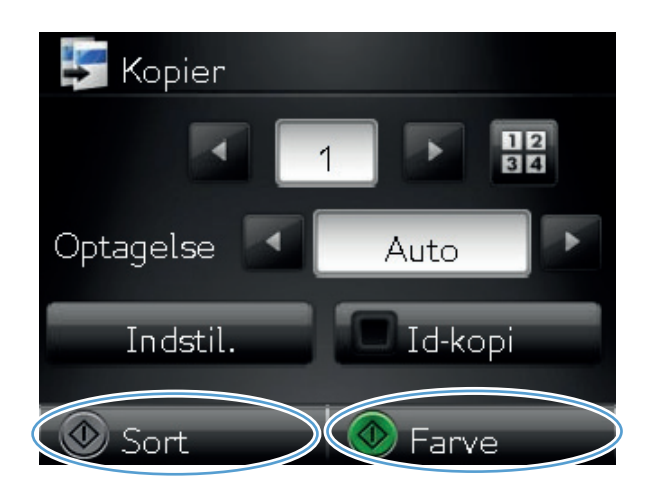

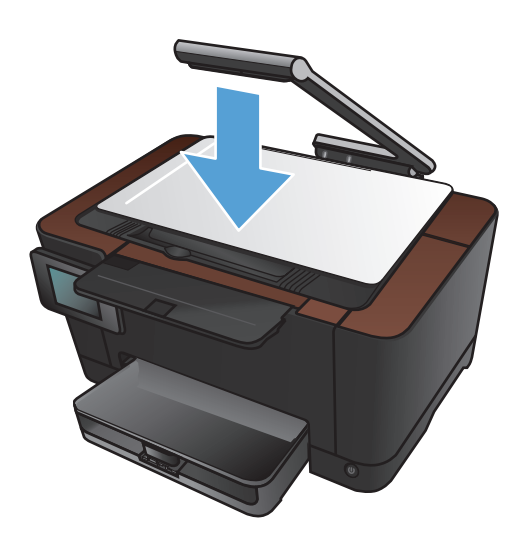

11. Når du er færdig, skal du sænke kameraarmen

**BEMÆRK:** Sænk kameraarmen for at beskytte kameraobjektivdækslet mod beskadigelse.

# Kopiering i udkastmodus

I udkastmodus bruges der mindre toner, og prisen pr. side reduceres. Det kan dog også forringe udskriftskvaliteten at bruge udkastmodus.

HP anbefaler ikke konstant brug af udkastmodus. Hvis udkastmodus bruges konstant, kan toneren muligvis holde længere end de mekaniske dele i printerpatronen. Hvis udskriftskvaliteten begynder at blive forringet og ikke længere er acceptabel, bør du overveje at udskifte printerpatronen.

1. Hæv kameraarmen til helt åben position.

 Placer dokumentet eller objektet på optagelsesplatformen med forsiden opad. Juster dokumenternes øverste venstre hjørne med kanterne langs optagelsesplatformens højre side og bagside. 3. Tryk på Kopi på startskærmbilledet.

- **4.** Tryk på pilene for at rulle igennem og vælge en af indstillingerne for Optagelse.
  - Auto: Produktet registrerer automatisk, om genstanden på optagelsesplatformen er et dokument eller et objekt.
  - Dokument: Produktet bruger optagelsesindstillinger, der er optimeret til dokumenter.
  - <u>3D-objekt</u>: Produktet bruger optagelsesindstillinger, der er optimeret til tredimensionelle objekter.
- 5. Tryk på knappen Indstil..

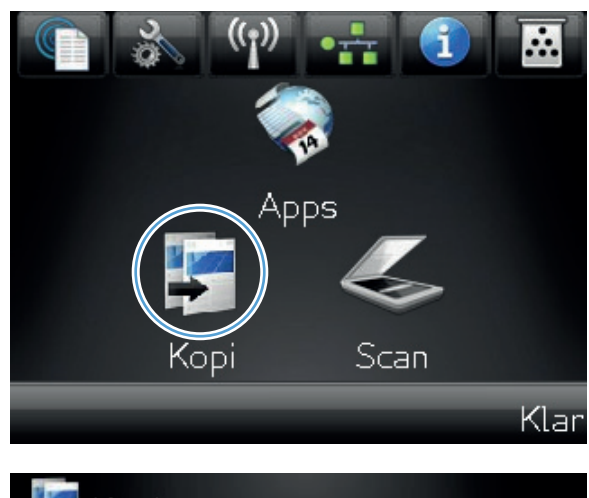

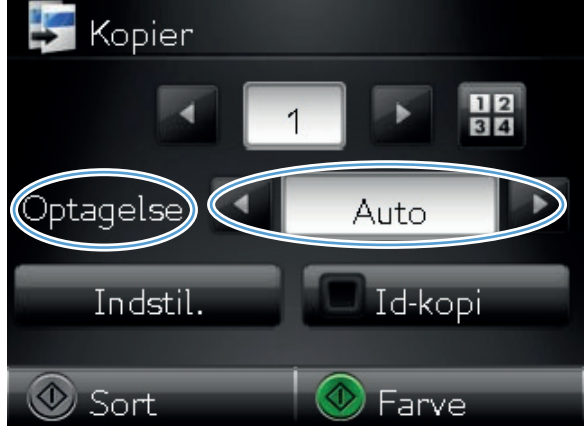

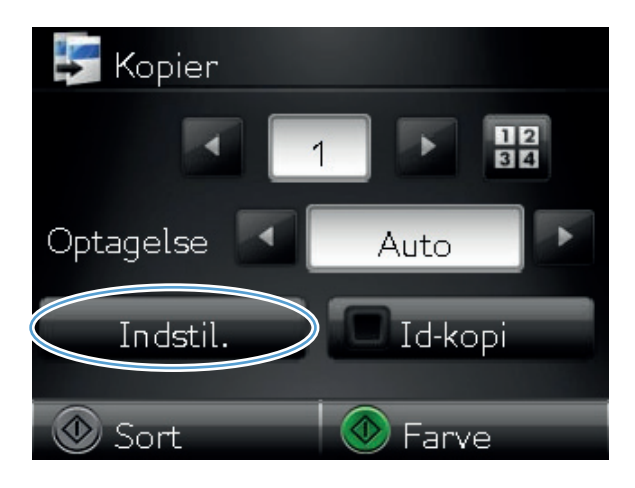

6. Rul til, og tryk på knappen Udkastmodus.

7. Tryk på knappen Til.

| 🛃 Kopimenu            |   |
|-----------------------|---|
| Udkastmodus           |   |
| 🔠 Billedjustering     |   |
| 🚵 Indstil som ny std. |   |
| Gendan standarder     | v |
| Sort Sarve            |   |
| 🔚 Udkastmodus         |   |
| Fra                   | ជ |
| Til                   |   |
|                       |   |
|                       |   |

8. Tryk på knappen Sort eller Farve for at starte kopieringen.

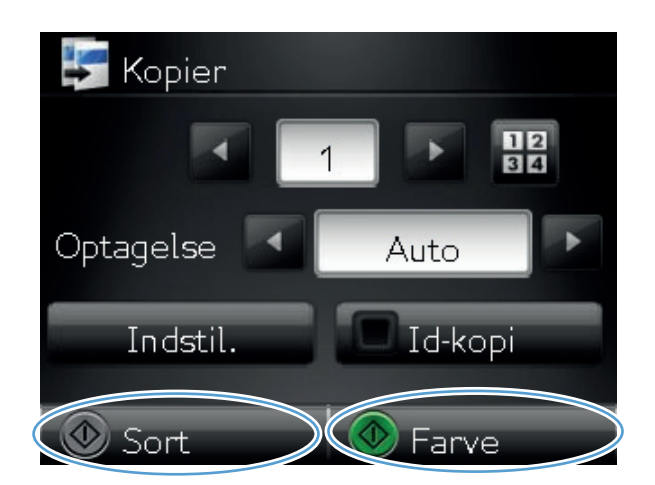

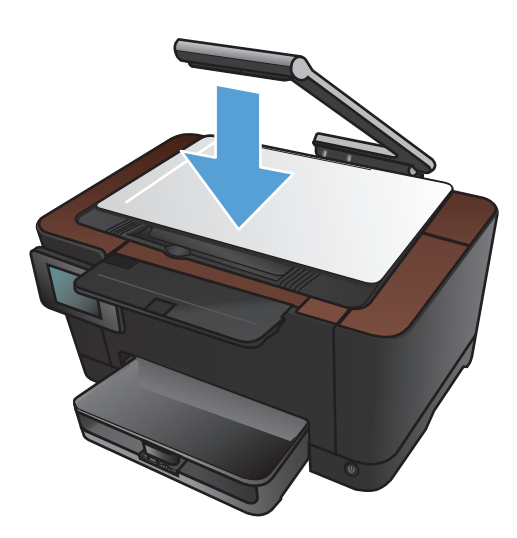

9. Når du er færdig, skal du sænke kameraarmen

**BEMÆRK:** Sænk kameraarmen for at beskytte kameraobjektivdækslet mod beskadigelse.

# Indstilling af papirformat eller -type for kopiering på specialpapir

1. Hæv kameraarmen til helt åben position.

 Placer dokumentet eller objektet på optagelsesplatformen med forsiden opad. Juster dokumenternes øverste venstre hjørne med kanterne langs optagelsesplatformens højre side og bagside.

3. Tryk på Kopi på startskærmbilledet.

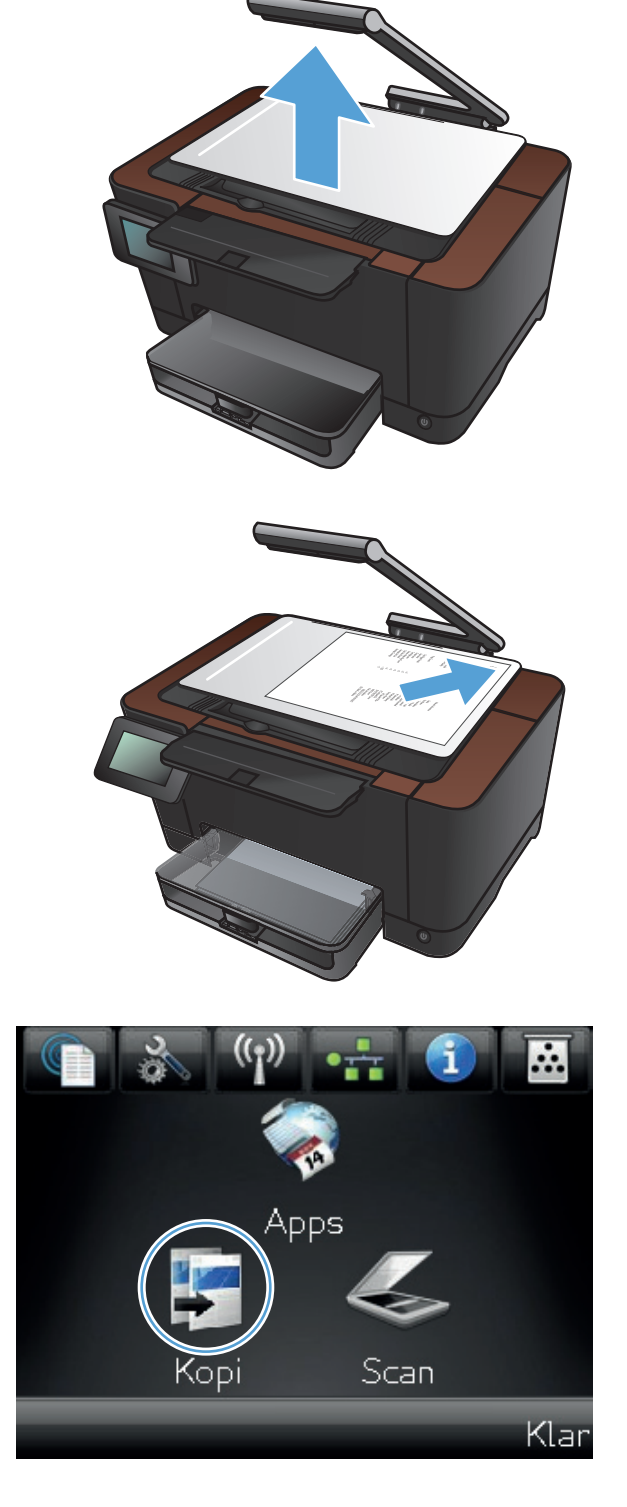

- **4.** Tryk på pilene for at rulle igennem og vælge en af indstillingerne for Optagelse.
  - Auto: Produktet registrerer automatisk, om genstanden på optagelsesplatformen er et dokument eller et objekt.
  - Dokument: Produktet bruger optagelsesindstillinger, der er optimeret til dokumenter.
  - <u>3D-objekt</u>: Produktet bruger optagelsesindstillinger, der er optimeret til tredimensionelle objekter.
- 5. Tryk på knappen Indstil..

6. Rul til, og tryk på knappen Papir.

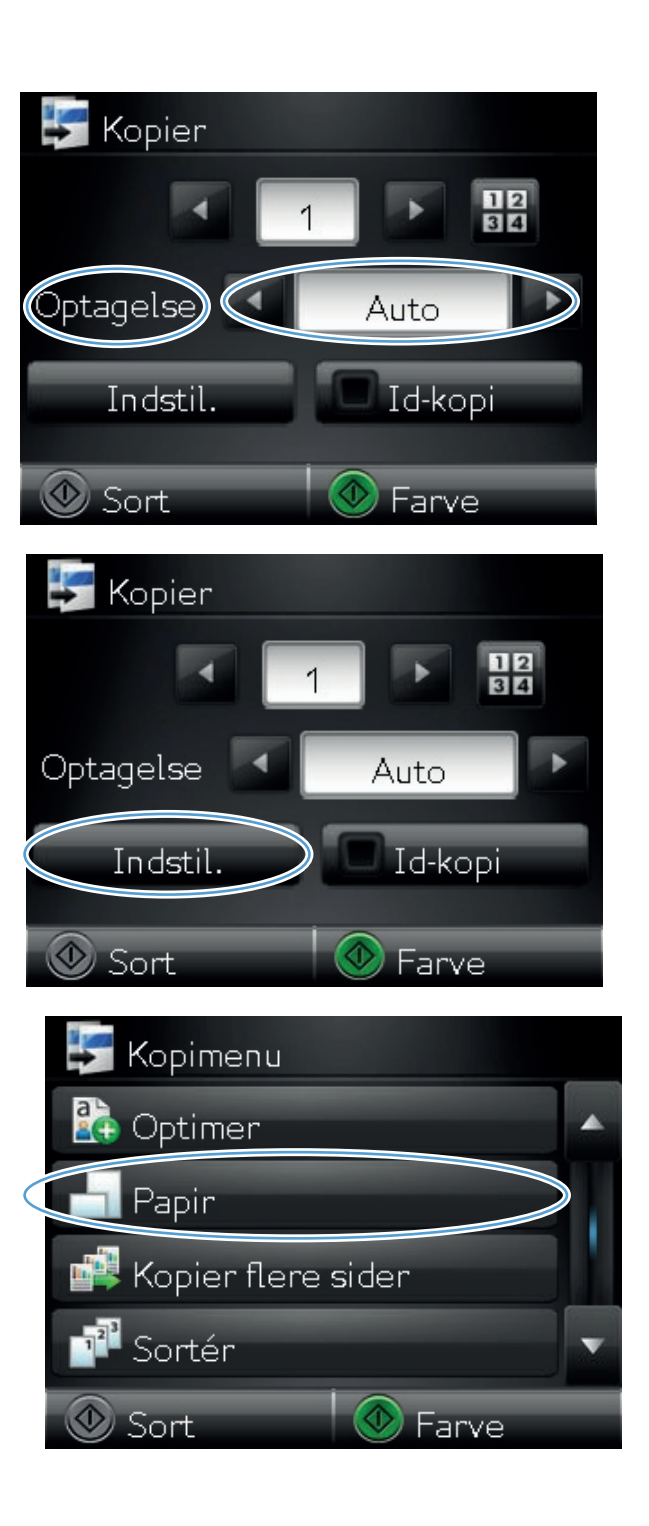

7. Tryk på navnet på det papirformat, der er i bakken, på listen over papirformater.

 Tryk på navnet på den papirtype, der er i bakken, på listen over papirtyper.

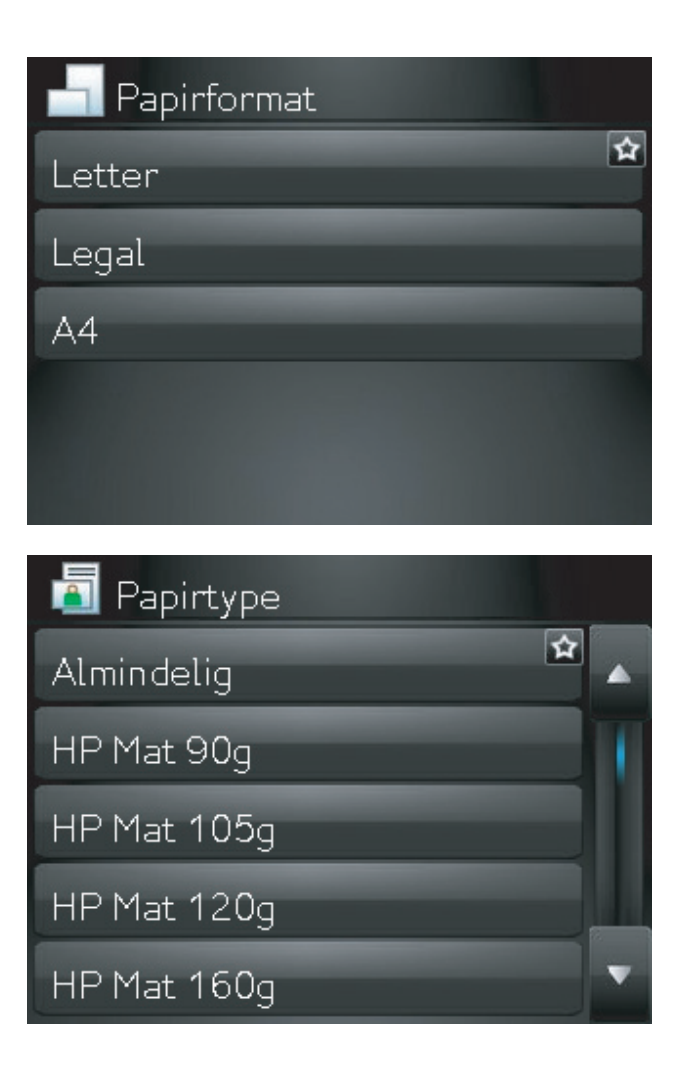

9. Tryk på knappen Sort eller Farve for at starte kopieringen.

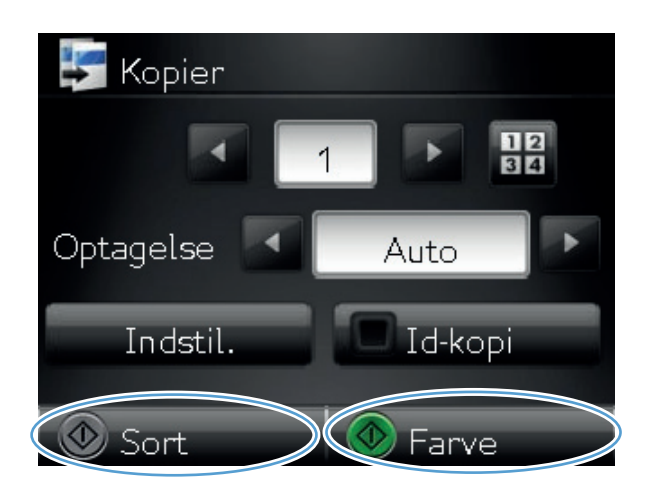

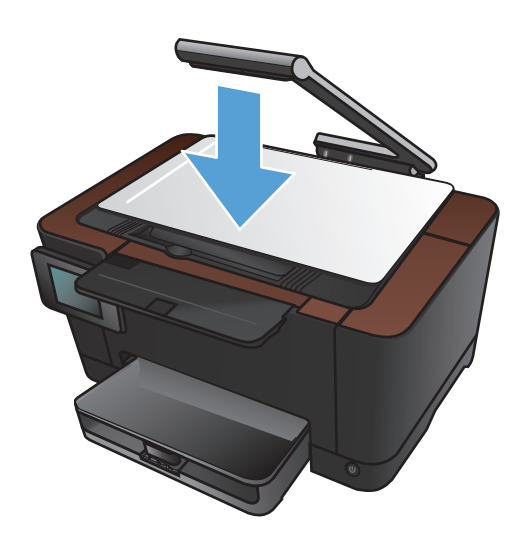

 Når du er færdig, skal du sænke kameraarmen

**BEMÆRK:** Sænk kameraarmen for at beskytte kameraobjektivdækslet mod beskadigelse.

# Angivelse af nye standardkopiindstillinger

Du kan gemme enhver kombination af kopiindstillinger som standardindstillinger, der skal bruges i alle job.

1. Tryk på Kopi på startskærmbilledet.

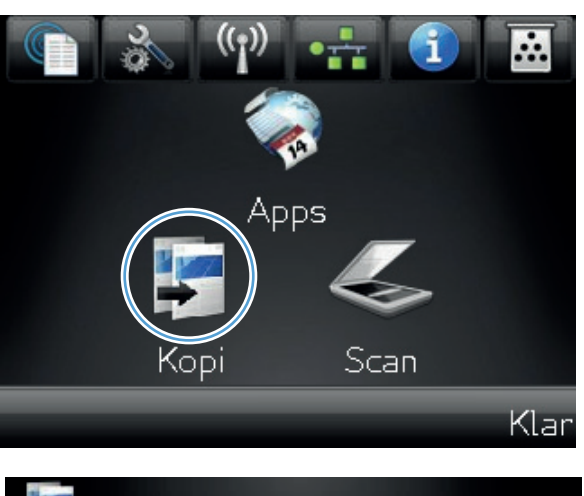

2. Tryk på knappen Indstil..

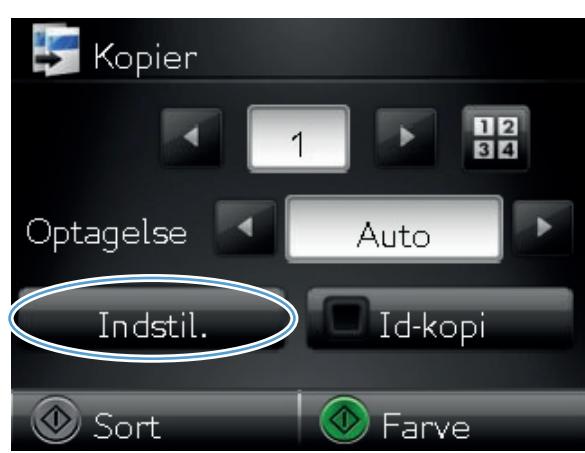

**3.** Konfigurer kopiindstillingerne efter dine præferencer, og rul derefter til og tryk på knappen Indstil som ny std..

4. Tryk på knappen Ja.

| 🚝 Kopimenu            |   |
|-----------------------|---|
| 🔚 Udkastmodus         |   |
| Billedjustering       |   |
| Indstil som ny std.   | 1 |
| Gendan standarder     | v |
| 💿 Sort 💿 Farve        |   |
| 🚵 Indstil som ny std. |   |
| Ja                    |   |
| Nej                   |   |
|                       |   |
|                       |   |
|                       |   |
| Ja<br>Nej             |   |

# Gendannelse af standardkopiindstillinger

Brug denne fremgangsmåde til at gendanne standardkopiindstillingerne fra fabrikken.

1. Tryk på Kopi på startskærmbilledet.

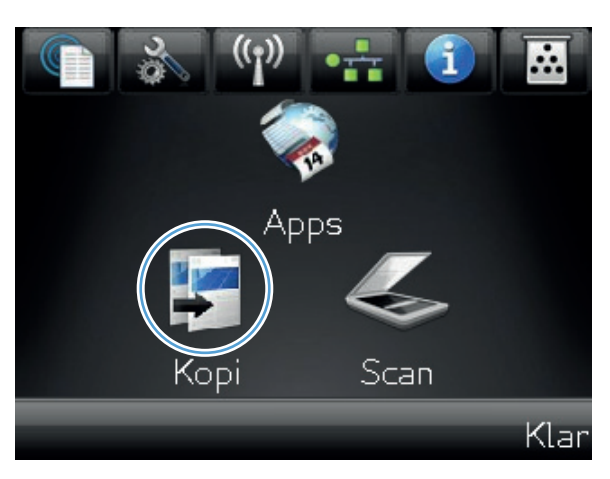

2. Tryk på knappen Indstil..

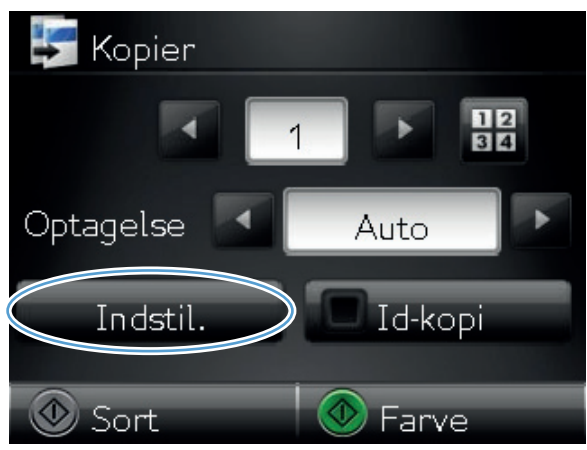

3. Rul til, og tryk på knappen Gendan standarder.

**4.** Tryk på knappen OK for at gendanne standardindstillingerne.

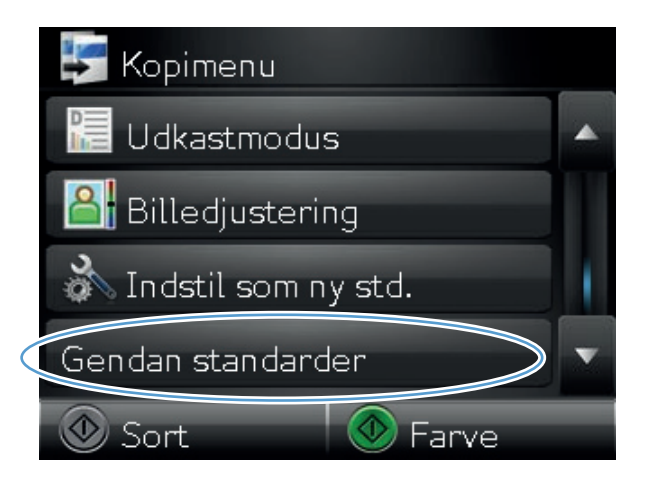

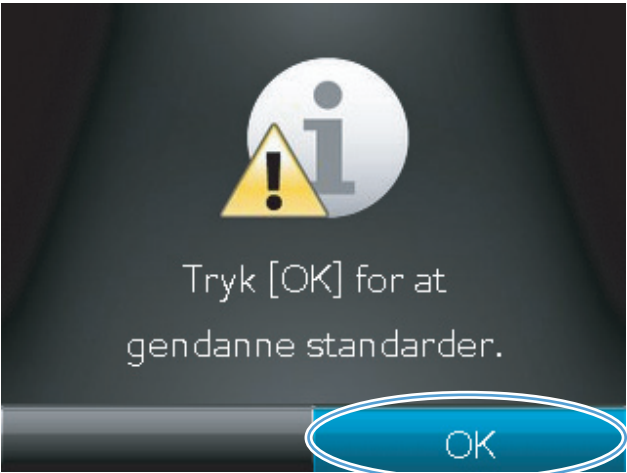

# 6 Scanning

- <u>Scanning ved hjælp af HP-scanningssoftware (Windows)</u>
- Scanning ved hjælp af HP-scanningssoftware (Mac OS X)
- <u>Scanning vha. andre programmer</u>
- Opsætning af funktionerne scan til netværksmappe og scan til e-mail
- <u>Scanne til en netværksmappe</u>
- <u>Scan til e-mail</u>

# Scanning ved hjælp af HP-scanningssoftware (Windows)

- 1. Dobbeltklik på ikonet for **HP-scanning** på computerens skrivebord.
- 2. Vælg en scanningsgenvej, og juster indstillingerne, hvis det er nødvendigt.
- 3. Klik på Scan.

BEMÆRK: Klik på Avancerede indstillinger for at få adgang til flere indstillinger.

Klik på **Opret ny genvej** for at oprette nogle brugertilpassede indstillinger og gemme genvejen i listen over genveje.

Hvis du vil have yderligere oplysninger om disse funktioner, kan du besøge <u>www.hp.com/support/</u><u>LJColorMFPM275nw</u>.

# Scanning ved hjælp af HP-scanningssoftware (Mac OS X)

- 1. Åbn mappen Programmer, og klik derefter på Hewlett-Packard. Dobbeltklik på HPscanning.
- 2. Åbn menuen HP-scanning, og klik på Indstillinger. Vælg dette produkt fra listen i pop-upmenuen Scanner, og klik på Fortsæt.
- 3. Hvis du vil bruge standardforudindstillingerne, som giver et acceptabelt resultat for billeder og tekst, skal du klikke på knappen **Scan**.

Hvis du vil bruge forudindstillinger, der er optimeret til billeder eller tekstdokumenter, skal du vælge en forudindstilling fra pop-up-menuen **Forudindstillinger for scanning**. Du kan justere indstillingerne ved at klikke på knappen **Rediger**. Når du er klar til at scanne, skal du klikke på knappen **Scan**.

- Hvis du vil scanne flere sider, skal du lægge den næste side i og klikke på Scan. Klik på Føj til liste for at tilføje nye sider til den aktuelle liste. Gentag, indtil du har scannet alle siderne.
- 5. Klik på knappen **Gem**, og gå derefter til den mappe på computeren, hvor du vil gemme filen.

BEMÆRK: Hvis du vil udskrive de scannede billeder nu, skal du klikke på knappen Udskriv.

### Scanning vha. andre programmer

Produktet er TWAIN- og WIA-kompatibel (Windows Imaging Application). Produktet arbejder sammen med Windows-baserede programmer, der understøtter TWAIN-kompatible eller WIA-kompatible scanningsenheder, samt Macintosh-baserede programmer, der understøtter TWAIN-kompatible scanningsenheder.

Når du arbejder i et TWAIN- eller WIA-kompatibelt program, kan du få adgang til scanningsfunktioner og scanne et billede direkte til det åbne program. Yderligere oplysninger finder du i hjælpen eller dokumentationen til dit TWAIN- eller WIA-kompatible program.

#### Scanning med et TWAIN-kompatibelt program

Generelt er et program TWAIN-kompatibelt, hvis det indeholder en kommando som f.eks. **Overfør**, **Filoverførsel**, **Scan**, **Importer nyt objekt**, **Indsæt fra** eller **Scanner**. Hvis du ikke er sikker på, om programmet er kompatibelt, eller du ikke ved, hvad kommandoen kaldes, kan du finde oplysninger om dette i hjælpen eller dokumentationen til programmet.

Når du scanner fra et TWAIN-kompatibelt program, starter HP-scanningsprogrammet muligvis automatisk. Hvis HP-scanningsprogrammet starter, kan du foretage ændringer, mens du får vist billedet. Hvis programmet ikke starter automatisk, overføres billedet med det samme til det TWAIN-kompatible program.

Start scanningen fra det TWAIN-kompatible program. Se hjælpen eller dokumentationen til programmet for at få oplysninger om de kommandoer og fremgangsmåder, der skal anvendes.

#### Scanning fra et WIA-kompatibelt program

WIA er en anden måde, du kan bruge til at scanne et billede direkte til et program. WIA anvender Microsoft-software til at scanne i stedet for HP-scanningssoftwaren.

Generelt er et program WIA-kompatibelt, hvis det indeholder en kommando som f.eks. **Billede/fra** scanner eller kamera i menuen Indsæt eller Filer. Se hjælpen eller dokumentationen, hvis du ikke er sikker på, om programmet er WIA-kompatibelt.

Start scanningen fra det WIA-kompatible program. Se hjælpen eller dokumentationen til programmet for at få oplysninger om de kommandoer og fremgangsmåder, der skal anvendes.

#### -Eller-

I mappen **Kameraer og Scanner** (findes i mappen **Hardware og lyd** for Windows Vista og Windows 7) på kontrolpanelet skal du dobbeltklikke på produktikonet. Den Microsoft WIA-kompatible standardguide åbnes, så du kan scanne til en fil.

#### Scanne ved hjælp af et optisk tegngenkendelsesprogram (OCR)

Readiris OCR-programmet leveres på en separat cd, der leveres sammen med produktet. Hvis du vil bruge Readiris-programmet, skal du installere det fra den relevante software-cd og derefter følge instruktionerne i onlinehjælpen.

# Opsætning af funktionerne scan til netværksmappe og scan til e-mail

Disse scanningsfunktioner er først tilgængelige, når du har konfigureret dem ved hjælp af HP's integrerede webserver. Nedenstående vejledning beskriver, hvordan du konfigurerer scanningsindstillingerne.

- 1. Fra startskærmbilledet på produktets kontrolpanel skal du trykke på knappen Netværk 🖧 for at få vist produktets IP-adresse.
- 2. Åbn HP's integrerede webserver ved at indtaste produktets IP-adresse i adresselinjen i en webbrowser.
- **BEMÆRK:** Du kan også få adgang til HP's integrerede webserver fra HP Device Toolbox til Windows eller HP Utility til Mac OS X.
- 3. Klik på fanen **Scan** for at konfigurere funktionen.

# Scanne til en netværksmappe

Brug produktets kontrolpanel til at scanne en fil til en mappe på netværket.

- **BEMÆRK:** Produktet skal være sluttet til et netværk, og scanningsfunktionen skal være konfigureret ved hjælp af HP's integrerede webserver for at denne funktion kan anvendes.
- 1. Hæv kameraarmen til helt åben position.

 Placer dokumentet eller objektet på optagelsesplatformen med forsiden opad. Juster dokumenternes øverste venstre hjørne med kanterne langs optagelsesplatformens højre side og bagside.

- 3. Tryk på menupunktet Scan til netværksmappe.
- Vælg den mappe, som filen skal gemmes i, på listen over netværksmapper.
- 5. Kontrolpanelet viser scanningsindstillingerne.
  - Hvis du vil ændre nogen af indstillingerne, skal du trykke på knappen Indstil. og derefter ændre indstillingerne.
  - Hvis indstillingerne er korrekte, skal du gå til næste trin.
- Tryk på knappen Scanning for at starte scanningsjobbet.

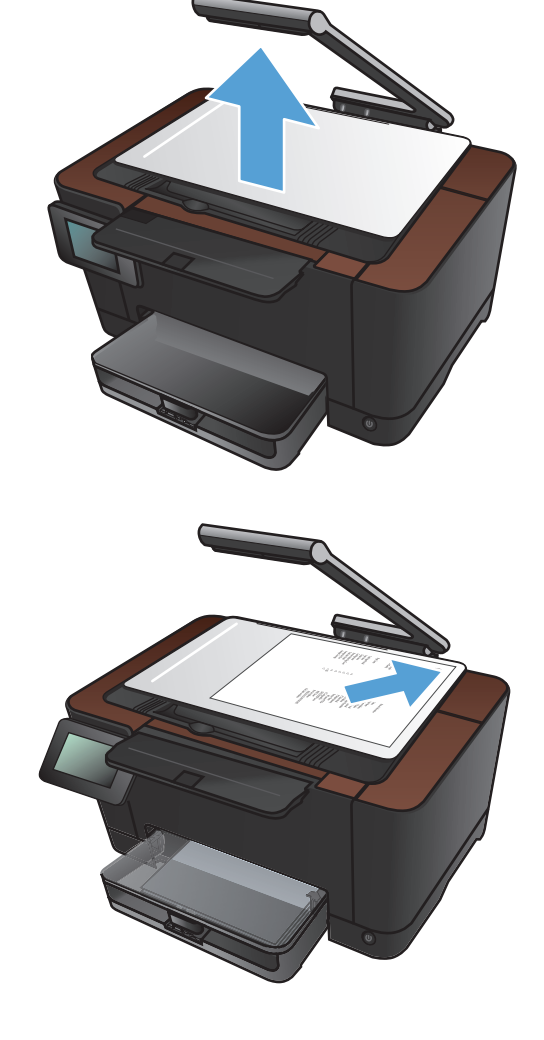

# Scan til e-mail

Brug produktets kontrolpanel til at scanne en fil direkte til en e-mail-adresse. Den scannede fil sendes til adressen som en vedhæftet fil til e-mail-meddelelsen.

**BEMÆRK:** Produktet skal være sluttet til et netværk, og scanningsfunktionen skal være konfigureret ved hjælp af HP's integrerede webserver for at denne funktion kan anvendes.

1. Hæv kameraarmen til helt åben position.

- Placer dokumentet eller objektet på optagelsesplatformen med forsiden opad. Juster dokumenternes øverste venstre hjørne med kanterne langs optagelsesplatformens højre side og bagside.
- <image>

- 3. Tryk på Scanning på startskærmbilledet.
- 4. Tryk på menupunktet Scan til e-mail.
- 5. Tryk på menupunktet Send til e-mail.
- Vælg den Fra-adresse, du vil anvende. Dette kaldes også en "profil for udgående e-mail".

**BEMÆRK:** Hvis PIN-funktionen er blevet konfigureret, skal du indtaste PIN-koden og trykke på knappen OK. Det er dog ikke nødvendigt med en PIN-kode for at bruge denne funktion.

- 7. Tryk på knappen Til, og vælg den adresse eller gruppe, du vil sende filen til. Tryk på knappen Færdig, når du er færdig.
- 8. Tryk på knappen Emne, hvis du vil tilføje en emnelinje
- 9. Tryk på knappen Næste.
- **10.** Kontrolpanelet viser scanningsindstillingerne.
  - Hvis du vil ændre nogen af indstillingerne, skal du trykke på knappen Indstil. og derefter ændre indstillingerne.
  - Hvis indstillingerne er korrekte, skal du gå til næste trin.
- **11.** Tryk på knappen Scanning for at starte scanningsjobbet.

# 7 Administration og vedligeholdelse

- Brug af HP Reconfiguration Utility til at ændre produktforbindelsen
- Brug af HP Web Services-programmer
- Konfiguration af IP-netværksindstillinger
- HP Device Toolbox
- <u>HP Utility til Mac OS X</u>
- Produktsikkerhedsfunktioner
- Økonomiindstillinger
- <u>Udskrivning, når en printerpatron eller billedtromle når slutningen af den anslåede levetid</u>
- <u>Udskift printerpatronerne</u>
- <u>Udskift billedtromlen</u>
- Opdatering af firmwaren

# Brug af HP Reconfiguration Utility til at ændre produktforbindelsen

Hvis du allerede bruger produktet og du vil ændre dets tilslutning, skal du bruge HP Reconfiguration Utility til at oprette forbindelsen. Du kan f.eks. omkonfigurere produktet til at bruge en anden trådløs adresse, oprette forbindelse til et kablet eller trådløst netværk eller skifte fra en netværksforbindelse til en USB-forbindelse. Du kan ændre konfigurationen uden at indsætte produkt-cd'en. Når du har valgt, hvilken type forbindelse du vil oprette, går programmet direkte til den del af produktopsætningen, der skal ændres.

HP Reconfiguration Utility findes i gruppen af HP-programmer på din computer.

# **Brug af HP Web Services-programmer**

Der findes flere innovative programmer til dette produkt, som du kan downloade direkte fra internettet. Du kan få flere oplysninger og downloade programmerne på HP ePrintCenter-webstedet på www.hpeprintcenter.com.

For at kunne bruge denne funktion skal produktet være tilsluttet til en computer eller et netværk, der har en internetforbindelse. HP Web Services skal være aktiveret på produktet. Følg denne procedure for at aktivere HP Web Services:

- 1. Tryk på knappen Web Services 🟐 på startskærmbilledet på produktets kontrolpanel.
- 2. Tryk på knappen Aktiver webservices.

Når du har downloadet et program fra HP ePrintCenter-webstedet, er det tilgængeligt i menuen Apps på produktets kontrolpanel.

# Konfiguration af IP-netværksindstillinger

#### Printer deler ansvarsfraskrivelse

HP understøtter peer-to-peer-netværk, da dette er en funktion i Microsofts operativsystemer og ikke i HPprinterdrivere. Gå til Microsoft på <u>www.microsoft.com</u>.

#### Få vist eller foretag ændringer til netværksindstillinger

Du kan bruge HP's integrerede webserver til at få vist eller ændre IP-konfigurationsindstillingerne.

- 1. Fra startskærmbilledet på produktets kontrolpanel skal du trykke på knappen Netværk 🖧 for at få vist produktets IP-adresse.
- 2. Åbn HP's integrerede webserver ved at indtaste IP-adressen i adresselinjen i en webbrowser.

3. Klik på fanen **Networking** for at hente netværksoplysninger. Du kan ændre indstillinger alt efter behov.

#### Manuel konfiguration af TCP/IP-parametrene fra kontrolpanelet

Brug kontrolpanelmenuerne til manuelt at angive en IPv4-adresse, undernetmaske og standardgateway.

- 1. Tryk på knappen Opsætning 🚲.
- 2. Rul til, og tryk på menuen Netværkskonfiguration.
- 3. Tryk på menuen TCP/IP-konfig, og tryk derefter på knappen Manuel.
- **4.** Brug det numeriske tastatur til at indtaste IP-adressen, og tryk derefter på knappen OK. Tryk på knappen Ja for at bekræfte.
- 5. Brug det numeriske tastatur til at indtaste undernetmasken, og tryk derefter på knappen OK. Tryk på knappen Ja for at bekræfte.
- Brug det numeriske tastatur til at indtaste standardgatewayen, og tryk derefter på knappen OK. Tryk på knappen Ja for at bekræfte.

**BEMÆRK:** Du kan også få adgang til HP's integrerede webserver fra HP Device Toolbox til Windows eller HP Utility til Mac OS X.

#### Omdøbning af produktet på netværket

Hvis du vil omdøbe produktet på et netværk, så det kan identificeres entydigt, skal du bruge HP's integrerede webserver.

- 1. Fra startskærmbilledet på produktets kontrolpanel skal du trykke på knappen Netværk 🖧 for at få vist produktets IP-adresse.
- 2. Åbn HP's integrerede webserver ved at indtaste produktets IP-adresse i adresselinjen i en webbrowser.

**BEMÆRK:** Du kan også få adgang til HP's integrerede webserver fra HP Device Toolbox til Windows eller HP Utility til Mac OS X.

- 3. Åbn fanen System.
- Standardproduktnavnet findes i feltet Enhedsbeskrivelse på siden Enhedsoplysninger. Du kan ændre dette navn for at kunne identificere produktet entydigt.

**BEMÆRK:** Det er valgfrit, om du vil udfylde de øvrige felter på denne side.

5. Klik på Anvend for at gemme ændringerne.

#### Linkhastighed og dupleksindstillinger

BEMÆRK: Disse oplysninger gælder kun for Ethernet-netværk. De gælder ikke for trådløse netværk.

Forbindelseshastigheden og kommunikationstilstanden for printerserveren skal svare til netværkets hub. I de fleste tilfælde bør produktet være i automatisk tilstand. Forkerte ændringer af indstillinger for forbindelseshastighed og dupleks kan forhindre produktet i at kommunikere med andre netværksenheder. Brug produktets kontrolpanel, hvis du har brug for at foretage ændringer.

**BEMÆRK:** Indstillingen skal svare til netværksproduktet, hvortil du opretter forbindelse (en netværkshub, switch, gateway, router eller computer).

**BEMÆRK:** Ændring af disse indstillinger kan få produktet til at slukke og tænde. Foretag kun ændringer, når produktet er inaktivt.

- 1. Tryk på knappen Opsætning 🚲.
- 2. Rul til, og tryk på menuen Netværkskonfiguration.
- 3. Tryk på menuen Forb.hastighed.
- 4. Vælg en af følgende indstillinger.

| Indstilling | Beskrivelse                                                                                                    |
|-------------|----------------------------------------------------------------------------------------------------|
| Automatisk  | Printerserveren konfigurerer automatisk sig selv til den hurtigste<br>forbindelseshastighed og kommunikationstilstand, som er tilladt på netværket. |
| 10T Halv    | 10 megabyte pr. sekund (Mbps), halvdupleks-operation                                                                                                |
| 10T Fuld    | 10 Mbps, fulddupleks-operation                                                                                                    |

| Indstilling | Beskrivelse                     |
|-------------|---------------------------------|
| 100TX Halv  | 100 Mbps, halvdupleks-operation |
| 100TX Fuld  | 100 Mbps, fulddupleks-operation |

5. Tryk på knappen OK. Sluk produktet, og tænd det igen.

### **HP Device Toolbox**

Brug HP Device Toolbox til Windows for at få vist eller ændre produktets indstillinger fra din computer. Dette værktøj åbner HP's integrerede webserver for produktet.

**BEMÆRK:** Dette værktøj er kun tilgængeligt, hvis du har udført en komplet installation, da du installerede produktet.

- 1. Klik på knappen Start, og klik derefter på menupunktet Programmer.
- 2. Klik på din HP-produktgruppe, og klik derefter på menupunktet HP Device Toolbox.

| Fane eller sektion Bes                           |   | Beskrivelse                                                                                                    |  |
|--------------------------------------------------|---|----------------------------------------------------------------------------------------------------|--|
| Fanen <b>status</b><br>Indeholder oplysninger om | • | <b>Enhedsstatus</b> : Viser produktstatus og den omtrentlige procentvise resterende levetid for HP-forbrugsvarer.                                                                                                    |  |
| produktets status og konfiguration               | • | <b>Status på forbrugsvarer</b> : Viser den forventede resterende levetid for HP-<br>forbrugsvarer i procenter. Den faktiske levetid for forbrugsvaren kan variere.<br>Overvej at have en ekstra patron klar, så du kan installere den, når<br>udskriftskvaliteten ikke længere er acceptabel. Forbrugsvaren behøver ikke at blive<br>udskiftet, medmindre udskriftskvaliteten ikke længere er acceptabel. |  |
|                                                  | • | <b>Enhedskonfiguration</b> : Viser de oplysninger, der findes på produktets<br>konfigurationsside.                                                                                                    |  |
|                                                  | • | <b>Netværksoversigt</b> : Viser de oplysninger, der findes på produktets<br>netværkskonfigurationsside.                                                                                                    |  |
|                                                  | • | <b>Rapporter</b> : Gør det muligt at udskrive statusside for forbrugsvarer og konfiguration, som produktet opretter.                                                                                                    |  |
|                                                  | • | <b>Farveforbrugslog</b> : Viser en log med brugernavn, programnavn og oplysninger<br>om farveforbrug fra job til job.                                                                                                    |  |
|                                                  | • | Hændelseslog: Viser en liste over alle produkthændelser og -fejl.                                                                                                    |  |
|                                                  | • | Knappen <b>Support</b> : Opretter forbindelse til siden med produktsupport.                                                                                                    |  |
|                                                  | • | Knappen <b>Køb forbrugsvarer</b> : Opretter forbindelse til en side, hvor du kan<br>bestille forbrugsvarer til produktet.                                                                                                    |  |

| Fane eller sektion                                                                                                  | Beskrivelse                                                                                                    |  |
|----------------------------------------------------------------------------------------------------|----------------------------------------------------------------------------------------------------|--|
| Fanen <b>System</b><br>Giver dia muliahed for at                                                                    | <ul> <li>Enhedsoplysninger: Indeholder grundlæggende produkt- og<br/>virksomhedsoplysninger.</li> </ul>                                                                                                 |  |
| konfigurere produktet fra<br>computeren.                                                                            | <ul> <li>Papiropsætning: Gør det muligt at ændre standardindstillingerne for<br/>papirhåndtering på produktet.</li> </ul>                                                                               |  |
|                                                                                                    | <ul> <li>Udskriftskvalitet: Gør det muligt at ændre standardindstillingerne for<br/>udskriftskvalitet for produktet, herunder indstillingerne for kalibrering.</li> </ul>                               |  |
|                                                                                                    | <ul> <li>Udskriftstæthed: Gør det muligt at ændre værdierne for kontrast, højlys,<br/>mellemtoner og skygger for hver forbrugsvare.</li> </ul>                                                          |  |
|                                                                                                    | <ul> <li>Papirtyper: Gør det muligt at konfigurere udskrivningstilstande, der svarer til de<br/>papirtyper, som produktet accepterer.</li> </ul>                                                        |  |
|                                                                                                    | • <b>Systemopsætning</b> : Gør det muligt at ændre standardindstillingerne for systemet<br>på produktet.                                                                                                |  |
|                                                                                                    | • Service: Gør det muligt at starte rensningen af produktet.                                                                                                    |  |
|                                                                                                    | <ul> <li>Produktsikkerhed: Vælg denne indstilling for at angive eller ændre<br/>produktadgangskoden.</li> </ul>                                                                                         |  |
|                                                                                                    | • Knappen <b>Support</b> : Opretter forbindelse til siden med produktsupport.                                                                                                    |  |
|                                                                                                    | <ul> <li>Knappen Køb forbrugsvarer: Opretter forbindelse til en side, hvor du kan<br/>bestille forbrugsvarer til produktet.</li> </ul>                                                                  |  |
|                                                                                                    | <b>BEMÆRK:</b> Fanen <b>System</b> kan beskyttes med adgangskode. Hvis produktet er i et netværk, skal du altid rådføre dig med administratoren, før du ændrer indstillinger på denne fane.             |  |
| Fanen <b>Udskriv</b><br>Giver dig mulighed for at ændre<br>standardindstillinger for<br>udskrivning fra computeren. | <ul> <li>Udskrivning: Skift standardudskriftsindstillinger for produktet, f.eks. antal kopier<br/>og papirretning. Det er de samme indstillinger, som er tilgængelige på<br/>kontrolpanelet.</li> </ul> |  |
|                                                                                                    | • <b>PCL5c</b> : Få vist og rediger PCL5c-indstillingerne.                                                                                                    |  |
|                                                                                                    | • <b>PostScript</b> : Få vist og rediger PS-indstillinger.                                                                                                    |  |
| Fanen <b>Netværk</b>                                                                                                | Netværksadministratorer kan bruge denne fane til at styre netværksrelaterede indstillinger                                                                                                    |  |
| Giver dig mulighed for at ændre<br>netværksindstillinger fra<br>computeren.                                         | for produktet, når det er tilsluttet et IP-baseret netværk. Denne fane bliver ikke vist, hvis<br>produktet er direkte tilsluttet til en computer.                                                       |  |
| Fanen HP Web Services                                                                                               | Brug denne fane til at konfigurere og bruge forskellige webværktøjer med produktet.                                                                                                    |  |

# HP Utility til Mac OS X

Brug HP Utility for Mac OS X til at få vist eller ændre produktets indstillinger fra din computer. Dette værktøj åbner HP's integrerede webserver for produktet.

Du kan bruge HP Utility, hvis produktet er tilsluttet med et USB-kabel eller er tilsluttet et TCP/IP-baseret netværk.

#### Åbn HP Utility

Klik på HP Utility fra docken.

-eller-

Klik på Hewlett Packard og derefter HP Utility i Programmer.

#### **HP Utility-funktioner**

Brug HP Utility-softwaren til at udføre følgende opgaver:

- Finde oplysninger om status for forbrugsvarer.
- Finde oplysninger om produktet som f.eks. firmwareversion og serienummer.
- Udskrive en konfigurationsside.
- Konfigurere papirtype og -format for bakken.
- Overføre filer og fonte fra computeren til produktet.
- Opdatere produktets firmware.
- Se side for farveforbrug.

# **Produktsikkerhedsfunktioner**

Produktet understøtter sikkerhedsstandarder og anbefalede protokoller, der hjælper dig med at sikre produktet, beskytter vigtige oplysninger på dit netværk og forenkler den måde, hvorpå du overvåger og vedligeholder produktet.

Detaljerede oplysninger om HP's sikre løsninger til billedbehandling og udskrivning finder du på adressen <u>www.hp.com/go/secureprinting</u>. Webstedet indeholder links til hvidbøger og dokumenter med ofte stillede spørgsmål om sikkerhed.

#### Låsning af produktet

 Du kan montere et sikkerhedskabel i rillen på produktets bagside.

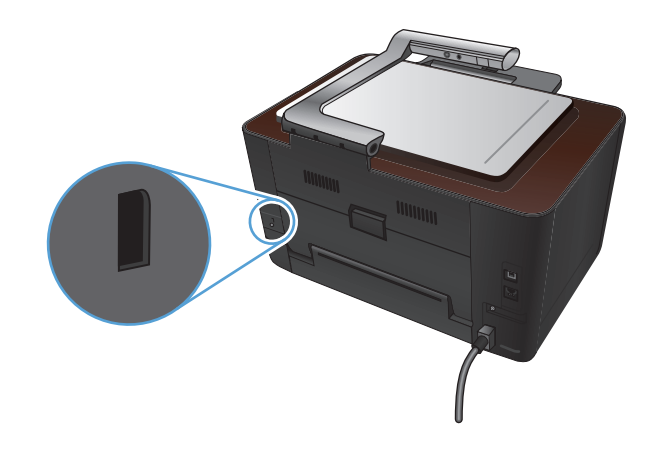

#### Angivelse eller ændring af adgangskoden for produktet

Brug HP's integrerede webserver til at angive en adgangskode eller ændre en eksisterende adgangskode for et produkt i et netværk.

- 1. Fra startskærmbilledet på produktets kontrolpanel skal du trykke på knappen Netværk 🖧 for at få vist produktets IP-adresse.
- 2. Åbn HP's integrerede webserver ved at indtaste produktets IP-adresse i adresselinjen i en webbrowser.

**BEMÆRK:** Du kan også få adgang til HP's integrerede webserver fra HP Device Toolbox til Windows eller HP Utility til Mac OS X.

3. Klik på fanen System, og klik derefter på linket Produktsikkerhed.

**BEMÆRK:** Hvis der tidligere har været indstillet en adgangskode, bliver du bedt om at indtaste adgangskoden. Indtast adgangskoden, og klik derefter på knappen **Anvend**.

- 4. Indtast den nye adgangskode i feltet Adgangskode og i feltet Bekræft adgangskode.
- 5. Klik på knappen **Anvend** nederst i vinduet for at gemme adgangskoden.

# Økonomiindstillinger

#### Udskrivning med EconoMode

Dette produkt har en EconoMode-indstilling til udskrivning af kladder. Brug af EconoMode bruger mindre toner og reducerer prisen pr. side. Men brug af EconoMode reducerer udskriftskvaliteten.

HP anbefaler ikke, at man bruger EconoMode hele tiden. Hvis du altid bruger EconoMode, risikerer du, at tonerbeholdningen holder længere end de mekaniske dele i printerpatronen. Hvis udskriftskvaliteten begynder at blive forringet og ikke længere er acceptabel, bør du overveje at udskifte printerpatronen.

BEMÆRK: Denne funktion er tilgængelig i PCL 6-printerdriveren til Windows. Hvis du ikke bruger denne driver, kan du aktivere funktionen ved at benytte HP's integrerede webserver.

- 1. Vælg indstillingen **Udskriv** i softwareprogrammet.
- 2. Vælg produktet, og klik derefter på Egenskaber eller knappen Indstillinger.
- 3. Klik på fanen Papir/kvalitet.
- 4. Klik på afkrydsningsfeltet EconoMode.

#### Indstilling af dvaleforsinkelsen

- 1. Tryk på Opsætning 🗞 på startskærmbilledet.
- 2. Åbn følgende menuer:
  - Systemopsætning
  - Energiindstillinger
  - Udsættelse af dvale
- 3. Vælg tid for udsættelse af dvale.

**BEMÆRK:** Standardværdien er 15 minutter.

#### Indstil udsættelse af Automatisk slukning af strøm

- Tryk på Opsætning 🗞 på startskærmbilledet.
- 2. Åbn følgende menuer:
  - Systemopsætning
  - Energiindstillinger
  - Automatisk slukning af strøm
  - Forsinket slukning

3. Vælg tid for forsinket slukning.

BEMÆRK: Standardværdien er 30 minutter.

- 4. Produktet vågner automatisk fra den automatiske slukning, hvis det modtager et job eller hvis du trykker på en knap på kontrolpanelet. Du kan ændre, hvilke hændelser der får produktet til at vågne. Åbn følgende menuer:
  - Systemopsætning
  - Energiindstillinger
  - Automatisk slukning af strøm
  - Aktiveringshændelser

Hvis du vil slå en aktiveringshændelse fra, skal du vælge hændelsen og derefter vælge indstillingen Nej.

# Udskrivning, når en printerpatron eller billedtromle når slutningen af den anslåede levetid

Meddelelsen **<forbrugsvare> lav** - hvor <forbrugsvare> er farvepatronen eller billedtromlen: Produktet angiver, når en forbrugsvares niveau er lavt. Den faktiske resterende levetid kan variere. Overvej at have en ekstra patron klar, så du kan installere den, når udskriftskvaliteten ikke længere er acceptabel. Det er ikke nødvendigt at udskifte forbrugsvaren nu.

Meddelelsen **<Forbrugsvare> meget lav** - hvor <Forbrugsvare> er enten farvepatronen eller billedtromlen eller en kombination af flere printerpatroner og/eller billedtromlen: Produktet angiver, når en forbrugsvares niveau er meget lavt. Den faktiske resterende levetid for forbrugsvarerne kan variere. Overvej at have en ekstra patron klar, så du kan installere den, når udskriftskvaliteten ikke længere er acceptabel. Forbrugsvaren behøver ikke at blive udskiftet med det samme, medmindre udskriftskvaliteten ikke længere er acceptabel.

Når en HP-forbrugsvare har nået "meget lav", ophører HP's Premium Protection-garanti for den pågældende forbrugsvare.

Billedtromlen, som er installeret i produktet, er dækket af produktgarantien. Ekstra billedtromler har en etårs begrænset garanti fra installationsdatoen. Installationsdatoen for billedtromlen vises på statussiden for forbrugsvarer.

Du kan ændre produktets reaktion på, at forbrugsvarerne når niveauet Meget lav. Du behøver ikke at gendanne disse indstillinger, når du installerer en ny printerpatron eller billedtromle.

- 1. Tryk på knappen Opsætning 🗞 på startskærmbilledet på kontrolpanelet.
- 2. Åbn følgende menuer:
  - Systemopsætning
  - Indstillinger for forbrugsvarer

- Sort patron, Farvepatroner eller Billedtromle
- Indstilling for Meget lav
- 3. Vælg en af følgende indstillinger:
  - Vælg Fortsæt for at indstille produktet til at gøre dig opmærksom på, at printerpatronen eller billedtromlen har nået et meget lavt niveau, men til at fortsætte med at udskrive.

Når menuen Indstilling for Meget lav er indstillet til Fortsæt, fortsætter produktet automatisk udskrivningen, når en forbrugsvare når det anbefalede niveau for udskiftning. Meddelelsen **<Forbrugsvare> meget lav** vises, når en forbrugsvare fortsat bruges i tilstanden fortsæt ved meget lav.

Når en HP-forbrugsvare har nået meget lav, ophører HP's Premium Protection-garanti for den pågældende forbrugsvare. Alle fejl ved printeren eller patroner, der opstår, når en HPforbrugsvare anvendes i tilstanden Meget lav, anses ikke for fejl i materialer eller udførelse for forbrugsvaren i henhold til HP's garantierklæring for printerpatroner.

- Vælg Stop for at indstille produktet til at stoppe med at udskrive, indtil du har udskiftet printerpatronen eller billedtromlen.
- Vælg Meddelelse for at indstille produktet til at stoppe med at udskrive og bede dig om at udskifte printerpatronen eller billedtromlen. Du kan bekræfte meddelelsen og fortsætte med at udskrive. En brugerdefinerbar indstilling på dette produkt er "Spørg for at påminde mig om 50 sider, 100 sider, 200 sider eller aldrig." Denne indstilling gør produktet mere brugervenligt og garanterer ikke, at disse sider vil have en acceptabel udskriftskvalitet.
- Vælg Farvepatroner (standardindstillingen) (kun på Udskriv sort-menuen), så du får en meddelelse, når printerpatronens niveau er meget lavt, men så udskrivningen forsætter kun med sort.
# **Udskift printerpatronerne**

**FORSIGTIG:** Tag ikke printerpatronerne ud af emballagen, før de skal bruges.

1. Hæv kameraarmen til helt åben position.

2. Fjern optagelsesplatformen, og læg den til side.

3. Åbn dækslet til printerpatronen, og kontroller, hvilken printerpatron der sidder i åbningen.

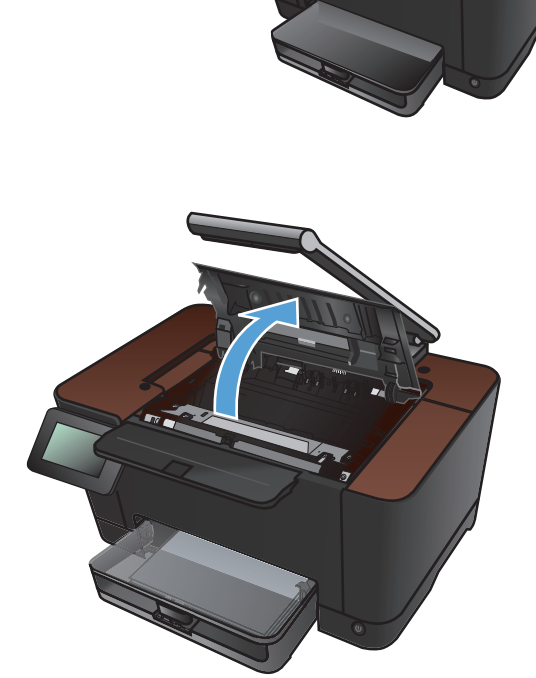

 Hvis den patron, der skal udskiftes, ikke sidder i åbningen, skal du lukke printerpatrondækslet.

 Tryk på knappen Forbrugsvarer m på startskærmbilledet på produktets kontrolpanel.

 Tryk på knappen Patronrotation for at rotere printerpatronkarrusellen til den næste position. Der vises en meddelelse om, hvilken printerpatron karrusellen roterer til. Gentag dette trin, indtil printerpatronkarrusellen er i den korrekte position.

**BEMÆRK:** Alle dæksler skal være lukkede, når du trykker på knappen Patronrotation. Billedtromlen skal også være installeret, for at knappen Patronrotation kan fungere.

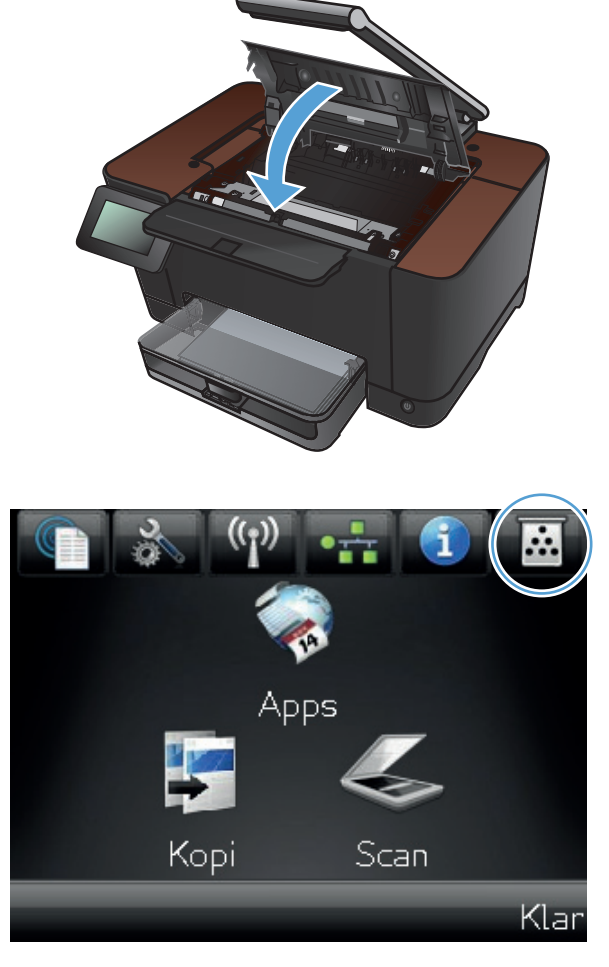

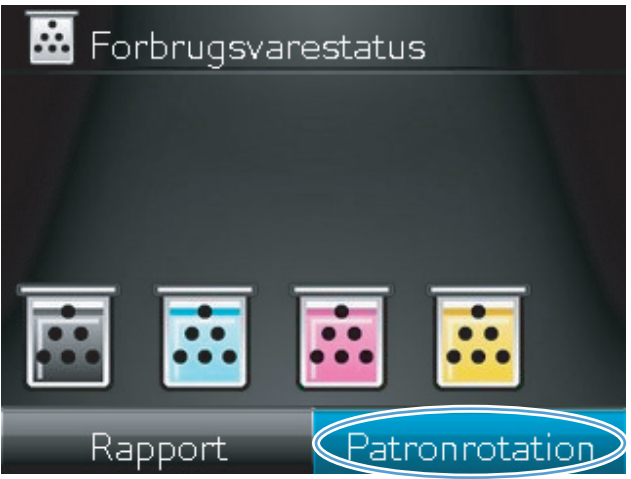

 Vent, indtil meddelelsen Roterer ikke længere vises, og der ikke længere kommer lyd fra rotationen, og åbn derefter printerpatrondækslet.

8. Tag fat i den gamle printerpatron ved håndtaget i midten, og fjern den.

 Tag den nye printerpatron ud af emballagen. Læg den brugte printerpatron i posen og æsken, så den kan sendes til genbrug.

**FORSIGTIG:** Hold printerpatronen i begge ender for at undgå, at den bliver beskadiget. Undgå at berøre printerpatronens valse.

 Tag fat i begge sider af den nye printerpatron, og vip den forsigtigt frem og tilbage for at fordele toneren jævnt.

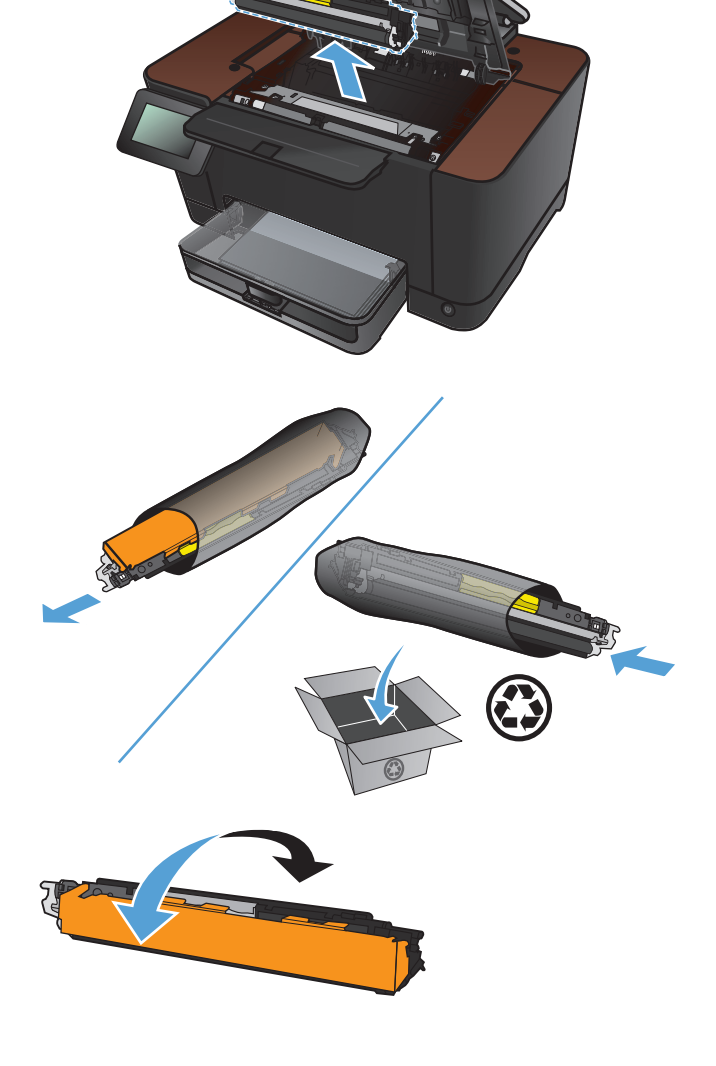

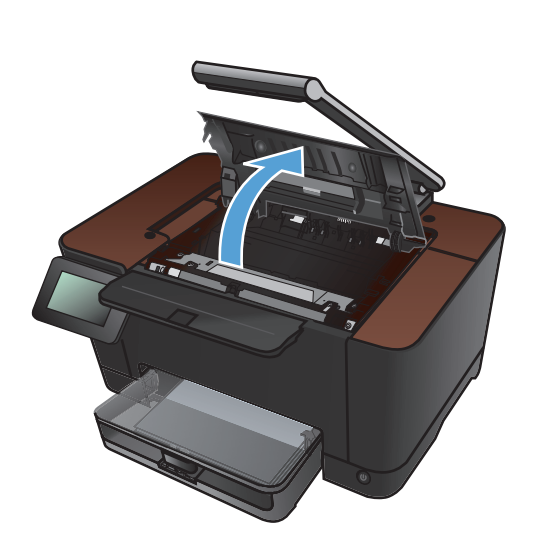

 Tag fat i printerpatronen ved håndtaget i midten, og fjern plastikbeskyttelsen.

> **BEMÆRK:** Undgå at berøre printerpatronens valse. Fingeraftryk på valsen kan give problemer med udskriftskvaliteten.

 Fjern forseglingstapen fra printerpatronen. Læg tapen i æsken til printerpatronen, så den kan sendes til genbrug.

**13.** Tag fat i printerpatronen ved det midterste håndtag, og indsæt den i produktet.

**BEMÆRK:** Sammenlign den farvede etiket på printerpatronen med den farvede etiket på karruselholderen, så farven på printerpatronen passer til karrusellens position (den sorte karruselposition har ingen etiket).

**FORSIGTIG:** Hvis du får toner på tøjet, skal du tørre det af med en tør klud og vaske tøjet i koldt vand. Varmt vand får toneren til at sætte sig fast i stoffet.

14. Luk dækslet til printerpatronen.

**BEMÆRK:** Når du har lukket dækslet til printerpatronen, viser kontrolpanelet meddelelsen **Kalibrerer...**. Giv produktet et par minutter til at kalibrere.

**BEMÆRK:** Hvis du skal udskifte en anden printerpatron, skal du lukke printerpatrondækslet, før du trykker på knappen Patronrotation igen.

Du behøver ikke vente på, at produktet kalibrerer, når du udskifter den næste printerpatron. Tryk i stedet på knappen Patronrotation for at rotere karrusellen på plads. Når du har udskiftet printerpatronerne, kalibrerer produktet.

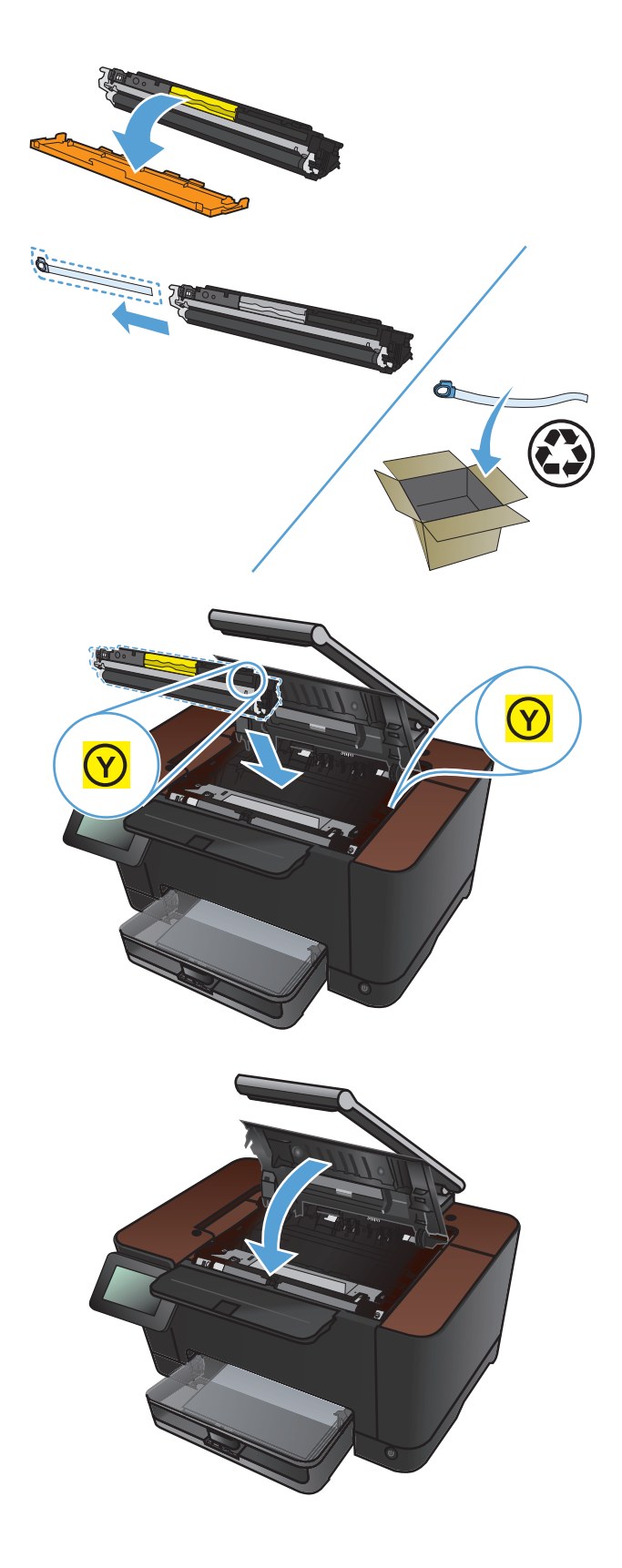

**15.** Installer optagelsesplatformen igen.

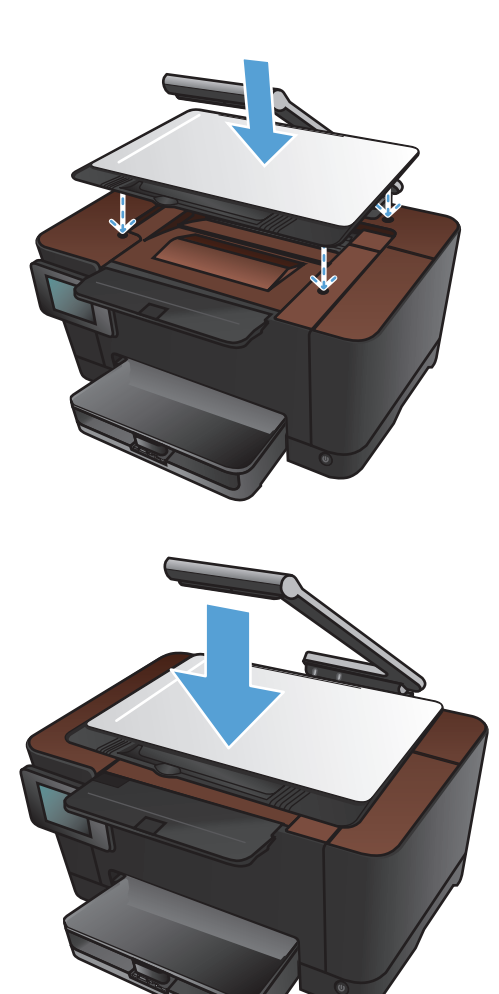

16. Sænk kameraarmen

**BEMÆRK:** Sænk kameraarmen for at beskytte kameraobjektivdækslet mod beskadigelse.

# **Udskift billedtromlen**

**BEMÆRK:** Billedtromlen, som er installeret i produktet, er dækket af produktgarantien. Ekstra billedtromler har en etårs begrænset garanti fra installationsdatoen. Installationsdatoen for billedtromlen vises på statussiden for forbrugsvarer. HP's Premium Protection-garanti gælder kun for printerpatronerne for produktet.

**FORSIGTIG:** Tag ikke billedtromlen ud af emballagen, før den skal bruges.

1. Fjern papir fra papirbakken.

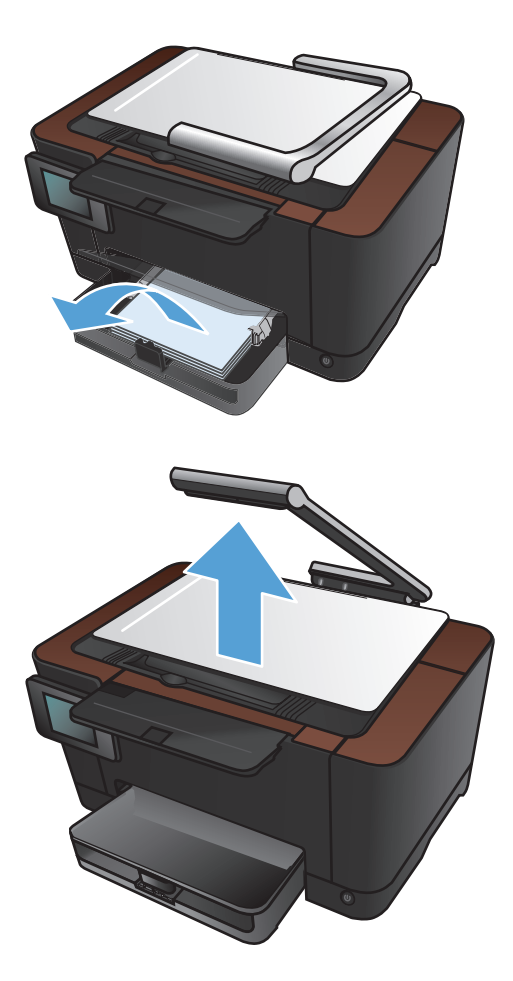

2. Hæv kameraarmen til helt åben position.

- 3. Fjern optagelsesplatformen, og læg den til side.

4. Åbn printerpatrondækslet.

5. Træk papirbakken lige ud for at fjerne den.

 Træk den øverste højre del af frontdækslet ud, og roter det fremad for at frigøre højre side. Fjern frontdækslet fra produktet.

7. Løft de to håndtag, der holder billedtromlen.

8. Fjern den gamle billedtromle.

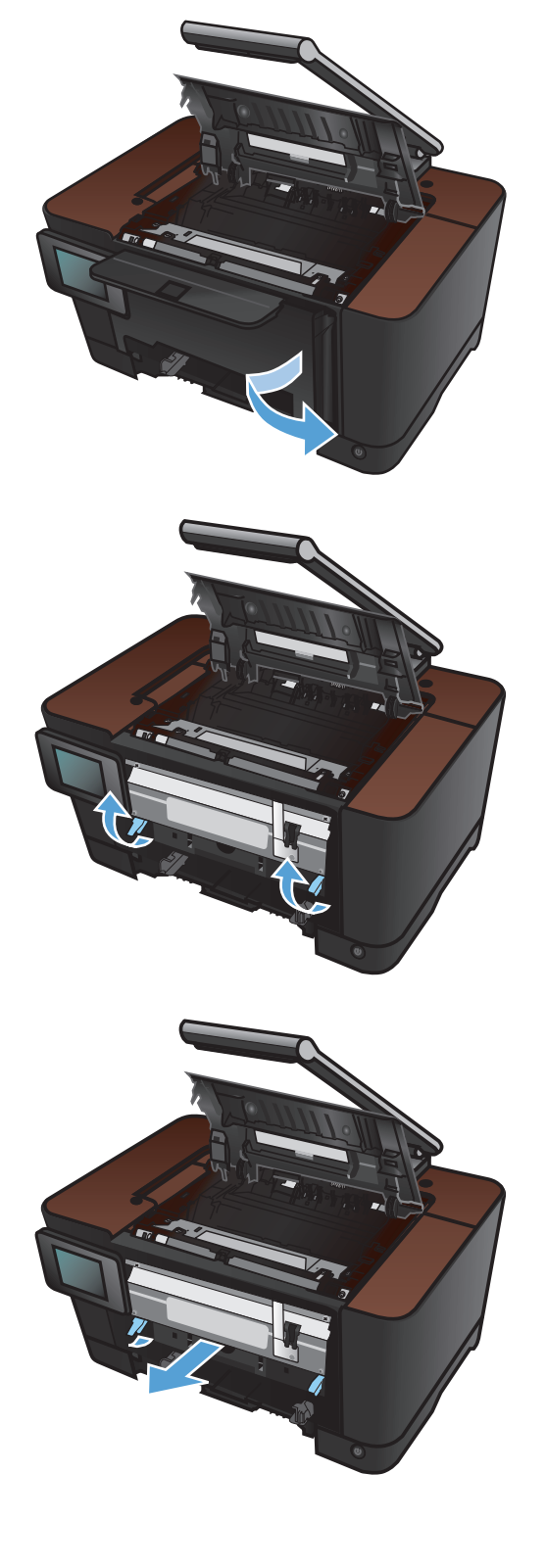

 Tag den nye billedtromle ud af emballagen. Læg den brugte billedtromle i posen og æsken, så den kan sendes til genbrug.

**10.** Fjern den beskyttende afskærmning fra den nye billedtromle.

**FORSIGTIG:** Billedtromlen må ikke udsættes for lys, hvis du vil forhindre, at den bliver beskadiget. Dæk den til med et ark papir.

**FORSIGTIG:** Rør ikke den grønne valse. Fingeraftryk på billedtromlen kan forårsage problemer med udskriftskvaliteten.

**11.** Sæt den nye billedtromle i produktet.

12. Sænk de to håndtag, der holder billedtromlen.

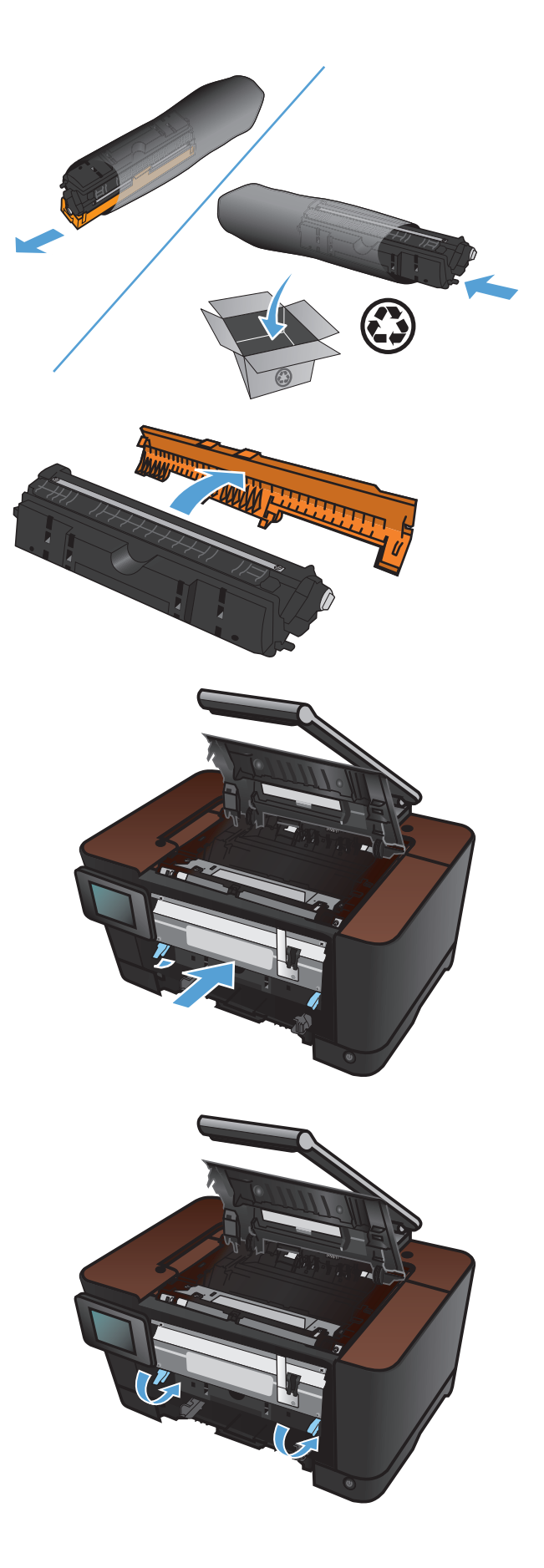

 Geninstaller frontdækslet. Isæt den venstre side først, og roter derefter dækslet på plads.

**14.** Geninstaller papirbakken.

**15.** Luk dækslet til printerpatronen.

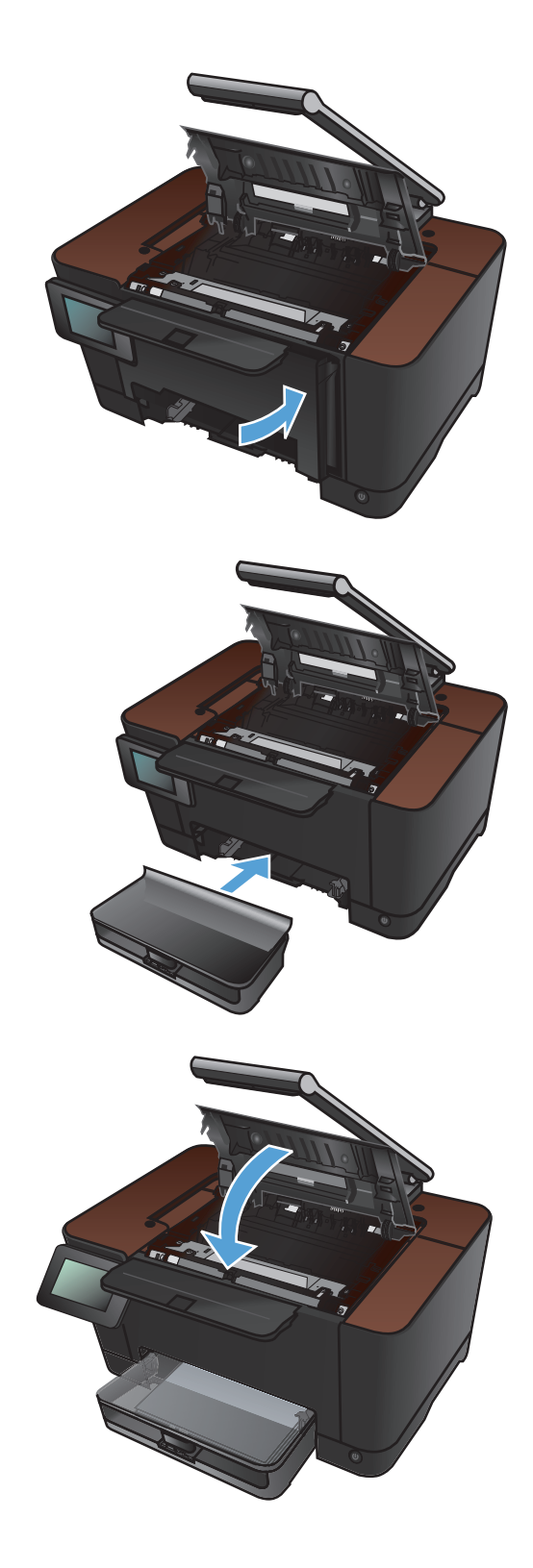

**16.** Installer optagelsesplatformen igen.

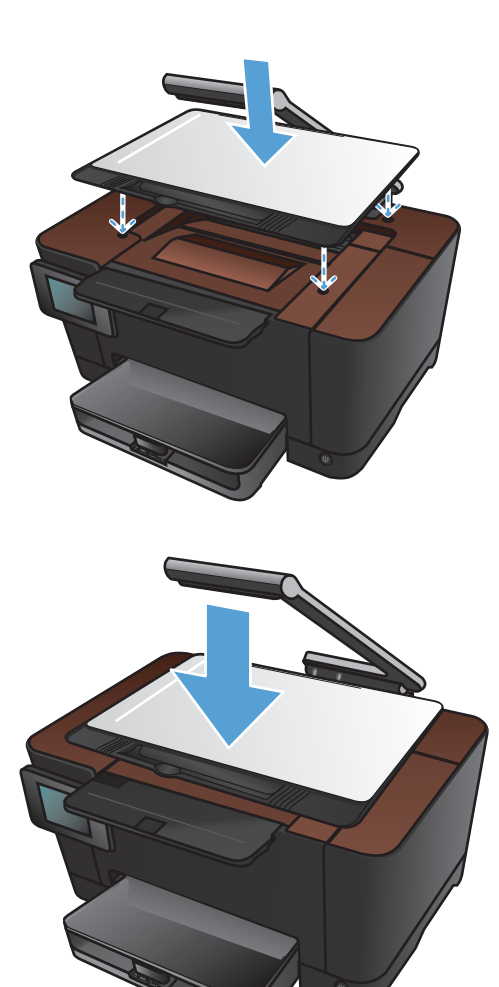

17. Sænk kameraarmen

**BEMÆRK:** Sænk kameraarmen for at beskytte kameraobjektivdækslet mod beskadigelse.

**18.** Læg papiret i papirbakken.

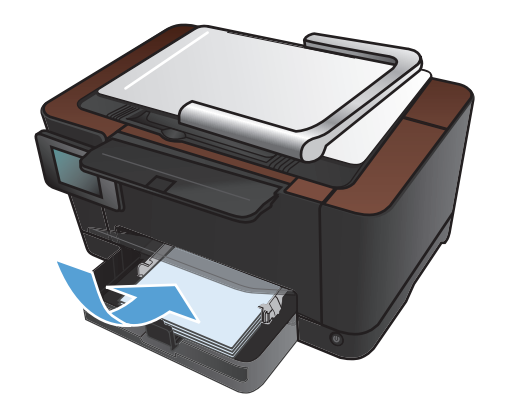

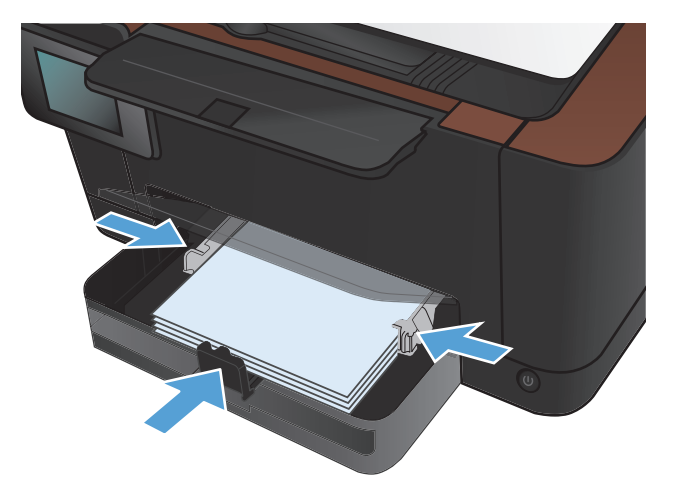

 Juster papirstyrene, så de slutter tæt om papiret.

# **Opdatering af firmwaren**

HP tilbyder jævnlige opgraderinger til produktets firmware. Du kan hente firmwareopdateringerne manuelt, eller du kan indstille produktet til automatisk at hente firmwareopgraderinger.

### **Opdater firmwaren manuelt**

- 1. Tryk på knappen Opsætning 🗞 på startskærmbilledet på kontrolpanelet.
- 2. Åbn følgende menuer:
  - Service
  - LaserJet Opdatering
  - Søg efter opdateringer nu
- **3.** Tryk på knappen Ja for at bede produktet om at søge efter firmwareopdateringer. Hvis produktet finder en opgradering, startes opdateringsprocessen.

### Indstil produktet til automatisk at opdatere firmwaren

- 1. Tryk på knappen Opsætning 🗞 på startskærmbilledet på kontrolpanelet.
- 2. Åbn følgende menuer:
  - Service
  - LaserJet Opdatering
  - Administrer opdateringer
  - Spørg før installation
- 3. Tryk på indstillingen Installer automatisk.

# 8 Problemløsning

- <u>Tjekliste for problemløsning</u>
- <u>Gendannelse af fabriksstandarderne</u>
- Kontrolpanelets Hjælp-system
- Papiret fremføres forkert eller sidder fast
- <u>Afhjælpning af papirstop</u>
- Forbedring af udskriftskvaliteten
- Forbedring af kopikvaliteten
- Løsning af problemer med scan til e-mail
- Løsning af problemer med scanning til netværksmappe
- <u>Produktet udskriver langsomt</u>
- Løsning af generelle USB-problemer
- Løsning af problemer med kablet netværk
- Løsning af problemer med trådløst netværk
- <u>Afhjælpning af produktsoftwareproblemer med Windows</u>
- <u>Afhjælpning af produktsoftwareproblemer med Mac OS X</u>
- Fjernelse af software (Windows)
- Fjernelse af software (Mac OS X)

# Tjekliste for problemløsning

Følg nedenstående trin for at forsøge at løse et problem med produktet.

- Trin 1: Kontroller, at produktet er korrekt konfigureret
- <u>Trin 2: Kontroller den kabelbaserede eller trådløse forbindelse.</u>
- Trin 3: Kontroller, om der er en fejlmeddelelse i kontrolpanelet
- Trin 4: Kontroller papiret
- Trin 5: Kontroller softwaren
- Trin 6: Kontroller udskrivningsfunktionaliteten
- Trin 7: Kontroller kopieringsfunktionaliteten
- Trin 8: Kontroller forbrugsvarerne
- Trin 9: Prøv at sende et udskriftsjob fra en computer.

#### Trin 1: Kontroller, at produktet er korrekt konfigureret

- 1. Tryk på tænd/sluk-knappen for at tænde produktet eller for at deaktivere tilstanden Auto-sluk.
- 2. Kontrollér netledningsforbindelserne.
- 3. Sørg for, at netspændingen er korrekt i forhold til produktets strømkonfiguration. (Se etiketten på indersiden af produktets frontdæksel for at se spændingskrav.) Hvis du bruger en stikdåse, og dens spændingsområde ligger uden for specifikationen, skal produktet sættes direkte i stikkontakten i væggen. Hvis det allerede er tilsluttet et vægstik, skal du prøve en anden stikkontakt.
- **4.** Hvis ingen af disse forholdsregler genopretter strømforsyningen, skal du kontakte HP Kundeservice.

#### Trin 2: Kontroller den kabelbaserede eller trådløse forbindelse.

- 1. Kontrollér kabelforbindelsen mellem produktet og computeren. Kontrollér, at kablet er forsvarligt tilsluttet.
- 2. Sørg for, at selve kablet ikke er defekt, ved om muligt at bruge et andet kabel.
- 3. Hvis produktet er sluttet til et netværk, skal du kontrollere følgende:
  - Kontroller indikatoren ved siden af netværksporten på produktet. Hvis netværket er aktivt, lyser indikatoren grønt.
  - Kontroller, at du bruger et netværkskabel og ikke et telefonkabel til at slutte produktet til netværket.

- Kontroller, at netværksrouteren, hubben eller switchen er tændt og virker korrekt.
- Hvis din computer eller produktet er sluttet til et trådløst netværk, kan dårlig signalkvalitet eller interferens muligvis forsinke udskriftsjob.
- **4.** Hvis du bruger et personligt firewallsystem på computeren, blokerer det muligvis for kommunikation med produktet. Prøv at deaktivere firewall'en midlertidigt for at se, om den er årsagen til problemet.

### Trin 3: Kontroller, om der er en fejlmeddelelse i kontrolpanelet

Kontrolpanelet bør vise klar-tilstand. Hvis der vises en fejlmeddelelse, skal du afhjælpe fejlen.

#### **Trin 4: Kontroller papiret**

- 1. Sørg for, at det papir, du bruger, overholder specifikationerne.
- 2. Sørg for, at papiret er lagt korrekt i indbakken.

#### **Trin 5: Kontroller softwaren**

- 1. Sørg for, at produktsoftwaren er installeret korrekt.
- 2. Kontrollér, at du har installeret printerdriveren til dette produkt. Kontrollér programmet for at sikre, at du bruger printerdriveren til dette produkt.

#### Trin 6: Kontroller udskrivningsfunktionaliteten

- 1. Udskriv en konfigurationsside.
- 2. Hvis siden ikke udskrives, skal du kontrollere, at der er papir i papirbakken.
- 3. Hvis der opstår papirstop, skal du udbedre papirstoppet.

#### Trin 7: Kontroller kopieringsfunktionaliteten

- 1. Anbring konfigurationssiden på optagelsesplatformen, og tag en kopi.
- 2. Hvis udskriftskvaliteten af de kopierede sider ikke er acceptabel, kan du rengøre dækslet over kameraobjektivet med en blød klud eller en svamp fugtet med et mildt rengøringsmiddel.

FORSIGTIG: Brug ikke slibemidler, acetone, benzen, ammoniak, ethanol eller carbontetrachlorid på nogen produktdele, da disse kan beskadige produktet. Kom ikke væske direkte på optagelsesplatformen. Der kan ske en udsivning, som kan beskadige produktet.

#### Trin 8: Kontroller forbrugsvarerne

Udskriv en statusside for forbrugsvarer, og kontroller den resterende levetid for printerpatronerne og billedtromlen.

### Trin 9: Prøv at sende et udskriftsjob fra en computer.

- 1. Prøv at udskrive jobbet fra en anden computer, der har installeret produktets software.
- 2. Kontroller USB- eller netværksforbindelsen. Diriger produktet til den rigtige port, eller installer softwaren igen, og vælg den nye tilslutningstype, du bruger.
- 3. Hvis udskriftskvaliteten ikke er acceptabel, skal du kontrollere, at udskriftsindstillingerne er korrekte for det medie, du bruger.

# Gendannelse af fabriksstandarderne

- 1. Tryk på knappen Opsætning 🗞 på produktets kontrolpanel.
- 2. Rul til, og tryk på menuen Service.
- Rul til og tryk på knappen Gendan standarder, og tryk derefter på knappen OK.
  Produktet genstarter automatisk.

# Kontrolpanelets Hjælp-system

Produktet har et indbygget Hjælp-system, der forklarer brugen af hvert skærmbillede. Tryk på knappen Hjælp ? i øverste højre hjørne af skærmbilledet for at åbne Hjælp-systemet.

I nogle skærmbilleder åbner Hjælp en global menu, hvor du kan søge efter specifikke emner. Du kan gennemse hele menustrukturen ved at trykke på knapperne i menuen.

Nogle Hjælp-skærmbilleder indeholder animationer, der guider dig gennem procedurer som f.eks. afhjælpning af papirstop.

På skærmbilleder, der indeholder indstillinger til individuelle job, åbner Hjælp et emne, der forklarer indstillingerne på det pågældende skærmbillede.

Hvis produktet advarer om en fejl eller advarsel, skal du trykke på knappen Hjælp ? for at åbne en meddelelse, der beskriver problemet. Meddelelsen indeholder også instruktioner til at løse problemet.

# Papiret fremføres forkert eller sidder fast

### Produktet tager ikke papir

Hvis produktet ikke tager papir fra bakken, kan du prøve disse løsninger.

- 1. Åbn produktet, og fjern eventuelt fastklemt papir.
- 2. Læg papir med det korrekte format til jobbet i bakken.
- 3. Kontroller, at papirstyrene i bakken er justeret korrekt til papirformatet. Juster styrene, så de rører papirstakken uden at bukke den.
- **4.** Se på produktets kontrolpanel, om produktet venter på, at du bekræfter en meddelelse om at ilægge papiret manuelt. Ilæg papir, og fortsæt.

#### Produktet tager flere ark papir

Hvis produktet tager flere ark papir fra bakken, kan du prøve disse løsninger.

- Fjern papirstakken fra bakken og bøj den, roter den 180 grader, og vend den. Luft ikke papiret. Læg papirstakken tilbage i bakken.
- 2. Brug kun papir, der overholder HP's specifikationer for dette produkt.
- 3. Brug papir, der ikke er krøllet, foldet eller beskadiget. Brug eventuelt papir fra en anden pakke.
- 4. Kontroller, at der ikke er for meget papir i bakken. Hvis det er tilfældet, skal du fjerne hele papirstakken fra bakken, rette stakken og lægge noget af papiret tilbage i bakken.
- 5. Kontroller, at papirstyrene i bakken er justeret korrekt til papirformatet. Juster styrene, så de rører papirstakken uden at bukke den.

#### Forebyg papirstop

Prøv disse løsninger for at reducere antallet af papirstop.

- 1. Brug kun papir, der overholder HP's specifikationer for dette produkt.
- 2. Brug papir, der ikke er krøllet, foldet eller beskadiget. Brug eventuelt papir fra en anden pakke.
- 3. Brug ikke papir, der tidligere har været brugt til udskrivning, eller der har været kopieret på.
- 4. Kontroller, at der ikke er for meget papir i bakken. Hvis det er tilfældet, skal du fjerne hele papirstakken fra bakken, rette stakken og lægge noget af papiret tilbage i bakken.
- 5. Kontroller, at papirstyrene i bakken er justeret korrekt til papirformatet. Juster styrene, så de rører papirstakken uden at bukke den.
- Hvis du udskriver på kraftigt, præget eller hullet papir, skal du bruge funktionen til manuel indføring og indføre arkene ét ad gangen.

# Afhjælpning af papirstop

### Mulige placeringer af papirstop

Papirstop kan ske følgende steder:

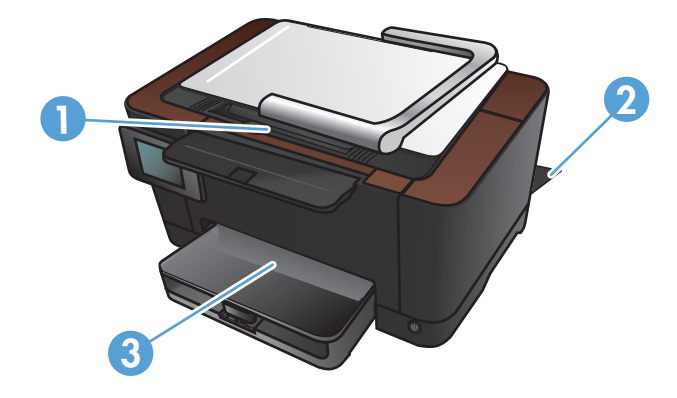

| 1 | Udskriftsbakke |
|---|----------------|
| 2 | Bagdæksel      |
| 3 | Papirbakke     |

Der kan være løs toner i produktet efter et papirstop. Problemet burde løse sig selv efter udskrivning af nogle få ark.

### Afhjælpning af papirstop i papirbakken

1. Fjern papir fra papirbakken.

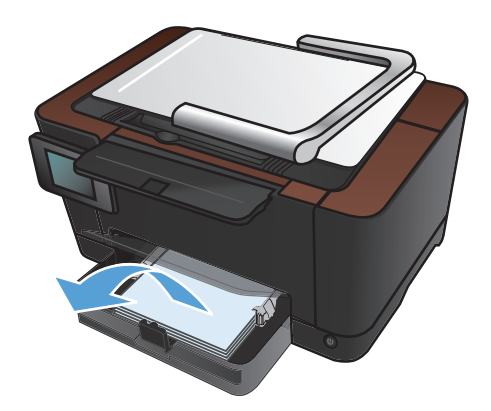

 Tag fat i papiret med begge hænder, og træk det forsigtigt fri fra produktet.

**BEMÆRK:** Hvis arket rives i stykker, skal du fjerne alle fragmenter, før du fortsætter. Brug ikke skarpe genstande til at fjerne småstykker.

3. Hæv kameraarmen til helt åben position.

**4.** Fjern optagelsesplatformen, og læg den til side.

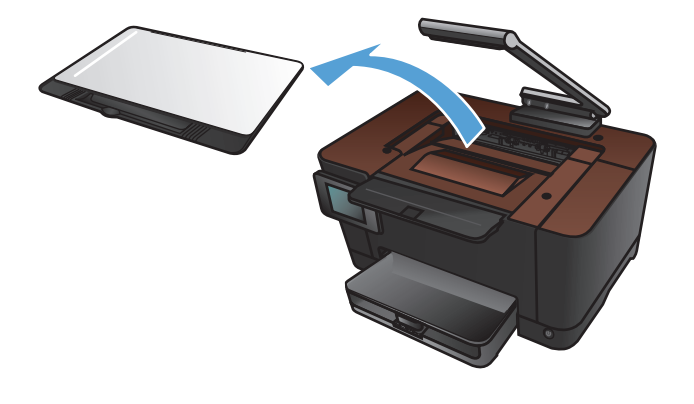

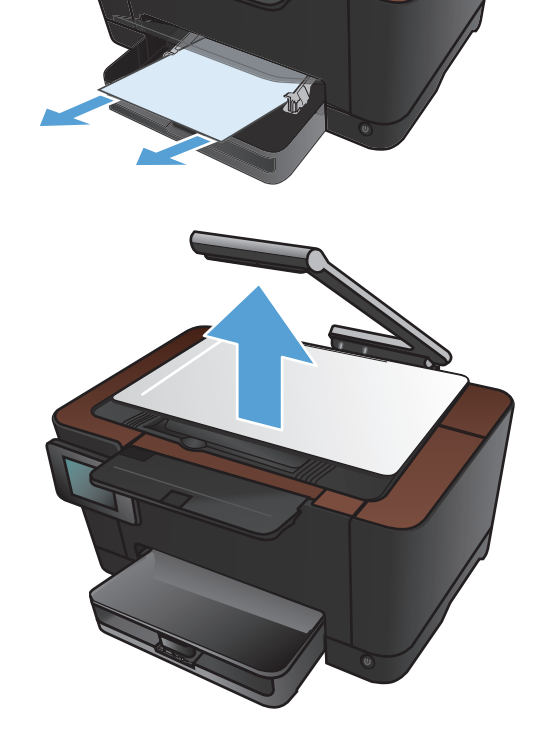

5. Åbn og luk dækslet til printerpatronen for at nulstille produktet.

6. Installer optagelsesplatformen igen.

7. Sænk kameraarmen

**BEMÆRK:** Sænk kameraarmen for at beskytte kameraobjektivdækslet mod beskadigelse.

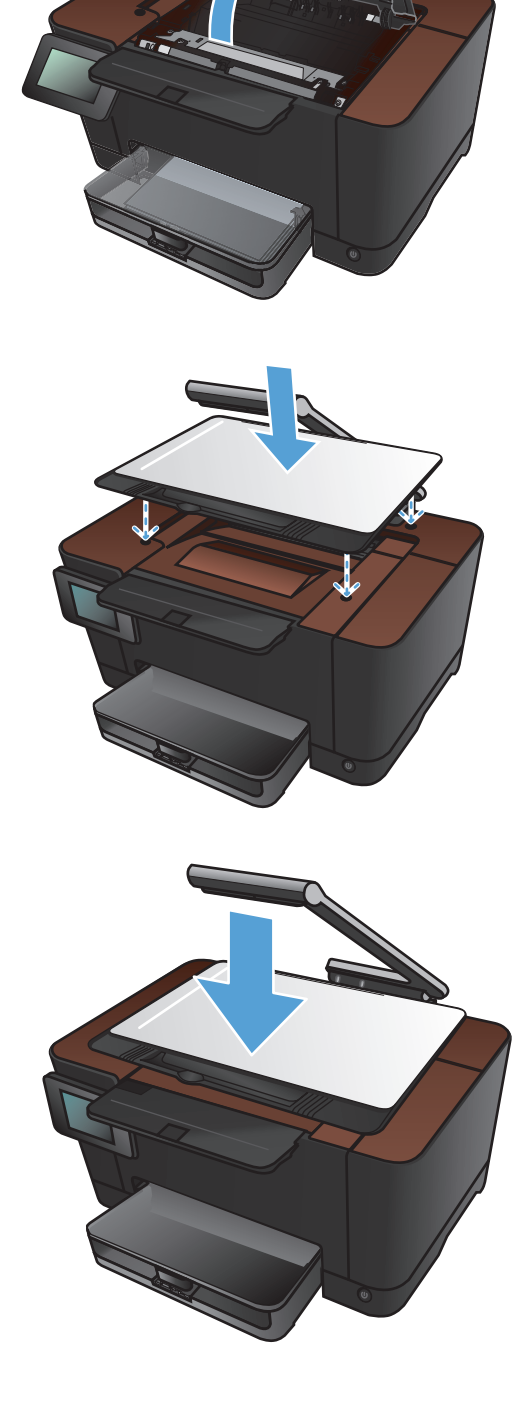

### Afhjælpning af papirstop i udskriftsbakken

1. Hæv kameraarmen til helt åben position.

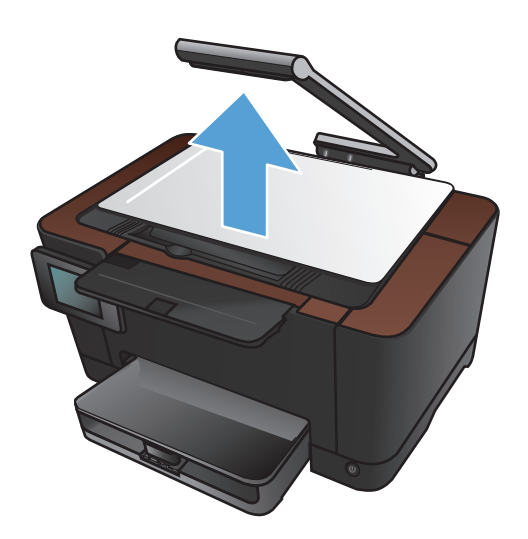

2. Fjern optagelsesplatformen, og læg den til side.

 Tag fat i papiret med begge hænder, og træk det forsigtigt fri fra produktet.

**BEMÆRK:** Hvis arket rives i stykker, skal du fjerne alle fragmenter, før du fortsætter. Brug ikke skarpe genstande til at fjerne småstykker.

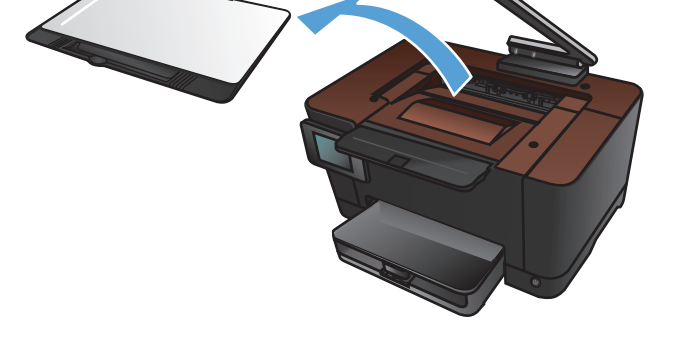

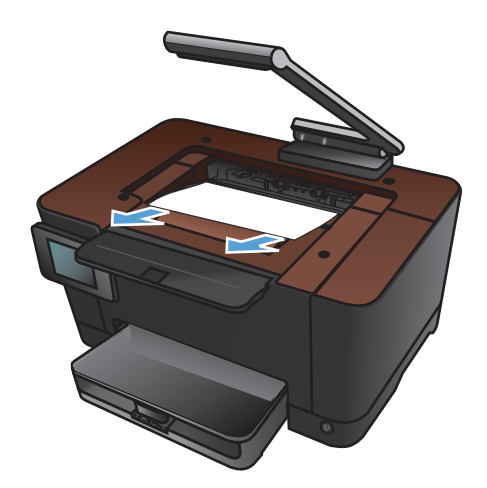

4. Installer optagelsesplatformen igen.

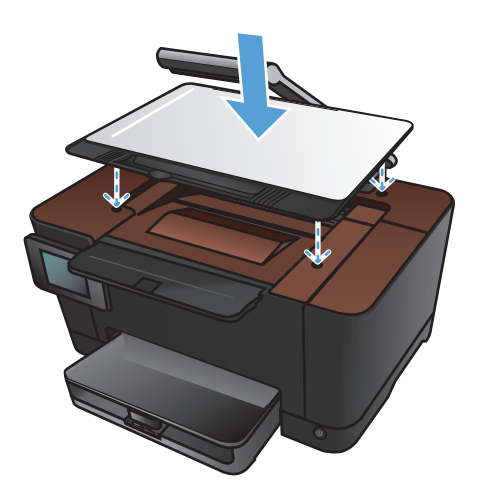

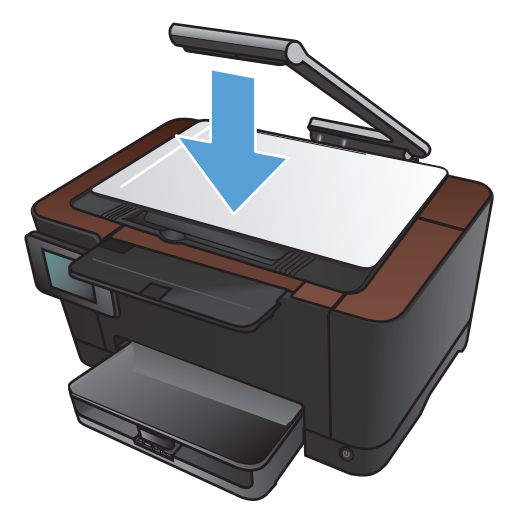

5. Sænk kameraarmen

**BEMÆRK:** Sænk kameraarmen for at beskytte kameraobjektivdækslet mod beskadigelse.

### Udbedring af papirstop ved bagdækslet

1. Åbn bagdækslet.

**FORSIGTIG:** Fikseringsenheden er placeret oven over bagdækslet, og den er varm. Berør ikke området over bagdækslet, før fikseringsenheden er kølet af.

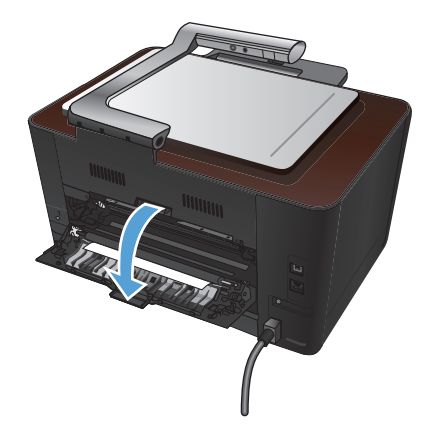

 Tag fat i papiret med begge hænder, og træk det forsigtigt fri fra produktet.

**BEMÆRK:** Hvis arket rives i stykker, skal du fjerne alle fragmenter, før du fortsætter. Brug ikke skarpe genstande til at fjerne småstykker.

3. Luk bagdækslet.

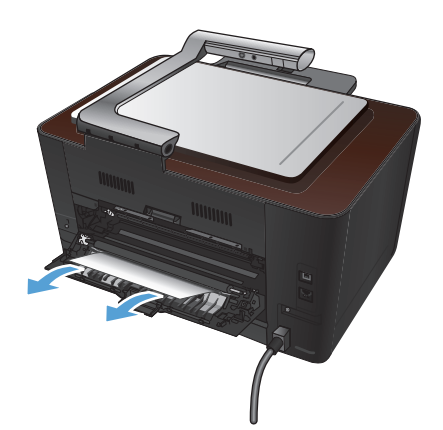

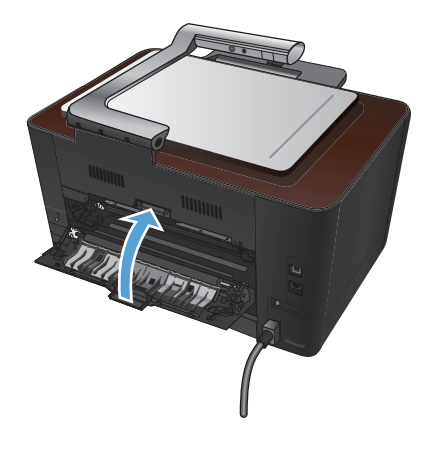

161

# Forbedring af udskriftskvaliteten

### Kontrol af papirtypeindstilling (Windows)

Kontroller indstillingen for papirtype, hvis du oplever et at følgende problemer:

- Toner udtværes på de udskrevne sider.
- Gentagne mærker på de udskrevne sider.
- De udskrevne sider er krøllede.
- Toner skaller af de udskrevne sider.
- De udskrevne sider har små områder, der ikke er blevet udskrevet på.
- 1. Vælg indstillingen **Udskriv** i softwareprogrammet.
- 2. Vælg produktet, og klik derefter på knappen Egenskaber eller Indstillinger.
- 3. Klik på fanen Papir/kvalitet.
- 4. Klik på indstillingen Flere... på rullelisten Typen er.
- 5. Udvid listen med indstillinger for **Typen er**.
- 6. Udvid kategorierne for papirtyper, indtil du finder den papirtype, du bruger.
- 7. Vælg en indstilling for den type papir, du bruger, og klik på knappen **OK**.

### Kontrol af papirtypeindstilling (Mac OS X)

Kontroller indstillingen for papirtype, hvis du oplever et at følgende problemer:

- Toner udtværes på de udskrevne sider.
- Gentagne mærker på de udskrevne sider.
- De udskrevne sider er krøllede.
- Toner skaller af de udskrevne sider.
- De udskrevne sider har små områder, der ikke er blevet udskrevet på.
- 1. I menuen Fil skal du klikke på indstillingen Udskriv.
- 2. Vælg dette produkt i menuen **Printer**.
- 3. Klik på knappen Sideopsætning i menuen Kopier og sider.
- 4. Vælg et format på rullelisten **Papirformat**, og klik derefter på knappen **OK**.
- 5. Åbn menuen Færdigbehandling.

- 6. Vælg en type på rullelisten **Medietype**.
- 7. Klik på knappen **Udskriv**.

#### Brug papir, der opfylder HP's specifikationer

Brug andet papir, hvis du oplever et af de følgende problemer:

- Udskrifterne er for lyse eller virker falmede nogle steder.
- Tonerpletter på de udskrevne sider.
- Toner udtværes på de udskrevne sider.
- Tegnene på udskriften virker deforme.
- De udskrevne sider er krøllede.

Brug altid en papirtype og -vægt, som dette produkt understøtter. Følg derudover disse retningslinjer, når du vælger papir:

- Kontroller, at papiret er af en god kvalitet og fri for hakker, flænger, pletter, løse partikler, støv, folder, mangler, hæfteklammer og bøjede eller bukkede kanter.
- Brug papir, der ikke tidligere er udskrevet på.
- Brug papir, der er udviklet til brug med laserprintere. Brug ikke papir, der kun er udviklet til brug med Inkjet-printere.
- Brug ikke en papirtype, som er for kraftig. Glattere papir giver generelt en bedre udskriftskvalitet.

#### Udskriv en renseside

Udskriv en renseside for at fjerne støv og overskydende fra papirgangen, hvis du oplever et af de følgende problemer:

- Tonerpletter på de udskrevne sider.
- Toner udtværes på de udskrevne sider.
- Gentagne mærker på de udskrevne sider.

Følg denne fremgangsmåde for at udskrive en renseside.

- 1. Tryk på Opsætning 🗞 på startskærmbilledet.
- **2.** Tryk på menuen Service.
- 3. Tryk på knappen Renseside.
- 4. Ilæg almindelig letter eller A4-papir, når du bliver bedt om det.
- 5. Tryk på knappen OK for at starte rengøringsprocessen.

En side føres langsomt gennem produktet. Smid siden væk, når rensningen er færdig.

### Kalibrer produktet for at justere farverne

Hvis udskrifterne har farvede skygger, sløret grafik eller områder med dårlig farve, skal du muligvis kalibrere produktet for at justere farverne. Udskriv diagnosticeringssiden fra menuen Rapporter på kontrolpanelet for at kontrollere farvejusteringen. Hvis farveblokkene på siden ikke er rettet ind efter hinanden, skal du kalibrere produktet.

- 1. Åbn menuen Systemopsætning på kontrolpanelet.
- 2. Åbn menuen Udskriftskvalitet, og vælg Farvekalibrering.
- 3. Vælg indstillingen Kalibrer nu.

# Kontroller den anslåede resterende levetid for printerpatronerne og billedtromlen.

Kontroller hver enkelt printerpatron, og udskift dem om nødvendigt, hvis du oplever et af de følgende problemer:

- Udskrifterne er for lyse eller virker falmede nogle steder.
- De udskrevne sider har små områder, der ikke er blevet udskrevet på.
- Der er streger eller striber på de udskrevne sider.

BEMÆRK: Hvis du bruger en kladdeudskrivningsindstilling, virker udskriften muligvis lys.

Statussiden for forbrugsvarer angiver den anslåede resterende levetid for printerpatronerne og billedtromlen. Den angiver også varenummeret for den korrekte, ægte HP printerpatron til dit produkt, så du kan bestille ekstra printerpatroner.

- 1. Åbn menuen Rapporter på kontrolpanelet.
- 2. Vælg siden Status på forbrugsvarer for at udskrive den.

#### Fortolk siden for udskriftskvalitet

- 1. Åbn menuen Rapporter på kontrolpanelet.
- 2. Vælg Udskriv kvalitetsside for at udskrive den.

Denne side indeholder fem farvede striber, der er delt ind i fire grupper som angivet på nedenstående illustration. Ved at undersøge hver gruppe kan du isolere problemet til en bestemt printerpatron.

| 1       | 2             | 3 | 4 |
|---------|---------------|---|---|
| Sektion | Printerpatron |   |   |
| 1       | Gul           |   |   |
| 2       | Cyan          |   |   |

- Hvis der kun optræder streger eller prikker i én af grupperne, skal du udskifter den printerpatron,
- Hvis der optræder prikker i mere end én gruppe, skal du udskrive en renseside. Hvis dette ikke løser problemet, skal du se på, om prikkerne altid har den samme farve, der kan f.eks. være magenta prikker i alle fem farvede striber. Hvis prikkerne alle har samme farve, skal du udskifte
- Hvis der optræder streger i flere farvestriber, skal du kontakte HP. Årsagen til problemet er sandsynligvis en anden komponent end printerpatronen.

### Kontrol af, om printerpatronen og billedtromlen er beskadiget

1. Fjern printerpatronen fra produktet, og undersøg den for skader. Find hukommelsestappen i enden af printerpatronen, og kontroller, at den ikke er beskadiget.

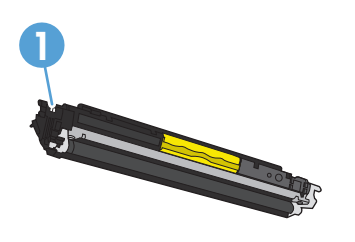

3

4

Sort

den printerpatron.

Magenta

der svarer til den gruppe.

1 Printerpatronens hukommelsestap

2. Hvis printerpatronen ikke ser ud til at være beskadiget, skal du vippe den forsigtigt nogle gange og derefter sætte den tilbage. Udskriv nogle få sider for at se, om problemet er løst.

- 3. Hvis problemet ikke er løst, skal du fjerne billedtromlen fra produktet og undersøge overfladen.
  - FORSIGTIG: Rør ikke den grønne valse. Fingeraftryk på billedtromlen kan forårsage problemer med udskriftskvaliteten.
- **4.** Hvis du finder ridser, fingeraftryk eller anden skade på billedtromlen, skal du udskifte billedtromlen.
- 5. Find hukommelsestappen på billedtromlen, og kontroller, at den ikke er beskadiget.

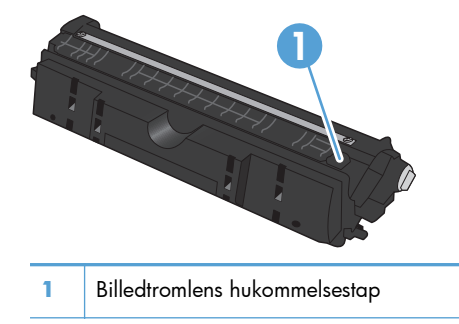

### Rettelse af fejl, der gentages på siden

Hvis fejl optræder gentagne gange på siden med et af de følgende intervaller, kan en printerpatron eller billedtromle være beskadiget.

- 22 mm (printerpatron)
- 26 mm (billedtromle)
- 29 mm (printerpatron)
- 94 mm (billedtromle)

# Forbedring af kopikvaliteten

Hvis der kun er problemer med udskriftskvaliteten i kopierede dokumenter, så prøv disse løsninger.

- Kontroller, at kopiindstillingerne på produktets kontrolpanel er justeret efter den type dokument og papir, du anvender.
- Sørg for, at kameraarmen er helt hævet.

**BEMÆRK:** Rør ikke kameraarmen under kopieringsprocessen. På grund af dens følsomhed kan bevægelse af kameraarmen medføre problemer med billedkvaliteten.

### Rengøring af kameraobjektivdækslet

Hvis udskriftskvaliteten af de kopierede sider ikke er acceptabel, kan du rengøre dækslet over kameraobjektivet med en blød klud eller en svamp fugtet med et mildt rengøringsmiddel.

FORSIGTIG: Brug ikke slibemidler, acetone, benzen, ammoniak, ethanol eller carbontetrachlorid på nogen produktdele, da disse kan beskadige produktet. Kom ikke væske direkte på optagelsesplatformen. Der kan ske en udsivning, som kan beskadige produktet.

### **Rengøring af optagelsesplatformen**

Hvis billedkvaliteten af kopierede eller scannede billeder ikke er acceptabel, skal du rengøre optagelsesplatformen med en blød klud, som er fugtet med vand og et mildt rengøringsmiddel. Hvis der efter rengøringen stadig er problemer med billedkvaliteten, skal du rengøre optagelsesplatformen igen med en blød klud og glasrengøringsmiddel.

FORSIGTIG: Du må ikke fjerne eller beskadige de fire sorte prikker i hjørnerne på optagelsesplatformens overflade. Disse prikker bruges til at justere kameraet i forhold til optagelsesplatformen.

**FORSIGTIG:** Sprøjt ikke vand eller rengøringsmiddel direkte på optagelsesplatformen. Sprøjt væske på den rene klud først, og rengør derefter optagelsesplatformen.

**FORSIGTIG:** Brug ikke slibemidler, acetone, benzen, ammoniak, ethanol eller carbontetrachlorid på nogen produktdele, da disse kan beskadige produktet.

#### Løsning af problemer med beskårne kopier

Produktet kan ikke kant til kant-udskrive fuldstændigt. Det maksimale udskrivningsområde er 203,2 x 347 mm, hvilket giver en kant på 4 mm, hvor der ikke kan udskrives, rundt om siden.

- Hvis originalen er mindre end den udskrevne kopi, skal du flytte originalen 4 mm væk fra optagelsesplatformens hjørne. Kopier igen på denne placering.
- Når originalen har samme format som den ønskede udskrift, skal du bruge funktionen Mindsk/ forstør til at formindske billedet, så kopien ikke bliver beskåret.

### Løsning af problemer med glans på kopier

Hvis du tager en kopi af et dokument, og der er for meget glans, kan du ændre tilstanden Optagelse.

1. Hæv kameraarmen til helt åben position.

 Placer dokumentet eller objektet på optagelsesplatformen med forsiden opad. Juster dokumenternes øverste venstre hjørne med kanterne langs optagelsesplatformens højre side og bagside.

**3.** Tryk på Kopi på startskærmbilledet.

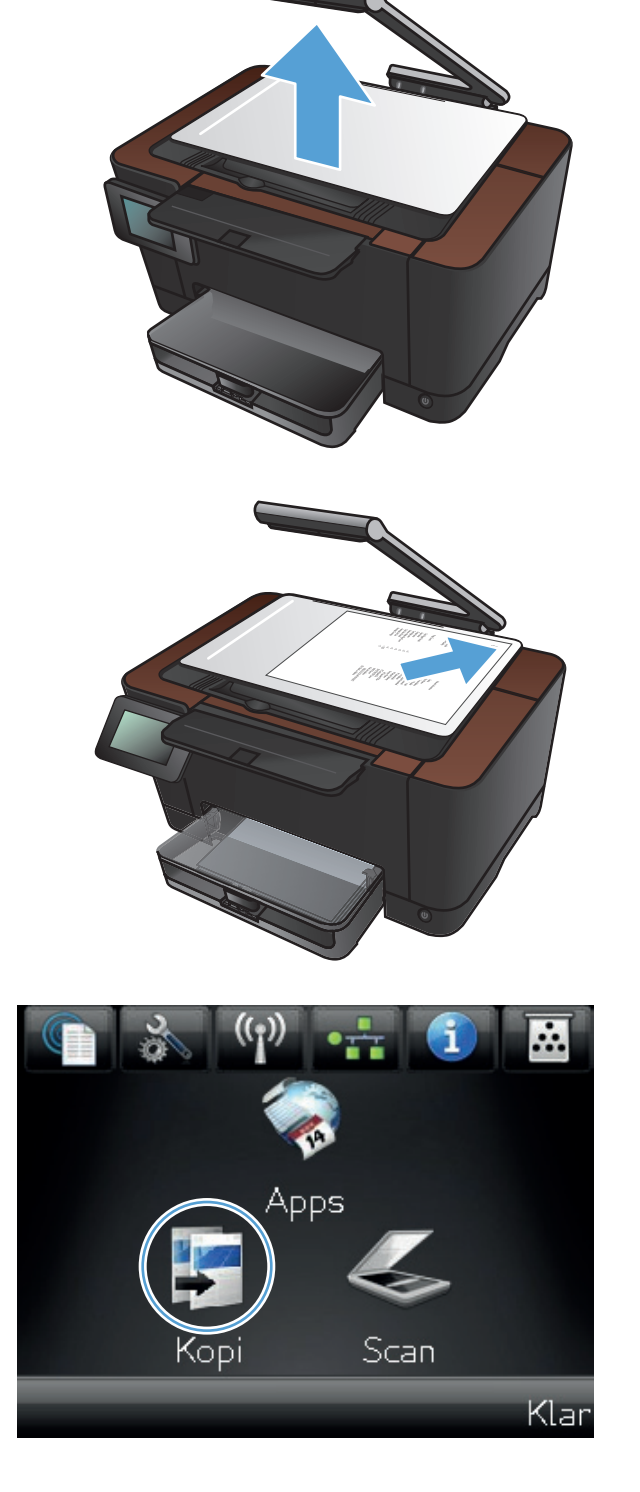

- **4.** Tryk på pilene for at rulle igennem indstillingerne for Optagelse og vælge indstillingen Dokument.
- Kopier 12 Optagelse Auto Indstil. Id-kopi 🖉 Sort Farve 둘 Kopier 1234 Optagelse Auto Id-kopi Indstil. 🕖 Sort Farve
- 5. Tryk på knappen Sort eller Farve for at starte kopieringen.

Hvis du tager en kopi af et objekt, og der er for meget glans, kan du prøve at flytte objektet til en anden del af optagelsesplatformen. Når du placerer objekter direkte under kameraet, er der større sandsynlighed for glans på det kopierede eller scannede resultat.

# Løsning af problemer med scan til e-mail

Hvis der opstår problemer med scan til e-mail, kan du prøve disse løsninger:

- Kontroller, at funktionen er blevet konfigureret. Hvis funktionen ikke er blevet konfigureret, skal du gøre dette ved hjælp af opsætningsguiden i HP Device Toolbox (Windows) eller HP Utility til Mac OS X-software.
- Kontroller, at funktionen Scan til E-mail er aktiveret. Hvis funktionen er deaktiveret, skal du aktivere den ved hjælp af HP Device Toolbox (Windows) eller HP Utility til Mac OS X-software.
- Kontroller, at produktet er sluttet til en computer eller et netværk.

#### Kan ikke oprette forbindelse til e-mail-serveren.

- Kontroller, at SMTP-servernavnet er korrekt. Få din systemadministrator eller internetserviceudbyder til at kontrollere denne indstilling.
- Hvis produktet ikke kan etablere en sikker forbindelse til SMTP-serveren, kan du prøve uden den sikre forbindelse eller prøve en anden server eller port. Få din systemadministrator eller internetserviceudbyder til at kontrollere denne indstilling.
- Hvis SMTP-serveren beder om godkendelse, skal du sørge for at bruge et gyldigt brugernavn og en gyldig adgangskode.
- Hvis SMTP-serveren anvender en godkendelsesmetode, der ikke er understøttet, kan du prøve en anden server. Få din systemadministrator eller internetserviceudbyder til at kontrollere denne indstilling.

#### E-mailen blev ikke sendt

- Kontroller, at du har indtastet e-mail-adresserne korrekt.
- Hvis e-mailen var for stor, kan du sende færre sider eller reducere scanningsopløsningen.

#### Kunne ikke scanne

- Hvis du bliver bedt om en PIN-kode, skal du indtaste den korrekte PIN-kode for den udgående profil.
- Sørg for at vælge mindst én e-mail-adresse i feltet Til.
## Løsning af problemer med scanning til netværksmappe

Hvis der opstår problemer med scanning til netværksmappe, kan du prøve disse løsninger:

- Kontroller, at funktionen er blevet konfigureret. Hvis funktionen ikke er blevet konfigureret, skal du gøre dette ved hjælp af opsætningsguiden i HP Device Toolbox (Windows) eller HP Utility til Mac OS X-software.
- Kontroller, at funktionen Scan til netværksmappe er aktiveret. Hvis funktionen er deaktiveret, skal du aktivere den ved hjælp af HP Device Toolbox (Windows) eller HP Utility til Mac OS X-software.
- Kontroller, at produktet er sluttet til et netværk.

#### Scanningen mislykkedes

- Kontroller, at netværksstien har det korrekte format (//vært/share/sti), og at mappen findes.
- Kontroller, at netværksmappen er læsbar og skrivbar.
- Hvis du anvender standardfilnavne til scannede filer, skal du sørge for, at filnavnene ikke er i konflikt med hinanden. Fjern nogle af de tidligere scannede filer.
- Brug IP-adressen i stedet for værtsnavnet. Kontroller, at produktet og værten er sluttet til samme netværk.
- Hvis netværksmappen er beskyttet af en adgangskode, skal du sørge for at indtaste korrekt brugernavn og adgangskode.
- Hvis meddelelsen Disken er fuld vises, skal du fjerne nogle filer fra netværksmappen.
- Sluk produktet, og tænd det igen. Scan igen.

## Produktet udskriver langsomt

Adskillige faktorer påvirker den tid, det tager at udskrive et job:

- Brug af specialpapir (f.eks. transparenter, kraftigt papir og papir i specialstørrelse)
- Indstillinger for udskriftskvalitet i printerdriveren
- Produktets behandlings- og overførselstid
- Grafikkens kompleksitet og størrelse
- Hastigheden på den computer, du benytter
- USB- eller netværksforbindelse
- Tænd/sluk-konfiguration for produktet

Hvis produktet udskriver, men er langsomt, kan du prøve følgende løsninger.

- 1. Kontroller, at computeren opfylder mindstespecifikationerne for dette produkt. Gå til dette websted, hvis du vil se en liste over specifikationer: <u>www.hp.com/support/LJColorMFPM275nw</u>.
- Når du konfigurerer produktet til at udskrive på nogle papirtyper, f.eks. kraftigt papir, udskriver produktet langsommere, så det kan fiksere toneren til papiret på korrekt vis. Hvis indstillingen for papirtype ikke er korrekt for den type papir, du bruger, skal du ændre indstillingen til den korrekte papirtype.
- 3. Når du konfigurerer produktet til at udskrive med høj udskriftskvalitet, udskriver produktet langsommere. Rediger indstillingerne for udskriftskvalitet for at ændre udskriftshastigheden.
- 4. Hvis din computer eller produktet er sluttet til et trådløst netværk, kan dårlig signalkvalitet eller interferens muligvis forsinke udskriftsjob.
- 5. Produktet kan være i nedkølingstilstand. Vent på, at produktet køler ned.

## Løsning af generelle USB-problemer

Hvis du har sluttet produktet direkte til en computer, skal du kontrollere kablet.

- Kontroller, at kablet er sluttet til computeren og produktet.
- Kontroller, at kablet ikke er længere end 5 m. Prøv at bruge et kortere kabel.
- Kontroller, at kablet fungerer ved at slutte det til et andet produkt. Udskift kablet, hvis det er nødvendigt.

## Løsning af problemer med kablet netværk

Kontroller følgende for at sikre, at produktet kommunikerer med netværket. Før du starter, skal du udskrive en konfigurationsside fra produktets kontrolpanel og finde produktets IP-adresse, der står på denne side.

- Dårlig fysisk forbindelse
- <u>Computeren bruger den forkerte IP-adresse for produktet</u>
- <u>Computeren kan ikke kommunikere med produktet.</u>
- Produktet bruger forkerte indstillinger for link og dupleks for netværket
- Nye softwareprogrammer kan forårsage kompatibilitetsproblemer
- <u>Computeren eller arbejdsstationen kan være konfigureret forkert</u>
- Produktet er deaktiveret, eller andre netværksindstillinger er forkerte

**BEMÆRK:** HP understøtter peer-to-peer-netværk, da dette er en funktion i Microsofts operativsystemer og ikke i HP-printerdrivere. Gå til Microsoft på <u>www.microsoft.com</u>.

## Dårlig fysisk forbindelse

- 1. Kontroller, at produktet er sluttet til den rigtige netværksport via et kabel i den rette længde.
- 2. Kontroller, at kabelforbindelserne er sikre.
- Kig på netværksporttilslutningen bag på produktet, og kontroller, at den gule aktivitetsindikator og den grønne linkstatus-indikator lyser.
- 4. Hvis problemet fortsætter, skal du prøve et andet kabel eller en anden port på hubben.

### Computeren bruger den forkerte IP-adresse for produktet

- 1. Åbn printeregenskaberne, og klik på fanen **Porte**. Kontroller, at produktets nuværende IP-adresse er valgt. Produktets IP-adresse er anført på produktkonfigurationssiden.
- 2. Hvis du installerede produktet via HP standard TCP/IP-porten, skal du markere boksen **Udskriv** altid til denne printer, selvom IP-adressen ændres.
- 3. Hvis du installerede produktet via en Microsoft standard TCP/IP-port, skal du bruge værtsnavnet i stedet for IP-adressen.
- 4. Hvis IP-adressen er korrekt, skal du fjerne produktet og tilføje det igen.

## Computeren kan ikke kommunikere med produktet.

- 1. Test netværkskommunikationen ved at pinge netværket.
  - **a.** Åbn en kommandolinjeprompt på computeren. Klik på **Start**, klik på **Kør**, og indtast derefter cmd for Windows.
  - **b.** Skriv ping efterfulgt af dit produkts IP-adresse.

For Mac OS X skal du åbne Netværktøj og derefter angive IP-adressen i det korrekte felt i ruden **Ping**.

- c. Hvis vinduet viser roundtrip-tider, fungerer netværket.
- 2. Hvis ping-kommandoen mislykkes, skal du kontrollere, at dine netværkshubber er tændt, og at netværksindstillingerne, produktet og computeren alle er konfigureret til samme netværk.

## Produktet bruger forkerte indstillinger for link og dupleks for netværket

Hewlett-Packard anbefaler, at du bibeholder indstillingen automatisk (standard). Hvis du ændrer disse indstillinger, skal du også ændre dem for dit netværk.

## Nye softwareprogrammer kan forårsage kompatibilitetsproblemer

Kontroller, at nye softwareprogrammer er installeret korrekt, og at de bruger den korrekte printerdriver.

### Computeren eller arbejdsstationen kan være konfigureret forkert

- 1. Kontroller netværksdriverne og netværksomdirigeringen.
- 2. Kontroller, at operativsystemet er konfigureret korrekt.

# Produktet er deaktiveret, eller andre netværksindstillinger er forkerte

- 1. Gennemse konfigurationssiden for at kontrollere netværksprotokollens status. Aktiver om nødvendigt.
- 2. Omkonfigurer evt. netværksindstillingerne.

## Løsning af problemer med trådløst netværk

## Tjekliste for trådløs forbindelse

- Kontroller, at netværkskablet ikke er tilsluttet.
- Kontroller, at produktet og den trådløse router er tændte og bliver forsynet med strøm. Kontroller også, at den trådløse radio i produktet er tændt.
- Kontroller, at SSID (Service Set IDentifier) er korrekt. Udskriv en konfigurationsside for at finde SSID'en. Hvis du ikke er sikker på, at SSID'en er korrekt, skal du køre den trådløse opsætning igen.
- Kontroller, at sikkerhedsoplysningerne er korrekte for sikre netværk. Hvis sikkerhedsoplysningerne er forkerte, skal du køre den trådløse opsætning igen.
- Hvis det trådløse netværk fungerer korrekt, skal du forsøge at få adgang til andre computere i det trådløse netværk. Hvis netværket har internetadgang, skal du prøve at oprette forbindelse til internettet via en trådløs forbindelse.
- Kontroller, at krypteringsmetoden (AES eller TKIP) er den samme for produktet, som den er for det trådløse adgangspunkt (på netværk, der anvender WPA-sikkerhed).
- Kontroller, at produktet er inden for rækkevidde af det trådløse netværk. For de fleste netværk skal produktet højst være 30 m fra det trådløse adgangspunkt (trådløs router).
- Kontroller, at det trådløse signal ikke er blokeret af forhindringer. Fjern alle store metalgenstande mellem adgangspunktet og produktet. Kontroller, at stolper, vægge eller støttesøjler, der indeholder metal eller beton, ikke står imellem produktet og det trådløse adgangspunkt.
- Kontroller, at produktet ikke befinder sig i nærheden af elektroniske enheder, der kan forstyrre det trådløse signal. Mange enheder kan forstyrre det trådløse signal, herunder motorer, trådløse telefoner, sikkerhedskameraer, andre trådløse netværk samt nogle Bluetooth-enheder.
- Kontroller, at printerdriveren er installeret på computeren.
- Kontroller, at du har valgt den korrekte printerport.
- Kontroller, at computeren og produktet er forbundet til det samme trådløse netværk.

# Produktet udskriver ikke, efter den trådløse konfiguration er afsluttet

- 1. Kontroller, at produktet er tændt og i Klar-tilstand.
- 2. Sluk eventuelle firewalls fra tredjeparter på din computer.
- 3. Kontroller, at det trådløse netværk fungerer korrekt.
- 4. Kontroller, at din computer fungerer korrekt. Genstart om nødvendigt computeren.

# Produktet udskriver ikke, og der er installeret en firewall fra en tredjepart på computeren

- 1. Opdater firewall'en med den nyeste, tilgængelige opdatering fra producenten.
- 2. Hvis programmer anmoder om adgang til firewall, når du installerer produktet eller forsøger at udskrive, skal du sørge for at give programmerne tilladelse til at køre.
- 3. Deaktiver din firewall midlertidigt, og installer det trådløse produkt på computeren. Aktiver din firewall, når du har afsluttet installationen af det trådløse produkt.

## Den trådløse forbindelse virker ikke, efter den trådløse router eller det trådløse produkt er blevet flyttet

Kontroller, at routeren eller produktet opretter forbindelse til samme netværk som din computer.

- 1. Udskriv en konfigurationsside.
- 2. Sammenlign SSID'en (Service Set IDentifier) på konfigurationssiden med SSID'en i printerkonfigurationen for computeren.
- 3. Hvis tallene ikke er de samme, opretter enhederne ikke forbindelse til det samme netværk. Omkonfigurer den trådløse opsætning for produktet.

## Kan ikke forbinde flere computere til det trådløse produkt

- Sørg for, at de andre computere er indenfor den trådløse rækkevidde, og at der ikke er noget, der blokerer signalet. For de fleste netværk er den trådløse rækkevidde 30 m fra det trådløse adgangspunkt.
- 2. Kontroller, at produktet er tændt og i Klar-tilstand.
- 3. Sluk eventuelle firewalls fra tredjeparter på din computer.
- 4. Kontroller, at det trådløse netværk fungerer korrekt.
- 5. Kontroller, at din computer fungerer korrekt. Genstart om nødvendigt computeren.

# Det trådløse produkt mister kommunikation, når det er forbundet til et VPN

• Du kan typisk ikke oprette forbindelse til et VPN og andre netværk på samme tid.

### Netværket vises ikke på listen over trådløse netværk

- Kontroller, at den trådløse router er tændt og får strøm.
- Netværket kan være skjult. Du kan imidlertid stadig oprette forbindelse til et skjult netværk.

## Det trådløse netværk fungerer ikke

- 1. Kontroller, at netværkskablet ikke er tilsluttet.
- Prøv at oprette forbindelse til andre enheder i netværket for at kontrollere, om netværket har mistet forbindelsen.
- 3. Test netværkskommunikationen ved at pinge netværket.
  - **a.** Åbn en kommandolinjemeddelelse på computeren. For Windows skal du klikke på **Start**, klikke på **Kør**, og derefter indtaste cmd.
  - **b.** Indtast ping efterfulgt af routerens IP-adresse.

For Mac OS X skal du åbne Netværktøj og derefter angive IP-adressen i det korrekte felt i ruden **Ping**.

- c. Hvis vinduet viser roundtrip-tider, fungerer netværket.
- 4. Kontroller, at routeren eller produktet opretter forbindelse til samme netværk som computeren.
  - **a.** Udskriv en konfigurationsside.
  - **b.** Sammenlign SSID'en (Service Set IDentifier) i konfigurationsrapporten med SSID'en i printerkonfigurationen for computeren.
  - **c.** Hvis tallene ikke er de samme, opretter enhederne ikke forbindelse til det samme netværk. Omkonfigurer den trådløse opsætning for produktet.

### Udfør en diagnosticeringstest af et trådløst netværk

Du kan køre en diagnosticeringstest, der indeholder oplysninger om det trådløse netværks indstillinger, fra produktets kontrolpanel.

- Tryk på Opsætning 🗞 på startskærmbilledet.
- 2. Åbn følgende menuer
  - Systemopsætning
  - Selvdiagnosticering
- Tryk på knappen Kør netværkstest for at starte testen. Produktet udskriver en testside, der viser testresultater.

## Reducer interferens i et trådløst netværk

Nedenstående tip kan reducere interferensen i et trådløst netværk:

- Hold de trådløse enheder væk fra store metalgenstande som f.eks. arkivskabe og andre elektromagnetiske genstande som f.eks. mikrobølgeovne og trådløse telefoner. Sådanne genstande kan forstyrre radiosignaler.
- Hold de trådløse enheder væk fra store mure og andre bygningsstrukturer. Sådanne genstande kan absorbere radiobølger og reducere signalstyrken.
- Placer den trådløse router centralt, så den har en klar linje til de trådløse produkter i netværket.

## Afhjælpning af produktsoftwareproblemer med Windows

## En printerdriver til produktet er ikke synlig i mappen Printer

- 1. Geninstaller produktsoftwaren.
- **BEMÆRK:** Luk alle kørende programmer. For at lukke et program, der har et ikon på proceslinjen, skal du højreklikke på ikonet og vælge **Luk** eller **Deaktiver**.
- 2. Prøv at sætte USB-kablet i en anden USB-port på computeren.

## Der vises en fejlmeddelelse under softwareinstallationen

1. Geninstaller produktsoftwaren.

**BEMÆRK:** Luk alle kørende programmer. For at lukke et program, der har et ikon på proceslinjen, skal du højreklikke på ikonet og vælge **Luk** eller **Deaktiver**.

- 2. Kontroller mængden af ledig plads på drevet, hvor du vil installere produktsoftwaren. Frigør om nødvendigt så meget plads som muligt, og geninstaller produktsoftwaren.
- 3. Kør evt. diskdefragmenteringen, og geninstaller produktsoftwaren.

## Produktet er i Klar-tilstand, men der udskrives ikke

- 1. Udskriv en konfigurationsside, og kontroller produktfunktionaliteten.
- 2. Kontroller, at alle kabler sidder korrekt og iht. specifikationerne. Dette inkluderer også USB- og strømkabler. Forsøg med et nyt kabel.
- 3. Kontrollér, at IP-adressen på konfigurationssiden svarer til IP-adressen for softwareporten. Gør et af følgende:

#### Windows XP, Windows Server 2003, Windows Server 2008 og Windows Vista

- a. Klik på Start.
- b. Klik på Indstillinger.
- c. Klik på **Printere og faxenheder** (vha. standardvisningen af menuen Start), eller klik på **Printere** (vha. den klassiske visning af menuen Start).
- d. Højreklik på produktets driverikon, og vælg derefter Egenskaber.
- e. Klik på fanen Porte, og klik derefter på Konfigurer port.
- f. Kontroller IP-adressen, og klik derefter på **OK** eller **Annuller**.
- **g.** Hvis IP-adresserne ikke er ens, skal du slette driveren og geninstallere den med den korrekte IP-adresse.

#### Windows 7

- a. Klik på Start.
- b. Klik på Enheder og printere.
- c. Højreklik på produktets driverikon, og vælg derefter **Printeregenskaber**.
- d. Klik på fanen Porte, og klik derefter på Konfigurer port.
- e. Kontroller IP-adressen, og klik derefter på **OK** eller **Annuller**.
- **f.** Hvis IP-adresserne ikke er ens, skal du slette driveren og geninstallere den med den korrekte IP-adresse.

## Afhjælpning af produktsoftwareproblemer med Mac OS X

- <u>Printerdriveren vises ikke i listen Udskriv & fax.</u>
- <u>Produktnavnet vises ikke i produktlisten i listen Udskriv & fax</u>
- Printerdriveren konfigurerer ikke automatisk det valgte produkt i listen Udskriv & fax
- <u>Et udskriftsjob blev ikke sendt til det produkt, du ønskede</u>
- <u>Hvis du tilslutter med et USB-kabel, vises produktet ikke i listen Udskriv & fax, efter at driveren er valgt</u>
- <u>Du bruger en generisk printerdriver, når du bruger en USB-forbindelse</u>

### Printerdriveren vises ikke i listen Udskriv & fax.

- 1. Kontroller, at printerens .GZ-fil findes i følgende mappe på harddisken: Library/Printers/ PPDs/Contents/Resources. Hvis installationen ikke lykkes, skal du installere softwaren igen.
- 2. Hvis GZ-filen er i mappen, kan PPD-filen være beskadiget. Slet filen, og geninstaller softwaren.

### Produktnavnet vises ikke i produktlisten i listen Udskriv & fax

- 1. Sørg for, at kablerne er tilsluttet korrekt, og at produktet er tændt.
- Udskriv en konfigurationsside for at kontrollere produktnavnet. Kontroller, at navnet på konfigurationssiden svarer til produktnavnet i listen Udskriv & fax.
- 3. Udskift USB- eller netværkskablet med et højkvalitetskabel.

## Printerdriveren konfigurerer ikke automatisk det valgte produkt i listen Udskriv & fax

- 1. Sørg for, at kablerne er tilsluttet korrekt, og at produktet er tændt.
- 2. Kontroller, at printerens .GZ-fil findes i følgende mappe på harddisken: Library/Printers/ PPDs/Contents/Resources. Hvis installationen ikke lykkes, skal du installere softwaren igen.
- 3. Hvis GZ-filen er i mappen, kan PPD-filen være beskadiget. Slet filen, og geninstaller softwaren.
- 4. Udskift USB- eller netværkskablet med et højkvalitetskabel.

### Et udskriftsjob blev ikke sendt til det produkt, du ønskede

- 1. Åbn udskriftskøen, og genstart udskriftsjobbet.
- En anden enhed med det samme eller et tilsvarende navn har måske modtaget udskriftsjobbet. Udskriv en konfigurationsside for at kontrollere produktnavnet. Kontroller, at navnet på konfigurationssiden svarer til produktnavnet i listen Udskriv & fax.

## Hvis du tilslutter med et USB-kabel, vises produktet ikke i listen Udskriv & fax, efter at driveren er valgt

#### Fejlfinding i forbindelse med software

▲ Kontroller, at dit Mac-operativsystem er Mac OS X 10.5 eller nyere.

#### Fejlfinding i forbindelse med hardware

- 1. Kontroller, at produktet er tændt.
- 2. Kontroller, at USB-kablet er tilsluttet korrekt.
- 3. Kontroller, at du anvender det rette højhastigheds-USB-kabel.
- 4. Kontroller, at du ikke har for mange USB-enheder, der trækker strøm fra kæden. Kobl alle enheder fra kæden, og slut derefter kablet direkte til USB-porten på computeren.
- 5. Kontrollér, om der er tilsluttet mere end to ikke-strømtilsluttede USB-hub i en række på kæden. Kobl alle enheder fra kæden, og slut derefter kablet direkte til USB-porten på computeren.

BEMÆRK: iMac-tastaturet er en USB-hub uden strøm.

## Du bruger en generisk printerdriver, når du bruger en USBforbindelse

Hvis du tilsluttede USB-kablet, før du installerede softwaren, bruger du muligvis en generisk printerdriver, i stedet for driveren til dette produkt.

- 1. Slet den generiske printerdriver.
- 2. Geninstaller softwaren fra produkt-cd'en. Tilslut ikke USB-kablet, før installationsprogrammet beder dig om det.
- **3.** Hvis der er installeret flere printere, skal du kontrollere, at du har valgt den korrekte printer i rullemenuen **Formater for** i dialogboksen **Udskriv**.

## Fjernelse af software (Windows)

#### Windows XP

- 1. Klik på Start, og klik derefter på Programmer.
- 2. Klik på HP, og klik derefter på produktnavnet.
- 3. Klik på Afinstaller, og følg derefter vejledningen på skærmen for at fjerne softwaren.

#### Windows Vista og Windows 7

- 1. Klik på Start, og klik på Alle programmer.
- 2. Klik på **HP**, og klik derefter på produktnavnet.
- 3. Klik på Afinstaller, og følg derefter vejledningen på skærmen for at fjerne softwaren.

## Fjernelse af software (Mac OS X)

Du skal have administratorrettigheder for at kunne fjerne softwaren.

- 1. Frakobl produktet fra computeren.
- 2. Åbn Programmer.
- 3. Vælg Hewlett Packard.
- 4. Vælg HP afinstallationsprogrammet.
- 5. Find produktet på listen over enheder, og klik på knappen Afinstaller.
- 6. Når softwaren er afinstalleret, skal du genstarte computeren og tømme papirkurven.

# 9 Forbrugsvarer og ekstraudstyr

- <u>Bestilling af reservedele, ekstraudstyr og forbrugsvarer</u>
- HP's politik vedrørende forbrugsvarer, der ikke er fra HP
- <u>HP's websted for antiforfalskning</u>

## Bestilling af reservedele, ekstraudstyr og forbrugsvarer

| Original HP-printerpatron, billedtromle og papir         | www.hp.com/go/suresupply                                 |
|----------------------------------------------------------|----------------------------------------------------------|
| Bestilling af ægte reservedele eller ekstraudstyr fra HP | www.hp.com/buy/parts                                     |
| Bestilling via udbydere af tjeneste eller support        | Kontakt en autoriseret HP-tjeneste eller serviceudbyder. |

| Element                   | Varenummer | Patronnummer | Beskrivelse                                       |
|---------------------------|------------|--------------|---------------------------------------------------|
| HP LaserJet-printerpatron | CE310A     | 126A         | Sort printerpatron med HP<br>ColorSphere-toner    |
|                           | CE311A     | 126A         | Cyan printerpatron med HP<br>ColorSphere-toner    |
|                           | CE312A     | 126A         | Gul printerpatron med HP<br>ColorSphere-toner     |
|                           | CE313A     | 126A         | Magenta printerpatron med HP<br>ColorSphere-toner |
| Billedtromle              | CE314A     |              | Udskiftningsbilledtromle                          |
| USB 2.0-printerkabel      | C6518A     |              | A til B-kabel (standard 2 meter)                  |

**BEMÆRK:** Billedtromlen, som er installeret i produktet, er dækket af produktgarantien. Ekstra billedtromler har en etårs begrænset garanti fra installationsdatoen. Installationsdatoen for billedtromlen vises på statussiden for forbrugsvarer. HP's Premium Protection-garanti gælder kun for printerpatronerne for produktet.

## HP's politik vedrørende forbrugsvarer, der ikke er fra HP

Hewlett-Packard kan ikke anbefale brug af printerpatroner og billedtromler, hverken nye eller genfremstillede, der ikke er fra HP.

**BEMÆRK:** Brug af printerpatroner, der ikke er fra HP, eller en genopfyldt printerpatron til HP printerprodukter påvirker ikke garantien over for kunden eller HP's supportkontrakt med kunden. Hvis fejl eller skader på produktet imidlertid skyldes brug af printerpatroner, der ikke er fra HP, eller en genopfyldt printerpatron, vil HP opkræve sine standardtakster for tid og materialer for at udføre service på produktet for den pågældende fejl eller skade.

## HP's websted for antiforfalskning

Gå til <u>www.hp.com/go/anticounterfeit</u>, når du installerer en HP-printerpatron, og meddelelsen på kontrolpanelet angiver, at patronen ikke er fra HP. HP hjælper dig med at finde ud af, om patronen er original, og vil være behjælpelig med at løse problemet.

Printerpatronen er muligvis ikke en original HP-printerpatron, hvis du bemærker følgende:

- Statussiden over forbrugsvarer indikerer, at der er installeret en forbrugsvare, som ikke er fra HP.
- Du oplever et stort antal problemer med printerpatronen.
- Patronen ser ikke ud, som den skal (f.eks. afviger emballagen fra HP's emballage).

## Indeks

#### A

afinstallere Mac-software 185 afinstallere Windows-software 184 afstemme farver 56 AirPrint 62 annullering udskriftsjob (Mac) 57 udskriftsjob (Windows) 57 antal kopier, ændre 66 antal sider 14 Apps-menu 123 arkfødningsproblemer løsning 155

#### B

bagdæksel papirstop 160 placering 9 bakke, udskrift papirstop, afhjælpe 159 bakke, udskrifts finde 8 bakker kapacitet 20 papirstop, afhjælpe 156 understøttede papirformater 16 understøttede papirtyper 17 bekæmpelse af forfalskede forbrugsvarer 189 bestille forbrugsvarer og ekstraudstyr 188 bestille forbrugsvarer Websteder 187 billedtromle anslået resterende levetid 164 bruge ved lavt niveau 133

genbruge 140 indstillinger for nederste grænse 133 kontrollere for skader 165 udskifte 140 varenummer 188 brochure udskrivning (Windows) 48 brochurer udskrivning (Mac) 50

#### D

drivere forudindstillinger (Mac) 31, 32 indstillinger (Mac) 31, 32 side for forbrug 14 ændre indstillinger (Mac) 26 ændre indstillinger (Windows) 24 dupleksindstillinger, ændring 125 dupleksudskrivning Mac 35 Windows 33

#### E

EconoMode-indstillinger 131 ekstraudstyr bestille 187, 188 e-mail scanne til 119

#### F

fabriksstandarder, gendanne 153 farve afstemme 56 halvtoneindstillinger 55 Kantstyring 55 Neutrale gråtoner 55 udskrivning vs. skærm 56 farve eller sort/hvid kopiere 85 farveindstillinger angive (Windows) 51 HP EasyColor 53 indstilling (Mac) 52 farvejustering, kalibrering 164 farvelog 14 farvetema ændre (Windows) 54 ændre manuelt 55 feil software 180 fejl, gentagne 166 feilfinding gentagne fejl 166 kablet netværk 174 langsom udskrivning 172 Mac-problemer 182 netværksproblemer 174 papirindføringsproblemer 155 papirstop 155 tjekliste 150 trådløst netværk 176 USB-forbindelse 173 Windows-problemer 180 flere sider pr. ark udskrive (Mac) 38 udskrive (Windows) 36 flersidede originaler kopiering 69 fonte lister, udskriver 14 forbrugsvarer bestille 187, 188 bruge ved lavt niveau 133 forfalskning 189 ikke-HP 188

indstillinger for nederste grænse 133 status, visning med HP Utility til Mac 129 varenumre 188 forfalskede forbrugsvarer 189 format, kopi formindske eller forstørre 82 formindske dokumenter kopiere 82 forsinket slukning indstille 131 forstørre dokumenter kopiere 82 forudindstillinger (Mac) 31, 32 frontdæksel, finde 8

#### G

gateway, indstille standard 124 gendanne fabriksstandarder 153 gentagne fejl, fejlfinding 166 gentagne udskriftsfejl, fejlfinding 166 genveje (Windows) bruge 28 oprette 29 gråtoneudskrivning, Windows 59

#### Η

hjælp, kontrolpanel 154 HP's 's integrerede webserver skifte produktnavn 125 HP's integrerede webserver skifte adgangskode 130 ændre netværksindstillinger 124 åbne 124, 125, 130 HP's websted for bedrageri 189 HP Device Toolbox, bruge 127 HP Easy Color brug af 53 deaktivering af 53 HP ePrint, bruge 61 HP Reconfiguration Utility netværksinstallation 122 HP-scanningssoftware (Mac) 115 HP-scanningssoftware (Windows) 114 HP Utility, Mac 129

HP Utility til Mac funktioner 129 åbne 129 HP Web Services aktivere 123 programmer 123 HP webservices, aktivere 61 håndtering af netværk 124

ikke-HP-forbrugsvarer 188 ilægge papir papirbakke 19 ilægning af papir bakkekapacitet 20 retning 20 indstillinger drivere 24 drivere (Mac) 26 driverforudindstillinger (Mac) 31, 32 fabriksstandarder, gendanne 153 netværksrappport 14 Indstillinger for forbindelseshastighed 125 Integreret webserver skifte adgangskode 130 skifte produktnavn 125 ændre netværksindstillinger 124 åbne 124, 125, 130 interfaceporte placering 9 interferens i trådløst netværk 179 IPv4-adresse 124

#### K

kamera, finde 8 kameraobjektivdæksel rengøre 167 Kantstyring 55 kant til kant-udskrivning 167 konfigurationsside 14 kontrastindstillinger kopi 93 kontrolpanel finde 8 hjælp 154 knapper og indikatorer 11

menuoversigt, udskrivning 14 Rapporter, menu 14 Startskærmbillede 12 kopiere dobbeltsidet 78 flere kopier 66 formindske 82 forstørre 82 gendanne standardindstillinger 110 indstillinger for lys/mørke 93 kant til kant 167 kontrast, justere 93 kvalitet, justere 90 sortere 73 kopiere på specialformater 82 kopiering angiv nye standardindstillinger 108 enkelte kopier 64 farve eller sort/hvid 85 flersidede originaler 69 justering af billedkvalitet 96 papirformat og -type 104 udkastmodus 100 kopikvalitet, forbedre 167

### L,

legitimationskort kopiere 87 liggende ændre, Windows 39 ændre (Mac) 40 lysstyrke kopikontrast 93 lås produkt 130

#### M

Mac driverindstillinger 26, 31, 32 HP Utility 129 problemer, fejlfinding 182 scanne med TWAIN-kompatibel software 116 mapper scanne til netværk 118 menuer, kontrolpanel oversigt, udskrivning 14 modelnummer, placering 10 mørkhed, kontrastindstillinger kopi 93

#### Ν

netværk adgangskode, indstille 130 adgangskode, skifte 130 indstillinger, se 124 indstillinger, ændre 124 indstillingsrapport 14 installation af produktet 122 IPv4-adresse 124 konfigurationsside 14 produktnavn, ændre 125 standardgateway 124 undernetmaske 124 netværksmappe scanne til 118 netværksport placering 9 Neutrale gråtoner 55

#### 0

OCR-software 116 online-hjælp, kontrolpanel 154 opsætning scanne til e-mail og netværksmappe 117 optagelsesplatform rengøre 167 optagelsesplatform, finde 8 overlapning 55

#### Ρ

papir bestille 188 stop 155 understøttede formater 16 understøttede typer 17 vælge 163 papir, omslag udskrive (Mac) 45 udskrive (Windows) 44 papirbakke ilægge 19 placering 8 papirformater kopiindstillinger 104 vælge (Mac) 58 vælge (Windows) 58

vælge brugerdefinerede papirformater (Mac) 58 vælge brugerdefinerede papirformater (Windows) 58 papirretning ilægning af papir 20 ændre (Mac) 40 ændre (Windows) 39 papirstop bagdæksel, udbedring af 160 bakker, afhjælpe 156 finde 156 udskriftsbakke, afhjælpe 159 undgå 155 papirtyper kopiindstillinger 104 vælge (Mac) 43 vælge (Windows) 41 patroner ikke-HP 188 statusside for forbrugsvarer 14 varenumre 188 PCL-skrifttypeliste 14 porte placering 9 printerdrivere (Mac) indstillinger 31, 32 ændre indstillinger 26 printerdrivere (Windows) understøttede 23 ændre indstillinger 24 printerpatroner anslået resterende levetid 164 bruge ved lavt niveau 133 genbruge 135 ikke-HP 188 indstillinger for nederste grænse 133 kontrollere for skader 165 statusside for forbrugsvarer 14 udløser til dæksel, finde 8 udskifte 135 printerpatronter varenumre 188 problemløsning lang svartid 172 programmer download 123

PS-fontliste 14

R

rapporter Demoside 14 Diagnosticeringsside 14 Farvelog 14 Konfigurationsrapport 14 Menustruktur 14 Netværksoversigt 14 PCL6-fontliste 14 PCL-fontliste 14 PS-fontliste 14 Serviceside 14 Side for forbrug 14 Status på forbrugsvarer 14 Udskriv kvalitetsside 14 Rapporter, menu 14 Readiris OCR-programmer 116 rengøre optagelsesplatform 167 papirgang 163 rengøring kameraobjektivdæksel 167 retning ændre, Windows 39 ændre (Mac) 40

#### S

scanne til e-mail 119 til e-mail, opsætning 117 til netværksmappe 118 til netværksmappe, opsætning 117 TWAIN-kompatible programmer 116 WIA-kompatible programmer 116 scanning fra HP-scanningssoftware (Mac) 115 fra HP-scanningssoftware (Windows) 114 OCR-programmer 116 serienummer, placering 10 serviceside 14 side for forbrug 14

sideformater skalere dokumenter til at passe (Mac) 47 skalere dokumenter til at passe (Windows) 46 Side med status for forbrugsvarer udskrive 164 side med udskriftskvalitet fortolke 164 udskrive 164 sider pr. ark vælge (Mac) 38 vælge (Windows) 36 skalere dokumenter kopiere 82 Mac 47 Windows 46 små dokumenter kopiere 87 software afinstallere til Mac 185 afinstallere til Windows 184 HP Utility til Mac 129 problemer 180 Readiris OCR 116 scanne med TWAIN eller WIA 116 software til optisk tegngenkendelse 116 sortere kopier 73 specialpapir til omslag udskrive (Mac) 45 udskrive (Windows) 44 standarder, gendanne 153 standardgateway, indstille 124 standardkopiindstillinger gendanne til fabriksindstillinger 110 ændre 108 Startskærmbillede, kontrolpanel 12 status forbrugsvarer, udskrive rapport 14 HP Utility, Mac 129 Startskærmbillede, kontrolpanel 12 statusside for forbrugsvarer 14 stop sporingsnummer for 14

stående ændre, Windows 39 ændre (Mac) 40

### T

TCP/IP manuel konfiguration af IPv4parametre 124 trådløst netværk fejlfinde 176 TWAIN-kompatible programmer, scanne med 116

#### U

udkastmodus, kopiere 100 udløseren til dækslet, finde 8 udskriftsbakke placering 8 udskriftsjob annullere (Mac) 57 annullere (Windows) 57 udskriftskvalitet forbedre 162 udskrive kant til kant 167 udskrive på begge sider Mac 35 Windows 33 udskrivning indstillinger (Mac) 31, 32 produktrapporter 14 udskrivning i arkiveringskvalitet 60 udsættelse af dvale aktivere 131 deaktivere 131 undernetmaske 124 **USB**-forbindelse feilfinde 173 USB-kabel, varenummer 188 USB-port placering 9

### V

vandmærker udskrive (Mac) 59 udskrive (Windows) 59 varenumre billedtromle 188 printerpatronter 188

#### W

Web Services aktivere 123 programmer 123 websteder bedragerirapportering 189 bestille forbrugsvarer 187 websted for bedrageri 189 WIA-kompatible programmer, scanne med 116 Windows driverindstillinger 24 scanne med TWAIN- eller WIAprogrammer 116

### Æ

ændre dokumenters størrelse Windows 46 ændre størrelse af dokumenter kopiere 82 ændre størrelsen på dokumenter Mac 47

### Ø

økonomiindstillinger 131

 $\ensuremath{\textcircled{\sc 0}}$  2011 Hewlett-Packard Development Company, L.P.

www.hp.com

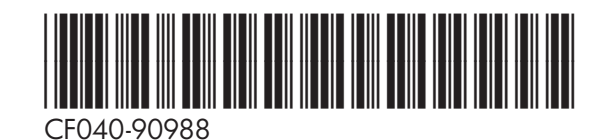

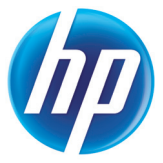